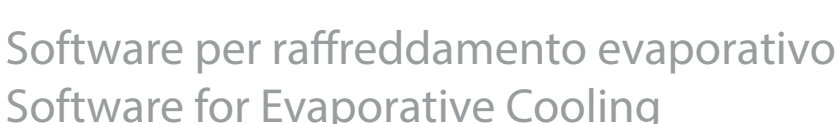

# **Kit OEM KEC**

Software for Evaporative Cooling

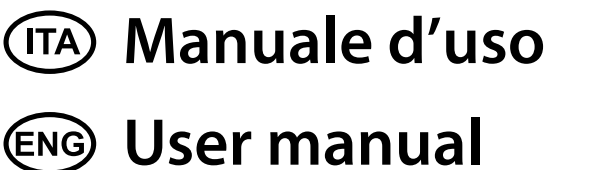

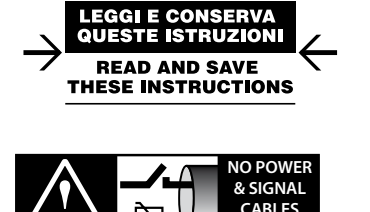

READ CAREFULLY IN THE TEXT!

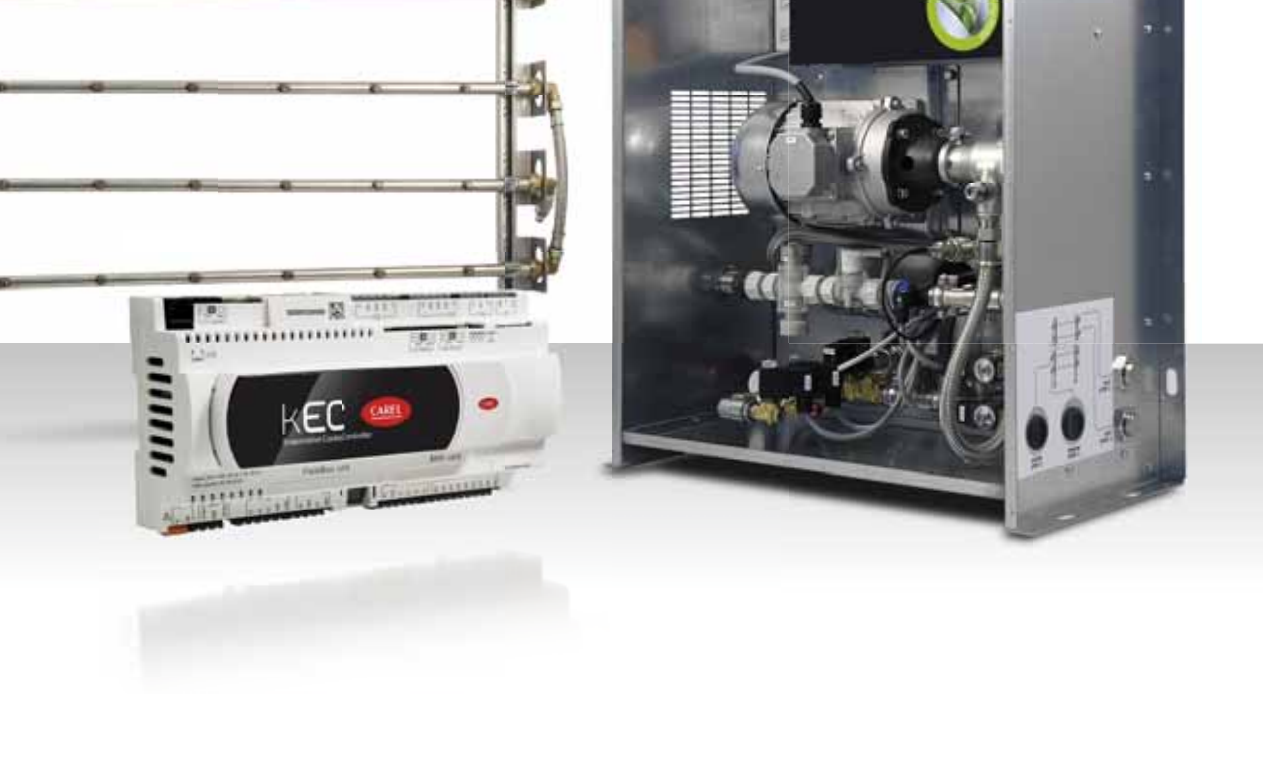

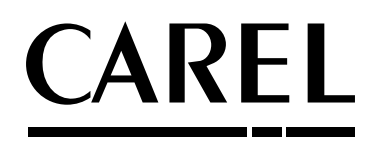

FC 📟

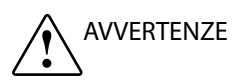

Gli umidificatori CAREL Industries sono prodotti avanzati, il cui funzionamento è specificato nella documentazione tecnica fornIta col prodotto o scaricabile, anche anteriormente all'acquisto, dal sito internet www.carel.com. Ogni prodotto CAREL Industries, in relazione al suo avanzato livello tecnologico, necessita di una fase di qualifica/configurazione/programmazione affinché possa funzionare al meglio per l'applicazione specifica. La mancanza di tale fase di studio, come indicata nel manuale, può generare malfunzionamenti nei prodotti finali di cui CAREL Industries non potrà essere ritenuta responsabile. Il cliente (costruttore, progettista o installatore dell'equipaggiamento finale) si assume ogni responsabilità e rischio in relazione alla configurazione del prodotto per il raggiungimento dei risultati previsti in relazione all'installazione e/o equipaggiamento finale specifico. CAREL Industries in guesto caso, previ accordi specifici, può intervenire come consulente per la buona riuscita della installazione/start-up macchina/utilizzo, ma in nessun caso può essere ritenuta responsabile per il buon funzionamento dell'umidificatore ed impianto finale qualora non siano state seguite le avvertenze o raccomandazioni descritte in questo manuale, o in altra documentazione tecnica del prodotto. In particolare, senza esclusione dell'obbligo di osservare le anzidette avvertenze o raccomandazioni, per un uso corretto del prodotto si raccomanda di prestare attenzione alle sequenti avvertenze:

- PERICOLO SCOSSE ELETTRICHE: L'umidificatore contiene componenti sotto tensione elettrica. Togliere l'alimentazione di rete prima di accedere a parti interne, in caso di manutenzione e durante l'installazione.
- PERICOLO PERDITE D'ACQUA: L'umidificatore carica/scarica automaticamente e costantemente quantità d'acqua. Malfunzionamenti nei collegamenti o nell'umidificatore possono causare perdite.

# 

- L'installazione del prodotto deve obbligatoriamente comprendere una connessione di terra, utilizzando l'apposito morsetto di colore giallo-verde presente nell'umidificatore.
- Condizioni ambientali e tensione di alimentazione devono essere conformi ai valori specificati nelle etichette 'dati di targa' del prodotto.
- Il prodotto è progettato esclusivamente per umidificare ambienti in modo diretto o mediante sistemi di distribuzione (condotte).
- Installazione, utilizzo e manutenzione devono essere eseguite da personale qualificato, consapevole delle precauzioni necessarie e in grado di effettuare correttamente le operazioni richieste.
- si deve utilizzare esclusivamente acqua con caratteristiche indicate nel presente manuale.
- Tutte le operazioni sul prodotto devo essere eseguite secondo le istruzioni contenute nel presente manuale e nelle etichette applicate al prodotto. Usi e modifiche non autorizzati dal produttore sono da considerarsi impropri. CAREL Industries non si assume alcuna responsabilità per tali utilizzi non autorizzati.
- Attenersi alle normative vigenti nel luogo in cui si installa l'umidificatore.
- Tenere l'umidificatore fuori dalla portata di bambini e animali.
- Non installare e utilizzare il prodotto nelle vicinanze di oggetti che possono danneggiarsi a contatto con l'acqua (o condensa d'acqua). CAREL Industries declina ogni responsabilità per danni conseguiti o diretti a seguito di perdite d'acqua dell'umidificatore.
- Non utilizzare prodotti chimici corrosivi, solventi o detergenti aggressivi per pulire le parti Interne ed esterne dell'umidificatore, salvo non vi siano indicazioni specifiche nei manuali d'uso.
- Non fare cadere, battere o scuotere l'umidificatore, poiché le parti interne e di rivestimento potrebbero subire danni irreparabili.

CAREL Industries adotta una politica di continuo sviluppo. Pertanto si riserva il diritto di effettuare modifiche e miglioramenti a qualsiasi prodotto descritto nel presente documento senza preavviso. I dati tecnici presenti nel manuale possono subire modifiche senza obbligo di preavviso. La responsabilità di CAREL Industries in relazione al proprio prodotto è regolata dalle condizioni generali di contratto CAREL Industries pubblicate nel sito www.carel.com e/o da specifici accordi con i clienti; in particolare, nella misura consentIta dalla normativa applicabile, in nessun caso CAREL Industries, i suoi dipendenti o le sue filiali/ affiliate saranno responsabili di eventuali mancati guadagni o vendite, perdite di dati e di informazioni, costi di merci o servizi sostitutivi, danni a cose o persone, interruzioni di attività, o eventuali danni diretti, indiretti, incidentali, patrimoniali, di copertura, punitivi, speciali o consequenziali in qualunque modo causati, siano essi contrattuali, extra contrattuali o dovuti a negligenza o altra responsabilità derivanti dall' utilizzo del prodotto o dalla sua installazione, anche se CAREL Industries o le sue filiali/affiliate siano state avvisate della possibilità di danni.

L'umidificatore è composto da parti di metallo e parti di plastica. In riferimento alla Direttiva 2002/96/CE del Parlamento Europeo e del Consiglio del 27 gennaio 2003 e alle relative normative nazionali di attuazione, informiamo che:

- sussiste l'obbligo di non smaltire i RAEE come rifiuti urbani e di effettuare, per detti rifiuti, una raccolta separata;
- per lo smaltimento vanno utilizzati i sistemi di raccolta pubblici o privati previsti dalla leggi locali. È inoltre possibile riconsegnare al distributore l'apparecchiatura a fine vlta in caso di acquisto di una nuova;
- questa apparecchiatura può contenere sostanze pericolose: un uso improprio o uno smaltimento non corretto potrebbe avere effetti negativi sulla salute umana e sull'ambiente;
- ilsimbolo(contenitoredispazzaturasuruotebarrato)riportatosulprodottoo sulla confezione e sul foglio istruzioni indica che l'apparecchiatura è stata immessa sul mercato dopo il 13 Agosto 2005 e che deve essere oggetto di raccolta separata;
- in caso di smaltimento abusivo dei rifiuti elettrici ed elettronici sono previste sanzioni stabilite dalle vigenti normative locali in materia di smaltimento.

Garanzia sui materiali: 2 anni (dalla data di produzione, escluse le parti di consumo).

**Omologazioni:** la qualità e la sicurezza dei prodotti CAREL INDUSTRIES Hq sono garantite dal sistema di progettazione e produzione certificato ISO 9001.

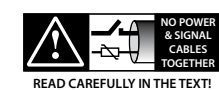

### ATTENZIONE

separare quanto più possibile i cavi delle sonde e degli ingressi digitali dai cavi dei carichi induttivi e di potenza per evitare possibili disturbi elettromagnetici.

Non inserire mai nelle stesse canaline (comprese quelle dei quadri elettrici) cavi di potenza e cavi di segnale

# <u>CAREL</u>

# Indice

| 1.   | INTRODUZIONE                            | 7  |
|------|-----------------------------------------|----|
| 1.1  | Scopo del documento                     | 7  |
| 1.2  | KEC                                     | 7  |
| 1.3  | Modelli                                 | 7  |
| 1.4  | Accessori                               | 7  |
| 1.5  | Caratteristiche principali              | 8  |
| 1.6  | Architettura                            | 9  |
| 1.7  | Schemi applicativi                      | 10 |
|      | 1.7.1 IEC                               |    |
|      | 1.7.2 DEC + IEC                         |    |
| 2.   | INTERFACCIA UTENTE                      | 11 |
| 21   | Terminale grafico                       | 11 |
| 22   | Tastiera                                | 11 |
| 23   | Display                                 | 11 |
| 2.5  | Modo programmazione                     | 11 |
| 2.1  | Visualizzazione/ Modifica dei parametri | 11 |
| 2.6  | Menu ad accesso rapido                  | 12 |
| 2.0  | 2.6.1 Info                              |    |
|      | 2.6.2 Set point                         |    |
|      | 2.6.3 On/Off                            |    |
| 3.   | MESSA IN SERVIZIO                       | 13 |
| 3.1  | Info di sistema                         | 13 |
| 3.2  | Comunicazione in rete                   | 13 |
| 3.3  | Selezione gruppo idraulico              | 13 |
| 3.4  | Sistema di distribuzione                |    |
| 3.5  | Valvole di linea                        | 13 |
| 3.6  | Riempimento e lavaggio                  |    |
| 3.7  | Tipo sonda di temperatura               |    |
| 3.8  | Tipo regolazione                        | 13 |
| 3.9  | Unità di misura                         |    |
| 3.10 | Ore manutenzione pompa                  |    |
| 3.11 | Lettura sonde e stato uscite digitali   |    |
| 3.12 | Modo manuale                            | 14 |
| 4.   | FUNZIONI                                | 15 |
| 4.1  | Regolazione in temperatura              | 15 |
| 4.2  | Antigelo                                |    |
| 4.3  | Winterization                           |    |
| 4.4  | Verifica presenza acqua                 |    |
| 4.5  | Portata minima/massima pompa            | 15 |
| 5.   | TABELLA PARAMETRI                       | 16 |
| 5.1  | Variabili accessibili da seriale        | 18 |
| 6.   | ALLARMI                                 | 21 |
| 6.1  | Tipi di allarmi                         | 21 |
| 6.2  | Parametri allarmi                       |    |
| 6.3  | Tabella allarmi                         |    |

# 1. INTRODUZIONE

### 1.1 Scopo del documento

Il presente manuale software spiega le funzioni disponibili nel sistema KEC (Kit for Evaporative Cooling), costituito da:

- 1. Stazione di pompaggio (manuale di installazione cod. +030222160);
- 2. Controllo elettronico KEC (dotato di software applicativo) e inverter per il controllo modulante della pompa;
- 3. Rack (telaio) di distribuzione e atomizzazione (manuale di installazione cod. +0500074ML.

### 1.2 KEC

Il Kit per Evaporative Cooling è destinato ad essere integrato in una unità di trattamento aria da parte dell'OEM (Original Equipment Manufacturer), e svolge la funzione di raffreddamento evaporativo indiretto (IEC, rack con 2 gradini o step di funzionamento) o di raffreddamento evaporativo diretto + indiretto (DEC+IEC, 1+1 step). Il controllo KEC si adatta alle condizioni impiantistiche e climatiche e raggiunge il setpoint di produzione impostato, senza utilizzare più acqua di quella strettamente necessaria (risparmio d'acqua).

Condizioni di fornitura:

- la stazione di pompaggio può essere dotata o meno delle valvole di scarico del rack: in quest'ultimo caso esse vanno montate sul rack in condotta;
- il controllo KEC e l'inverter possono essere forniti con o senza piastra di fissaggio a parete;
- il rack di atomizzazione e distribuzione è fornito tramite kit di componenti non montati, disponibili in quantità e tipologie diverse. Il dimensionamento, l'accoppiamento allo scambiatore di calore per l'ottimizzazione dell'efficienza e il collegamento idraulico ed elettrico alla relativa stazione di pompaggio sono a cura dell'OEM.

Vedere il listino prodotti CAREL e i manuali cod. +030222160 e cod. +0500074ML.

### Stazione di pompaggio

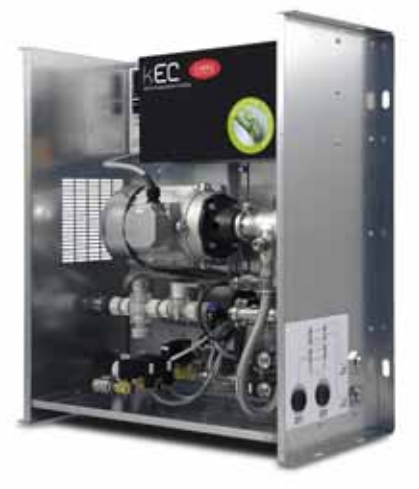

Fig. 1.a

### Controllo elettronico KEC + inverter con piastra di fissaggio a parete

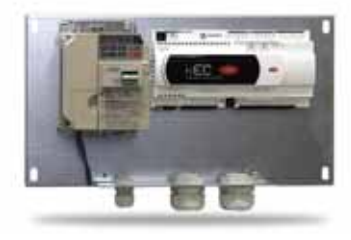

Fig. 1.b

Rack(telaio) di distribuzione e atomizzazione

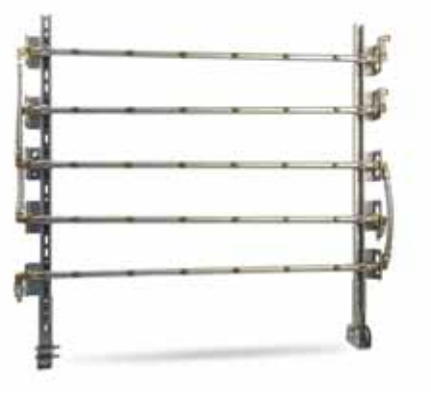

Fig. 1.c

### 1.3 Modelli

| Stazione pompaggio   | Portata: 50, 100, 200, 400, 800, 1000 l/h |
|----------------------|-------------------------------------------|
| Componenti elettrici | Controllo KEC + inverter (VFD)            |
|                      | per versioni 50400 l/h                    |
|                      | Controllo KEC + inverter (VFD)            |
|                      | per versioni 800…1000 l/h                 |
|                      | Tab. 1.a                                  |

Vedere il manuale cod. +030222160 per i codici prodotto.

### 1.4 Accessori

- Trasformatore: per l'alimentazione del controllo KEC utilizzare un trasformatore dedicato di sicurezza in classe 2 da 100 VA (a cura dell'installatore);
- Terminale CAREL pGD1, da collegare durante la prima messa in servizio per la configurazione e la programmazione, nelle versioni:
   1. PGDE000W00, montaggio a parete;
  - 2. PGDE000F00, montaggio a incasso o pannello;
  - 3. S90CONN002, cavo L=0,8 m con connettore telefonico.

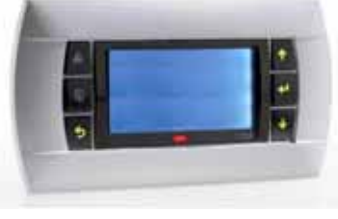

Fig. 1.d

• Sonda di temperatura da condotta CAREL da installare all'uscita dello scambiatore sull'aria di mandata, in caso di regolazione con limite di portata.

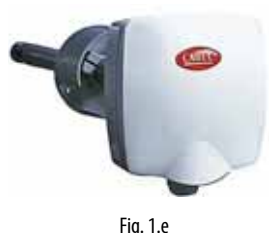

| Cod.       | Descrizione                                    |
|------------|------------------------------------------------|
| DBDC110000 | Sonda condotta OUT: temp -1060°C ( 01 Vdc,     |
| DFDC110000 | 420 mA), umidità: 1090 % u.R. (01 Vdc, 420 mA) |
| DDDC111000 | Sonda condotta OUT: temp -1060°C (NTC),        |
| DPDCIII000 | umidità: 1090 % u.R. (01 Vdc, 420 mA)          |
| DDDC112000 | Sonda condotta OUT: temp -1060°C (010 Vdc),    |
| DPDC112000 | umidità: 1090 % u.R. (010 Vdc)                 |
|            | Tab. 1.b                                       |

• Deflettori per ugelli: consentono di aumentare l'angolo del getto a cono e di aumentare la superficie dello scambiatore investita dal flusso

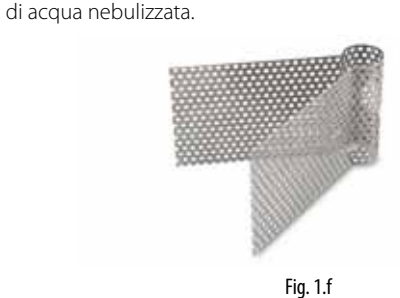

### 1.5 Caratteristiche principali

### In breve:

- Pressione di lavoro massima di 14 bar;
- Richiesta via seriale dal controllo Master dell'unità di trattamento aria;
- Comunicazione seriale con l'inverter, che garantisce la parametrizzazione diretta di quest'ultimo da parte del controllo KEC e la gestione degli allarmi;
- Misuratore di portata, che permette il controllo preciso della quantità di acqua spruzzata e la gestione avanzata della mancanza acqua;
- Disponibilità di kit di componenti del rack di distribuzione, come ugelli, raccordi, staffe per garantire la massima flessibilità nella costruzione e nella distribuzione dell'acqua spruzzata;
- Disponibilità di librerie software per l'integrazione via seriale (protocollo Modbus) del controllo con altri regolatori della unità di trattamento aria, sia in ambienti CAREL 1Tool che c.Suite.

### 1.6 Architettura

Il sistema KEC riceve il segnale di richiesta di produzione via seriale dal controllo Master della unità di trattamento aria e attiva la pompa modulandone la portata. La stazione di pompaggio, oltre alle valvole di carico e scarico del cabinet, comanda le valvole di carico/scarico del/dei rack. Comanda inoltre le valvole di scarico di linea (in.drain step1/2), utili nel caso di installazioni ove la stazione di pompaggio si trovi più in basso del rack di distribuzione(\*).

(\*) in questo caso la sola apertura della valvola di scarico della stazione di pompaggio non svuota la linea idraulica..

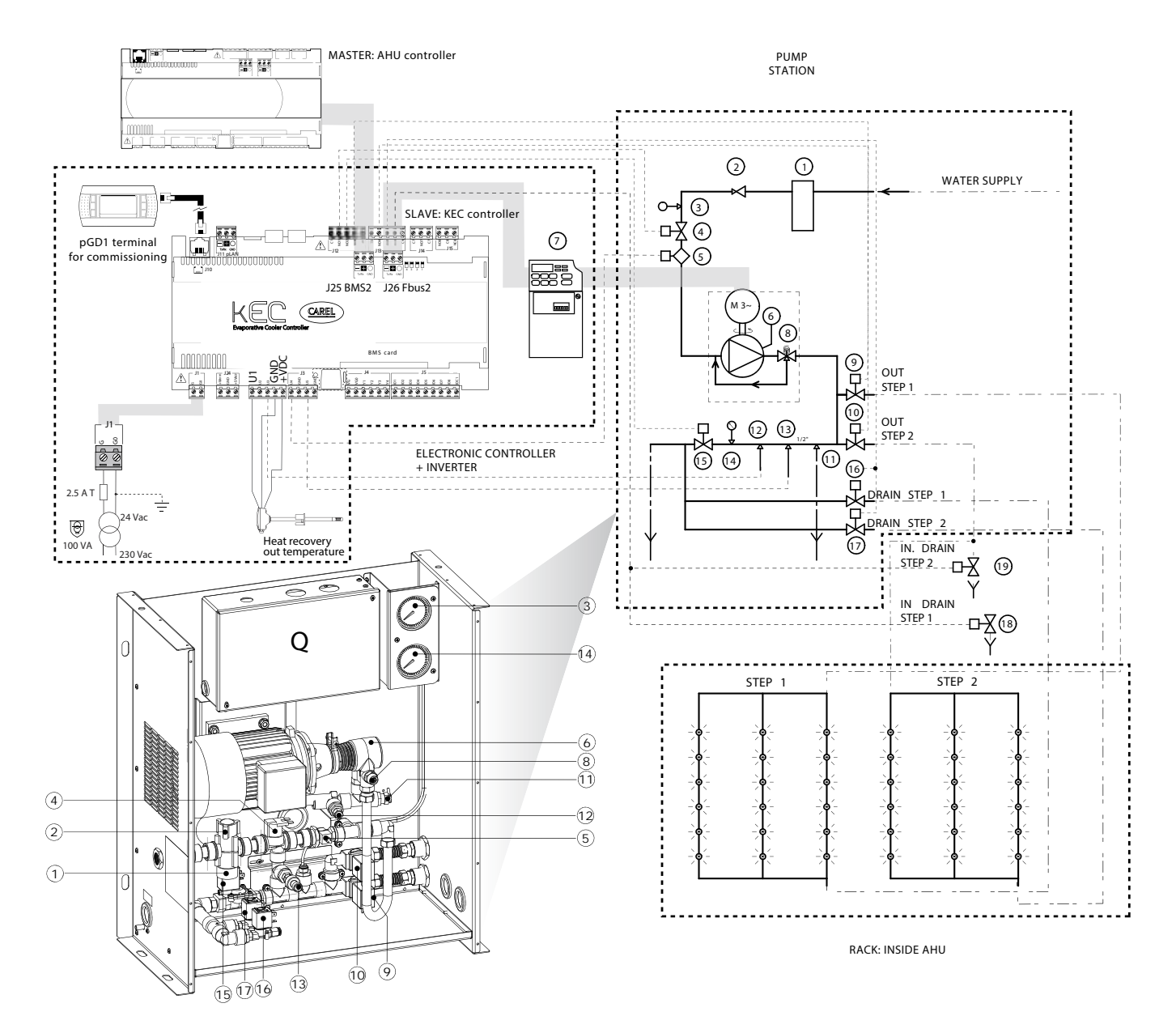

Fig. 1.g

| 1 | Filtro acqua              | 6  | Pompa                              | 11 | Termostato meccanico      | 16 | Elettrovalvola di scarico rack step 1 |
|---|---------------------------|----|------------------------------------|----|---------------------------|----|---------------------------------------|
| 2 | Riduttore di pressione    | 7  | Inverter                           | 12 | Sonda temperatura         | 17 | Elettrovalvola di scarico rack step 2 |
| 3 | Manometro bassa pressione | 8  | Regolatore tarabile alta pressione | 13 | Trasduttore di pressione  | 18 | Scarico linea step 1                  |
| 4 | Elettrovalvola di carico  | 9  | Elettrovalvola carico step 1       | 14 | Manometro alta pressione  | 19 | Scarico linea step 2                  |
| 5 | Misuratore di portata     | 10 | Elettrovalvola carico step 2       | 15 | Elettrovalvola di scarico | Q  | Quadro elettrico                      |
|   |                           |    | •                                  |    |                           |    | T-1.1.                                |

Tab. 1.c

### 1.7 Schemi applicativi

### 1.7.1 IEC

Il controllo Master invia via seriale il segnale di richiesta modulante da 0 a 1000. Il KEC attiva la produzione e decide in base alla richiesta di attivare uno o due step.

La sonda di temperatura all'uscita dello scambiatore va installata in caso di regolazione (proporzionale o di temperatura) con controllo di portata.

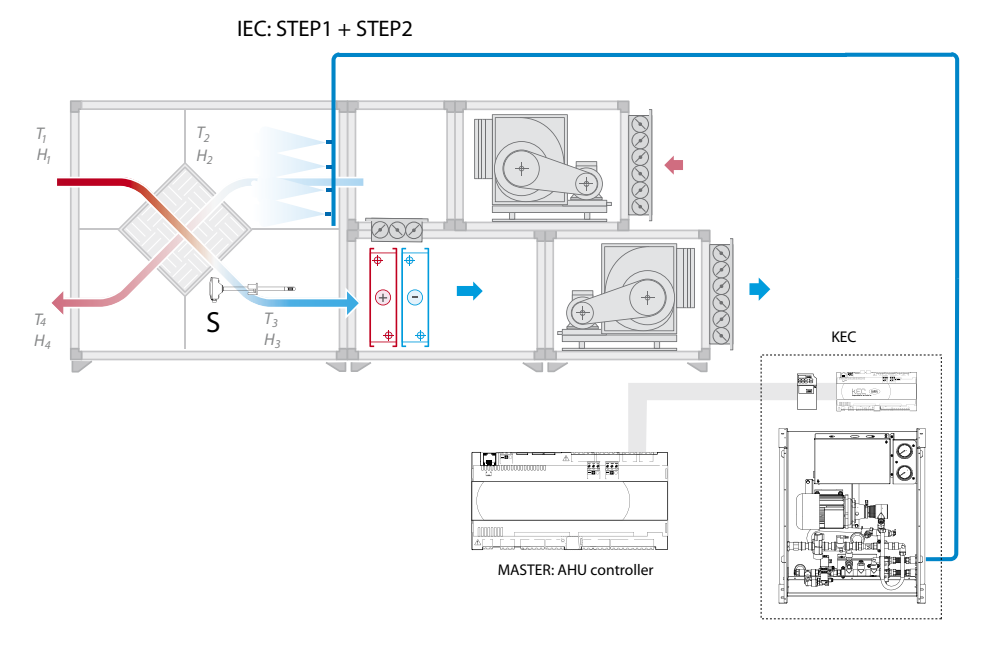

Fig. 1.h

### 1.7.2 DEC + IEC

Il controllo Master invia via seriale il segnale di richiesta modulante da 0 a 1000 e la stagione corrente. Il controllo KEC:

- se inverno attiva solo il DEC;
- se estate attiva solo l'IEC.

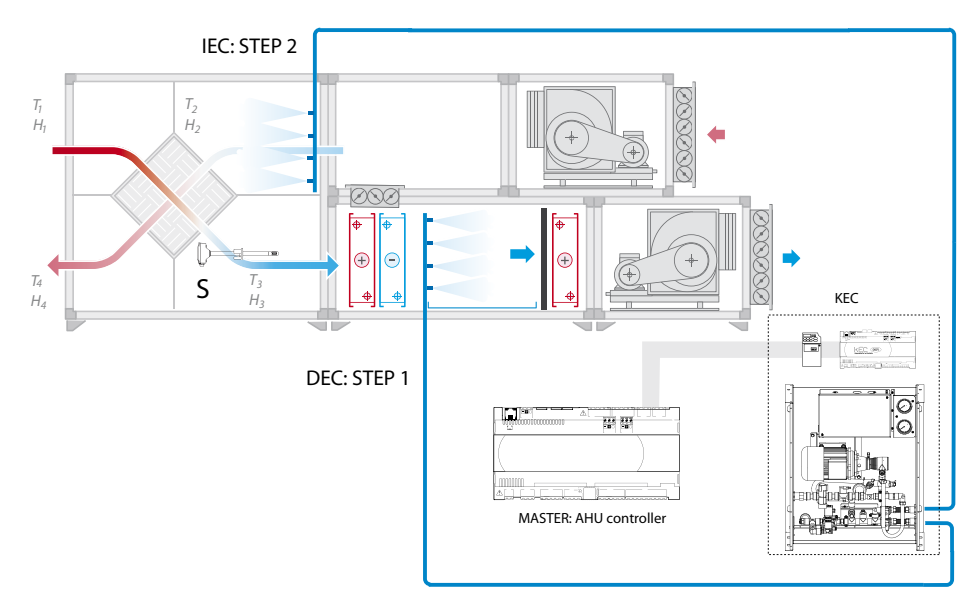

Fig. 1.i

### Legenda

| IEC   | Raffreddamento evaporativo indiretto | T3/H3 | Temperatura/umidità aria all'uscita dello scambiatore | T2/H2 | Temperatura/umidità aria di ripresa |
|-------|--------------------------------------|-------|-------------------------------------------------------|-------|-------------------------------------|
| DEC   | Raffreddamento evaporativo diretto   | S     | Sonda di temperatura all'uscita dello scambiatore     |       |                                     |
| T1/H1 | Temperatura/umidità aria esterna     | T4/H4 | Temperatura/umidità aria di espulsione                |       |                                     |

# 2. INTERFACCIA UTENTE

### 2.1 Terminale grafico

Il terminale grafico, accessorio da collegare al controllo KEC, contiene il display e la tastiera, costituita da 6 tasti, che permettono di effettuare tutte le operazioni di configurazione e programmazione del controllo.

### 2.2 Tastiera

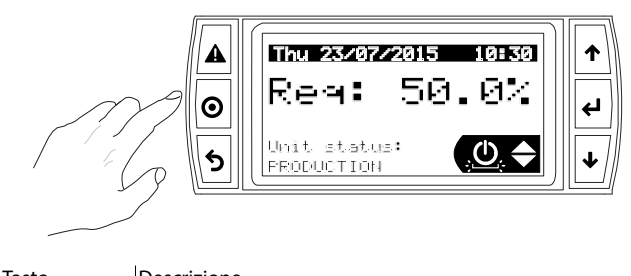

| lasto     | Descrizione                                                  |
|-----------|--------------------------------------------------------------|
| Δ         | <ul> <li>Visualizza la lista degli allarmi attivi</li> </ul> |
| Alarm     | Reset allarmi a riarmo manuale                               |
| O Prg     | Accesso al menu principale                                   |
| 5 Esc     | Ritorno alla maschera precedente                             |
|           | Naviga tra le maschere di visualizzazione                    |
|           | Aumonto / diminuziono valoro                                 |
| UP / DOWN | • Aumento / ummuzione valore                                 |
| -         | Permette di passare dalla visualizzazione alla modifica dei  |
|           | parametri                                                    |
| - Enter   | Conferma valore e passaggio al parametro successivo          |
|           |                                                              |
|           | lab. 2.a                                                     |

### 2.3 Display

Durante il normale funzionamento il display visualizza, oltre alla data e all'ora corrente, la richiesta corrente e lo stato della macchina.

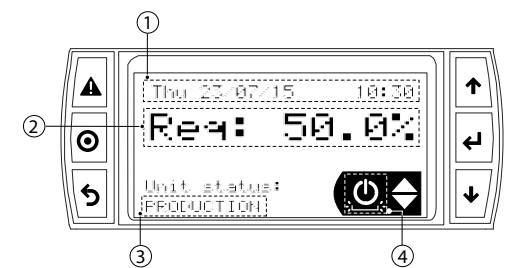

### Legenda

| 1 | Data/ ora corrente | 3 | Stato unità                     |
|---|--------------------|---|---------------------------------|
| 2 | Richiesta corrente | 4 | lcona menu tasti accesso rapido |

| Messaggio            | Descrizione             |          |
|----------------------|-------------------------|----------|
| Initialization       | Inizializzazione        |          |
| Off by Key           | Off da tastiera         |          |
| Off by Supervisor(*) | Off da Supervisione (*) |          |
| Standby              | Standby                 |          |
| Production           | Produzione              |          |
| Check water          | Verifica presenza acqua |          |
| Wash                 | Lavaggio                |          |
| Fill                 | Riempimento             |          |
| Warning              | Avvertimento            |          |
| Alarm                | Allarme                 |          |
| Manual mode          | Modo manuale            |          |
| Bypass calibration   | Calibrazione bypass     |          |
|                      |                         | Tab. 2.b |

(\*) Supervisore = controllo Master AHU

### 2.4 Modo programmazione

I parametri sono modificabili attraverso la tastiera: premere Prg per accedere e UP/DOWN per navigare nel menu principale.

|         | Main menu            |     |
|---------|----------------------|-----|
|         | 厦A. Clock            |     |
| $\odot$ | ∰≢B. Alarm threshold | ר א |
| 5       | 🖺 C. Input/ Output   | +   |
|         |                      |     |

### Icone del menu principale:

| A. | Q           | Orologio        | F. |   | Regolazione      |
|----|-------------|-----------------|----|---|------------------|
| Β. | ∎‡          | Soglia allarmi  | G. | E | Supervisore      |
| C. | <b>E</b> .  | Ingressi/uscite | Н. | ₫ | Inizializzazione |
| D. | <u>হ</u> ্  | Modo manuale    | l. | Ð | Costruttore      |
| E. | <b>'</b> ¶¶ | Configurazione  |    |   |                  |
|    |             |                 | •  |   | Tab. 2.c         |

### 2.5 Visualizzazione/ Modifica dei parametri

I parametri Utente (A...I) sono tutti accessibili senza password e comprendono le categorie:

- A. Orologio: impostazione data/ora corrente.
- B. Soglia allarmi: impostazione setpoint, differenziale allarme antigelo e ritardo allarme;
- C. Ingressi/uscite: visualizzazione lettura sonde analogiche e stato uscite digitali (relè).
- D. Modo manuale: procedura che consente di abilitare singolarmente le valvole di riempimento e svuotamento della stazione di pompaggio e del rack di distribuzione, per verificare il corretto cablaggio. Consente inoltre di simulare da maschera una richiesta da 0 a 100%, per verificare il funzionamento;
- E. Configurazione: selezione tipo di impianto: raffreddamento evaporativo indiretto (I.E.C.) o raffreddamento evaporativo diretto (D.E.C.) + raffreddamento evaporativo indiretto (I.E.C.); impostazione portata dei rack relativi di distribuzione; selezione tipo di regolazione (proporzionale, proporzionale + limite portata, temperatura +limite portata); selezione dei parametri PI dell'algoritmo di regolazione di temperatura.
- F. Regolazione: impostazione velocità minima e massima della pompa, abilitazione riempimento e lavaggio, parametri della procedura di verifica presenza acqua, winterization (vedere cap. funzioni); impostazione contatore ore manutenzione e reset, selezione unità di misura.
- G. Supervisione: selezione parametri comunicazione: indirizzo, velocità di comunicazione, parità, bit di stop, ritardo allarme.
- H. Inizializzazione: selezione stazione di pompaggio e reset dei rispettivi parametri ai valori di default.
- I. Costruttore: riservato.

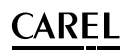

### 2.6 Menu ad accesso rapido

Attraverso i menu ad accesso rapido è possibile accedere velocemente alle informazioni e alle impostazioni dell'unità.

### Procedura:

- 1. Premere una o più volte Esc per portarsi alla visualizzazione standard di display;
- 2. Premere UP/DOWN per far comparire l'icona relativa al menu ad accesso rapido desiderato;

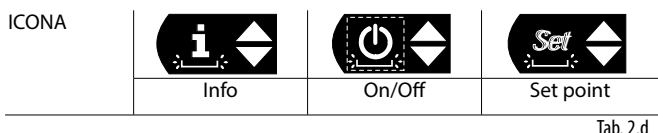

3. Premere Enter per entrare nel menu, UP/DOWN per navigare, ESC per uscire.

### 2.6.1 Info

Consiste di maschere di sola lettura per visualizzare le principali informazioni dell'unità:

- Richiesta e portata corrente d'acqua, pressione e temperatura rilevate dai sensori della stazione di pompaggio;
- Stato delle valvole di carico/scarico:

| Valvola | Cabinet                        | S1/W                            | S2/S                           |  |
|---------|--------------------------------|---------------------------------|--------------------------------|--|
| Carico  | $-/\mathbf{A}$ - chiuso/aporto | -/2 - chiuso/aporto             | $-/\mathbf{A}$ - chiuso/aporto |  |
| (Fill)  | -7 = chiuso/aperto             |                                 |                                |  |
| Scarico | /le_ chiusa /aporta            | /le_ chiuse /aporto             | /le_ chiuse (aporto            |  |
| (Drain) | $-/\Psi = chluso/aperto$       | $-/\Psi = \text{chiuso/aperto}$ | $-7 \Psi = Chiuso/aperto$      |  |
|         |                                |                                 | Tab 2 e                        |  |

**Nota:** se selezionato in E02: modo unità = IEC, S1 e S2 sono gli step del rack IEC; se selezionato DEC+IEC, W(=Winter) è il rack attivato d'inverno (DEC), S(=Summer) è il rack attivato d'estate (IEC).

- Contatore parziale per manutenzione pompa e contaore totale;
- · Gruppo idraulico associato al controllo KEC;
- Versione software e sistema operativo.

### 2.6.2 Set point

Consiste di maschere di lettura/scrittura per impostare rapidamente i setpoint dell'unità:

- Portata minima pompa;
- Soglie pressione per attivazione e disattivazione secondo step di regolazione (solo IEC).

### 2.6.3 On/Off

Accensione/spegnimento dell'unità da tastiera.

Premere UP/DOWN per passare da una maschera all'altra e accendere e spegnere l'unità. È utile per escludere velocemente il controllo Master in caso di manutenzione/ test.

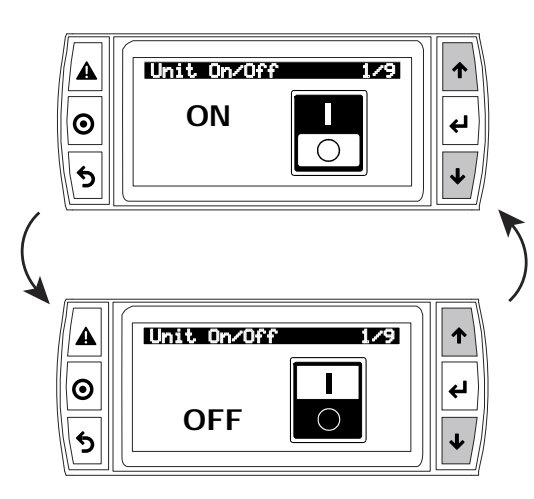

### ESEMPIO 1: Impostazione di ora/data corrente

Procedura:

- premere una o più volte il tasto Esc per portarsi alla visualizzazione standard di display;
- 2. premere Prg: a display compare il menu principale;
- 3. premere UP/DOWN per passare alla categoria A. Orologio;
- 4. premere Enter per visualizzare la prima maschera: A01;
- premere Enter e impostare con UP/DOWN il formato data e la data/ ora corrente;
- 6. premere Esc per tornare al menu principale.

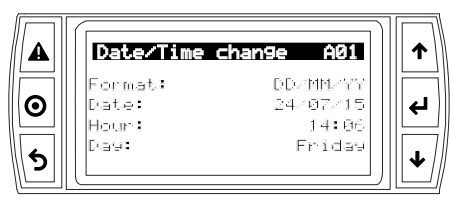

### ESEMPIO 2: Impostazione del lavaggio giornaliero.

Procedura:

- premere una o più volte il tasto Esc per portarsi alla visualizzazione standard di display;
- 2. premere Prg: a display compare il menu principale;
- 3. premere UP/DOWN per passare alla categoria F. Regolazione;
- 4. premere UP/DOWN per visualizzare la maschera: F02;
- 5. premere Enter 2 volte e impostare "modo lavaggio" = giornaliero;
- 6. premere UP/DOWN per visualizzare la maschera: F03;
- 7. premere Enter 2 volte e impostare durata del lavaggio e ora e minuti in cui si avvierà il lavaggio giornaliero;
- 8. premere Esc per tornare al menu principale.

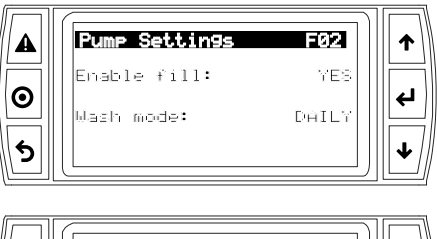

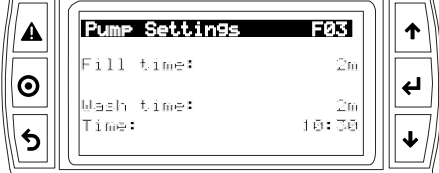

### MESSA IN SERVIZIO 3.

Prima di avviare l'umidificatore verificare:

- 1. collegamenti idraulici: in caso di perdite d'acqua non avviare l'unità prima di aver ripristinato i collegamenti;
- 2 collegamenti elettrici tra stazione di pompaggio e quadro di comando<sup>.</sup>

Riferirsi ai manuali cod. +030222160 e cod. +0500074ML.

#### Info di sistema 3.1

Vedere il cap.1 per l'accesso al menu rapido Info. La maschera Qc05 permette di visualizzare la versione corrente del programma applicativo e del sistema operativo, in caso sia necessario aggiornare il software.

| Indice maschera | Descrizione display | Def        |          |
|-----------------|---------------------|------------|----------|
| Qc05            | Software info       |            |          |
|                 | Code                | OSSTDmKECQ |          |
|                 | Version             | 1.0.017B   |          |
|                 | OS                  | 2.0.002    |          |
|                 |                     |            | Tab. 3.a |

### 3.2 Comunicazione in rete

Il controllo KEC va collegato in rete al controllo Master. Tutti i controlli in rete dovranno avere gli stessi parametri di comunicazione.

| Indice maschera | Descrizione display | Def    | Min  | Max      |
|-----------------|---------------------|--------|------|----------|
| G01             | Supervisor          |        |      |          |
|                 | Protocol            | Modbus |      |          |
|                 | Address             | 1      | 1    | 254      |
|                 | Baudrate            | 19200  | 1200 | 38400    |
|                 | Parity              | None   | None | Even     |
|                 | Stop bits           | 2      | 1    | 2        |
|                 |                     |        |      | Tab. 3.b |

### Selezione gruppo idraulico 3.3

Alla prima accensione del controllo, nella maschera H01 appare "nessuna selezione" (NO MODEL). Selezionare il gruppo idraulico della stazione di pompaggio (indicato nella targhetta di identificazione), dopodichè il controllo si inizializzerà con i rispettivi parametri di default. Il secondo comando permette di reimpostare i parametri ai valori di default.

| Indice maschera | Descrizione display | Def      | Descr. valore |
|-----------------|---------------------|----------|---------------|
| H01             | Hydraulic group     | NO MODEL | KEC005DH*0    |
|                 |                     |          | KEC005UH*0    |
|                 |                     |          | KEC010DH*0    |
|                 |                     |          | KEC010UH*0 ¦  |
|                 |                     |          | KEC020DH*0    |
|                 |                     |          | KEC020UH*0    |
|                 |                     |          | KEC040DH*0    |
|                 |                     |          | KEC040UH*0    |
|                 |                     |          | KEC080DH*0 ¦  |
|                 |                     |          | KEC080UH*0    |
|                 |                     |          | KEC100DH*0    |
|                 |                     |          | KEC100UH*0    |
|                 | Restore default ?   | No       |               |
|                 | No¦ Yes             |          |               |
|                 |                     |          | <b>TI</b>     |

Tab. 3.c

## 3.4 Sistema di distribuzione

Selezionare il tipo di impianto: raffreddamento evaporativo indiretto (I.E.C.) o raffreddamento evaporativo diretto insieme al raffreddamento evaporativo indiretto (D.EC. + I.E.C.). Nel primo caso è possibile impostare 1 o 2 step di attivazione, nel secondo caso ogni rack avrà 1 solo step. Impostare infine la portata nominale del/dei rack.

| Indice<br>maschera | Descr. display        | Def    | Min    | Max           | U.M.     |
|--------------------|-----------------------|--------|--------|---------------|----------|
| E01                | Unit mode             | I.E.C. | I.E.C. | D.E.C.+ I.E.C | -        |
| E02                | Steps nr.             | 1      | 0      | 2             | -        |
|                    | Nominal flow rate     | 100    | 0      | 100           | kg/h     |
| E03                | Nominal flow rate IEC | 100    | 0      | 100           | kg/h     |
|                    | Nominal flow rate DEC | 100    | 0      | 100           | kg/h     |
|                    |                       |        |        |               | Tab. 3.d |

### 3.5 Valvole di linea

Se l'applicazione lo richiede, è possibile collegare 2 valvole (in.drain step1/step2) per scaricare i tubi di collegamento ai rack. Tali valvole sono utili nel caso di stazione di pompaggio posta più in basso rispetto al rack di distribuzione. Le 2 valvole sono connesse al morsetto NO6 del controllo KEC

### 3.6 Riempimento e lavaggio

- Il riempimento, se abilitato, fa in modo che con richiesta presente, la stazione di pompaggio prima di andare in produzione, esegua il riempimento. Ciò consente di abbreviare il tempo per il raggiungimento della pressione richiesta per l'inizio della produzione.
- Il lavaggio può essere di 3 tipi:
  - Solo svuotamento: alla fine di ogni produzione l'unità apre le valvole di scarico dei rack;
  - Periodico: se la pompa è ferma oltre la soglia di inattività (F03), parte un lavaggio;

| Indice   | Descrizione   | Def      | Min   | Max   | Descr. valore | U.M.     |
|----------|---------------|----------|-------|-------|---------------|----------|
| maschera | display       |          |       |       |               |          |
| F02      | Pump settings |          |       |       |               |          |
|          | Enable fill   | Yes      | No    | Yes   | -             | -        |
|          | Wash mode     | Periodic | Drain | Daily | Drain only    | -        |
|          |               |          | only  |       | Daily         |          |
|          |               |          |       |       | Periodic      |          |
| F03      | Fill time     | 2        | 0     | 99    | -             | min      |
|          | Wash time     | 2        | 0     | 99    | -             | min      |
|          | Inactivity    | 24       | 0     | 99    | -             | h        |
|          | threshold     |          |       |       |               |          |
|          | Time          | 00:00    | 00:00 | 23:59 | -             | hh:mm    |
|          |               |          |       |       |               | Tab. 3.e |

### Giornaliero: il lavaggio parte ogni giorno all'ora impostata in F03.

## 3.7 Tipo sonda di temperatura

Tipo di sonda all'uscita dello scambiatore di calore. La sonda va collegata al morsetto U1. Impostare l'offset di calibrazione e il ritardo allarme.

| Indice maschera | Descrizione display  | Def | Min   | Max  | U.M.    |
|-----------------|----------------------|-----|-------|------|---------|
| E07             | Rec. Out probe       | NTC | -     |      |         |
|                 | configuration        |     |       |      |         |
|                 | NTC   0-1 V   0-10 V |     |       |      |         |
|                 | 4 – 20 mA ¦ 0 – 5 V  |     |       |      |         |
|                 | Offset               | 0   | -99,9 | 99,9 | °C      |
|                 | Warning delay        | 0   | 0     | 600  | S       |
|                 |                      |     |       |      | Tah 3 f |

### 3.8 Tipo regolazione

Selezione tipo di regolazione:

- 1. proporzionale: la richiesta arriva via seriale da controllo Master, e il controllo KEC nebulizza la guantità d'acqua richiesta;
- proporzionale + controllo portata: la richiesta arriva via seriale da 2 controllo Master, e il controllo KEC nebulizza la quantità d'acqua richiesta. La portata effettivamente prodotta è limitata in base al valore misurato dalla sonda di temperatura (risparmio d'acqua);
- temperatura + controllo portata: il controllo KEC lavora per raggiungere il setpoint di temperatura impostato dall'utente e nebulizza la quantità d'acqua richiesta. La portata effettivamente prodotta è limitata in base al valore misurato dalla sonda di temperatura (risparmio d'acqua).

Nella maschera successiva le soglie di attivazione e disattivazione della regolazione proporzionale, rispetto alla richiesta.

| Indice maschera | Descrizione display        | Def   | Min | Max | UM.     |
|-----------------|----------------------------|-------|-----|-----|---------|
| E05             | IEC regulation mode:       | Prop. | -   | -   | -       |
|                 | Proportional   Prop + Flow |       |     |     |         |
|                 | limit   Temp + flow limit  |       |     |     |         |
|                 | DEC regulation mode:       | Prop. | -   | -   | -       |
|                 | Proportional               |       |     |     |         |
| E06             | Proportional request       |       |     |     |         |
|                 | On threshold               | 10    | 0   | 100 | %       |
|                 | Off threshold              | 5     | 0   | 100 | %       |
|                 |                            |       |     | T   | ab. 3.g |

### 3.9 Unità di misura

| Indice maschera | Descrizione display                      |          |
|-----------------|------------------------------------------|----------|
| F07             | Unit of measure                          |          |
|                 | International (kg/°C) ¦ Imperial (lb/°F) |          |
|                 |                                          | Tab. 3.h |

### 3.10 Ore manutenzione pompa

| Indice<br>maschera | Descrizione display        | Def  | Min | Max     | U.M.     |
|--------------------|----------------------------|------|-----|---------|----------|
| F06                | Hours counter              |      |     |         |          |
|                    | Maintenance warning        | 1500 | 0   | 9999999 | h        |
|                    | threshold                  |      |     |         |          |
|                    | Reset pump hours counter ? | No   | No  | Yes     | -        |
|                    |                            |      |     |         | Tab. 3.i |

Impostare il numero di ore dopo le quali appare l'avviso di manutenzione pompa. Al termine della manutenzione azzerare il contatore.

### 3.11 Lettura sonde e stato uscite digitali

Maschera per la verifica della lettura delle sonde e lo stato delle uscite digitali.

| Indice<br>maschera | Descrizione display                | Def | Min | Max | U.M. |
|--------------------|------------------------------------|-----|-----|-----|------|
| C01                | Analog inputs                      |     |     |     |      |
|                    | U1 – Heat recovery out temperature | -   | -   | -   | °C   |
| C02                | U3 – bypass temperature            | -   | -   | -   | °C   |
|                    | U4 – flow rate                     | -   | -   | -   | Hz   |
|                    | U5 – Pressure                      | -   | -   | -   | bar  |
| C03                | Digital inputs                     |     |     |     |      |
|                    | NO1 – Cabinet fill                 | OP  | OP  | CL  | -    |
|                    | NO2 – Cabinet drain                | OP  | OP  | CL  | -    |
|                    | NO3 – Step 1 spray                 | CL  | CL  | OP  | -    |
|                    | NO4 – Step 2 spray                 | CL  | CL  | OP  | -    |
|                    | NO5 – Steps drain                  | OP  | OP  | CL  | -    |
|                    | NO6 – Steps in.drain               | OP  | OP  | CL  | -    |

Tab. 3.j

### 3.12 Modo manuale

Nota: il modo manuale è attivabile solo se l'unità è in OFF da tastiera.

Al termine della configurazione, passare al modo manuale per verificare la corretta attivazione delle valvole, la risposta dell'inverter e la richiesta.

| Indice maschera | Descrizione display  | Def    | Min    | Max   | U.M.    |
|-----------------|----------------------|--------|--------|-------|---------|
| D01             | Manual mode          | Disab. | Disab. | Prod. | -       |
|                 | Disabled ¦ Outputs ¦ |        |        |       |         |
|                 | Production           |        |        |       |         |
| DO2             | Cabinet              |        |        |       |         |
|                 | Fill valve           | CL     | CL     | OP    | -       |
|                 | CL   OP              |        |        |       |         |
|                 | Drain valve          | CL     | CL     | OP    | -       |
|                 | CL ! OP              |        |        |       |         |
| D03             | Step 1               |        |        |       |         |
|                 | Spray                | CL     | CL     | OP    | -       |
|                 | CL   OP              |        |        |       |         |
| D04             | Step 2               |        |        |       |         |
|                 | Spray                | CL     | CL     | OP    | -       |
|                 | CL   OP              |        |        |       |         |
|                 | Drain                | CL     | CL     | OP    | -       |
|                 | CL   OP              |        |        |       |         |
|                 | In Drain             | CL     | CL     | OP    | -       |
| D05             | Inverter             |        |        |       |         |
|                 | Inverter speed       | -      | 0      | 100   | %       |
| D06             | Request              | -      | 0      | 100   | %       |
|                 | Flow                 | -      | -      | -     | Kg/h    |
|                 | Pressure             |        |        |       | bar     |
|                 | Step 1 →/ -          | -      | -      | -     | -       |
|                 | Step 2 →/ -          | -      | -      | -     | -       |
|                 |                      |        |        |       | Tah 3 k |

# 4. FUNZIONI

### 4.1 Regolazione in temperatura

Impostazione del setpoint e dei parametri PID nel caso di regolazione in temperatura + controllo di portata.

| Indice maschera | Descrizione display    | Def  | Min | Max   | U.M.    |
|-----------------|------------------------|------|-----|-------|---------|
| E08             | Temperature regulation |      |     |       |         |
|                 | Setpoint               | 15   | 0   | 100   | °C      |
|                 | Differential           | 10.0 | 0   | 100   | °C      |
|                 | Prop. Band             | 5    | 0   | 999.9 | °C      |
|                 | Neutral zone           | 1.0  | 0   | 999.9 | °C      |
|                 | Integral time          | 300  | 0   | 999.9 | S       |
|                 |                        |      |     |       | Tah 4 a |

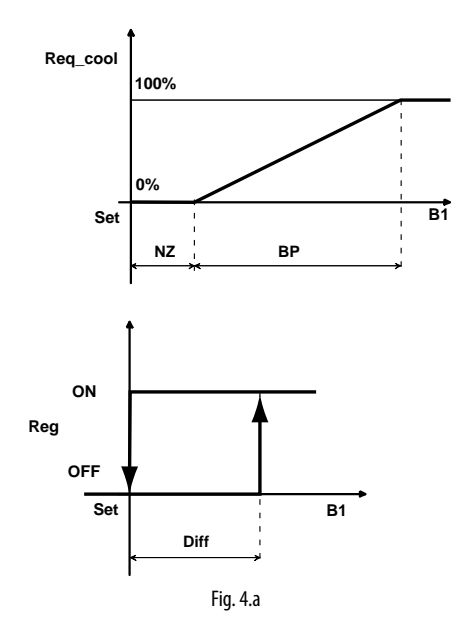

### Legenda

| Req_cool | Richiesta raffreddamento | NZ   | Zona neutra         |
|----------|--------------------------|------|---------------------|
| Set      | Setpoint                 | BP   | Banda proporzionale |
| B1       | Sonda uscita scambiatore | Diff | Differenziale       |
| Reg      | Regolazione              |      |                     |

### 4.2 Antigelo

Impostazione della soglia per l'ingresso del controllo nello stato di antigelo. In caso di allarme antigelo, l'unità è bloccata. L'algoritmo di gestione dell'allarme antigelo, nonché il posizionamento e l'attivazione dei relativi attuatori (es. resistenze), è a cura del progettista dell'unità di trattamento aria.

| Indice maschera | Descrizione display | Def | Min   | Max   | U.M. |
|-----------------|---------------------|-----|-------|-------|------|
| B01             | Antifreeze          |     |       |       |      |
|                 | Set                 | 5.0 | -10.0 | 10.0  | °C   |
|                 | Hysteresis          | 2.0 | -10.0 | 10.0  | °C   |
|                 | Delay               | 0   | 0     | 65535 | S    |

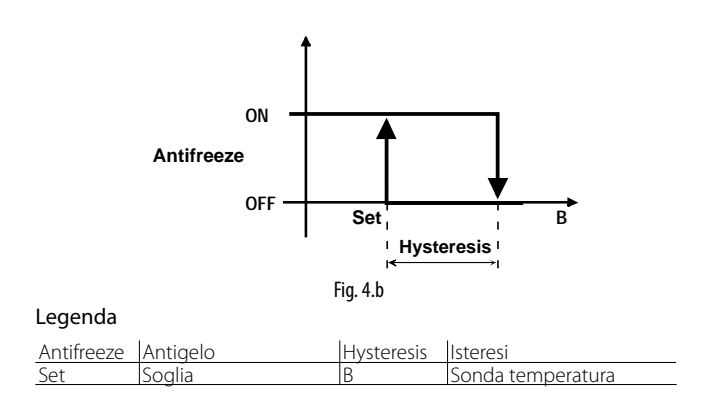

### 4.3 Winterization

La funzione serve ad effettuare un lavaggio dell'impianto con liquido antigelo, in modo che dopo il successivo svuotamento eventuali ristagni d'acqua non portino alla formazione di ghiaccio.

Una volta attivata la funzione, le valvole di carico e scarico dei rack di distribuzione sono aperte, in modo che la pompa di carico dell'antigelo riesca a effettuare un carico e lavaggio del circuito. Le valvole di linea sono invece tenute chiuse. Il termine della procedura avviene per timeout o in modo manuale.

| Indice maschera | Descrizione display   | Def | Min | Max | U.M.     |
|-----------------|-----------------------|-----|-----|-----|----------|
| F05             | Winterization         |     |     |     |          |
|                 | Winterization timeout | 5   | 0   | 180 | min      |
|                 | Run winterization     | No  | -   | No  | Yes      |
|                 |                       |     |     |     | Tab. 4.c |

### 4.4 Verifica presenza acqua

In caso si verifichi l'allarme mancanza acqua, il controllo effettua dei tentativi per tentare di ritornare a funzionare. Si presentano 2 casi:

- modo automatico: il controllo aspetta un tempo che è incrementato in base al numero di eventi di mancanza acqua consecutivi che vengono rilevati. Si può impostare la durata di questa verifica. Il tempo tra una verifica e l'altra è: "Timeout verifica presenza acqua" \* "Numero eventi", dove "Numero eventi" viene incrementato ogni volta che si continua a verificare l'assenza d'acqua;
- modo manuale: quando si effettua il reset degli allarmi, se non sono presenti altri allarmi attivi, viene effettuato un controllo della presenza d'acqua.

| Indice maschera | Descrizione display         | Def | Min | Max | U.M.     |
|-----------------|-----------------------------|-----|-----|-----|----------|
| F04             | Water check                 |     |     |     |          |
|                 | Water check time            | 15  | 0   | 999 | S        |
|                 | Missing water retry timeout | 10  | 0   | 999 | min      |
|                 | - · · ·                     |     |     | 1   | [ab. 4.d |

### 4.5 Portata minima/massima pompa

Impostazione della velocità minima/massima della pompa come % della portata nominale, che deriva dalla selezione del gruppo idraulico.

| Indice maschera | Descrizione display         | Def | Min | Max  | U.M.    |
|-----------------|-----------------------------|-----|-----|------|---------|
| F01             | Pump settings               |     |     |      |         |
|                 | Prod. limits                |     |     |      |         |
|                 | Nominal pump flow rate      | 100 | 50  | 1000 | kg/h    |
|                 | Missing water retry timeout | 10  | 0   | 999  | min     |
|                 | Min flow (% nom)            | 35  | 0   | 100  | %       |
|                 | Max flow (% nom)            | 100 | 0   | 100  | %       |
|                 |                             |     |     |      | Tab 1 a |

Tab. 4.b

# 5. TABELLA PARAMETRI

| Indice<br>masch. | Description ENG              | Descrizione ITA                                                                                                    | Def.           | UOM          | Min             | Max           | Note                                                                                                    | Tipo                                          | R/W    | Modbus   |
|------------------|------------------------------|----------------------------------------------------------------------------------------------------|----------------|--------------|-----------------|---------------|----------------------------------------------------------------------------------------------------|-----------------------------------------------|--------|----------|
| Premere          | UP/DOWN per far apparire nel | la maschera principale le icone                                                                                                    | Info, Set e    | ON/OFF       | , quindi Entei  | r per acceder | e ai menu ad accesso rapido                                                                                                    |                                               |        |          |
| Info             |                              | <u></u>                                                                                                    |                |              |                 |               | <u></u>                                                                                                    |                                               |        |          |
| Qc01             | Status - Pump                | Stato - Pompa                                                                                                    |                | Li si /la    |                 |               | Stato - stazione pompaggio                                                                                                    | <u> </u>                                      | 0      |          |
|                  | Flow rate                    | Richlesia                                                                                                    | -              | kg/h         | -               | -             | Portata corropto                                                                                                    | +                                             | R<br>D |          |
|                  | Prossure                     | Pressione                                                                                                    | -              | kg/li<br>bar | -               | -             | Pressione corrente                                                                                                    |                                               | R      |          |
|                  | Bypass temp                  | Temperatura di bypass                                                                                                    | _              | °C           |                 |               | Temperatura by-pass                                                                                                    |                                               | R      |          |
| 0c02             | Status - valves              | Stato - valvole                                                                                                    |                | C            |                 |               | Stato - valvole                                                                                                    | <u> </u>                                      | 1      |          |
| QCUZ             | Cab S1/W/ S2/S               | Cab S1/W S2/S                                                                                                    |                |              |                 |               | S1/W = Step1/winter                                                                                                    |                                               |        |          |
|                  |                              | $ [E (riemp): -/ \rightarrow -/ \rightarrow -/ \rightarrow ] $                                                                                                    |                |              |                 |               | $S_2/S = Step 2/Summer$                                                                                                    |                                               |        |          |
|                  | D (drain): -///-             | D(sylic): -/4 -/4                                                                                                    |                |              |                 |               | -/2 = valvola chiusa/aperta                                                                                                    |                                               |        |          |
|                  |                              | $\begin{bmatrix} D (3VUOL) \\ -7 & -7 & -7 \\ -7 & -7 \\ -7 & $ |                |              |                 |               | $-/\Psi = valvola chiusa/aperta$                                                                                                    |                                               |        |          |
| Oc03             | Working hours                | Ore funzionamento                                                                                                    |                |              |                 |               |                                                                                                    |                                               |        |          |
| 2                | Pump                         | Pompa                                                                                                    | 0              | h            |                 |               | Contatore resettabile pompa                                                                                                    |                                               | R      |          |
|                  | Unit                         | Unità                                                                                                    | 0              | h            |                 |               | Contatore totale                                                                                                    |                                               | R      |          |
| Qc04             | Info                         | Info                                                                                                    |                |              |                 |               |                                                                                                    |                                               |        |          |
|                  | Unit info:                   | Info unità                                                                                                    |                |              |                 |               |                                                                                                    |                                               |        |          |
|                  | CAREL Industries S.p.A.      | CAREL Industries S.p.A.                                                                                                    |                |              |                 |               |                                                                                                    |                                               |        |          |
|                  |                              |                                                                                                    |                |              |                 |               |                                                                                                    |                                               |        |          |
|                  | KEC - Configured for:        | KEC - Configurato per                                                                                                    |                |              |                 |               |                                                                                                    |                                               | -      |          |
|                  | -                            | -                                                                                                    |                |              |                 |               | Gruppo idraulico: selezionato                                                                                                    |                                               | R      |          |
|                  |                              |                                                                                                    |                |              |                 |               | durante il commissioning                                                                                                    |                                               |        |          |
|                  | Pump:                        | Pompa:                                                                                                    | -              | Kg/h         |                 |               | Portata nominale pompa del                                                                                                    |                                               | R      | -        |
|                  | -                            | -                                                                                                    |                |              |                 |               | gruppo idraulico                                                                                                    | L                                             |        |          |
| Qc05             | Info                         | Info                                                                                                    |                |              |                 |               |                                                                                                    |                                               |        |          |
|                  | Software info:               | Info software                                                                                                    |                |              |                 |               |                                                                                                    | <u> </u>                                      |        |          |
|                  | Code: OSSTDmKECQ             | Codice: OSSTDmKECQ                                                                                                    | 100170         |              |                 |               |                                                                                                    | <u> </u>                                      |        |          |
|                  | Version                      | Versione                                                                                                    | 1.0.017B       |              |                 |               | Versione software                                                                                                    | <u> </u>                                      | D      |          |
| Cot              | US<br>Sat Dump               | Configuraziono Dompo                                                                                                    | 2.0.002        |              |                 |               | versione sistema operativo                                                                                                    | <u>                                      </u> | К      |          |
| <u>0601</u>      | Min flow (% nominal)         | Portata minima (%nominale)                                                                                                    | 35.0           | 0/6          |                 |               | Velocità minima nomna                                                                                                    |                                               | R/M    |          |
| QDUT             | Pressure threshold           | Soglia pressione                                                                                                    | 55.0           | /0           |                 |               |                                                                                                    | <u> </u>                                      | 10.00  |          |
|                  | High                         | Alta                                                                                                    | 14.0           | bar          |                 |               | Soglia pressione attivaz 2                                                                                                    |                                               | R/W    | -        |
|                  | i ng n                       | 7 11 12                                                                                                    | 1 1.0          | bui          |                 |               | sten                                                                                                    | ·                                             | 10.11  |          |
|                  | Low                          | Bassa                                                                                                    | 55             | bar          |                 |               | Soglia pres disattivaz 2 step                                                                                                    |                                               | R/W    | -        |
| Ob02             | Set - Back                   | Configurazione - Rack                                                                                                    | 5.5            |              |                 |               | sogna presi disactivazi z step                                                                                                    | <u> </u>                                      |        |          |
|                  | Max production (%nom.)       | Produzione max (%nom.)                                                                                                    | 100            | %            |                 |               | Produzione massima espressa                                                                                                    |                                               | R/W    | -        |
|                  |                              |                                                                                                    |                |              |                 |               | in % della portata del rack                                                                                                    |                                               |        |          |
|                  | Min production (%nom.)       | Produzione max (%nom.)                                                                                                    | 0              | %            |                 |               | Produzione minima espressa                                                                                                    |                                               | R/W    | -        |
|                  | I                            |                                                                                                    |                |              |                 |               | in % della portata del rack                                                                                                    |                                               |        |          |
| On/Off           |                              |                                                                                                    |                |              |                 |               | in it is dend portate der laek                                                                                                    |                                               |        |          |
| Qa01             |                              |                                                                                                    |                |              |                 |               |                                                                                                    |                                               |        |          |
| Α.               | Clock                        | Orologio                                                                                                    |                |              |                 |               |                                                                                                    |                                               |        |          |
| A01              | Date/Time change             | Data/cambio ora                                                                                                    |                |              |                 |               | Data/ora corrente                                                                                                    |                                               |        |          |
|                  | Format                       | Formato                                                                                                    | DD/MM/         | -            | DD/MM/YY        | MM/DD/YY      | Formato data                                                                                                    | D                                             | R/W    | -        |
|                  |                              |                                                                                                    | YY             |              |                 |               |                                                                                                    |                                               |        |          |
|                  | Date                         | Data                                                                                                    | 01/01/00       | qq/          | 01/01/00        | 31/12/99      | giorno/mese/anno                                                                                                    |                                               | R/W    | -        |
|                  |                              |                                                                                                    |                | mm/          |                 |               | 5                                                                                                    |                                               |        |          |
|                  |                              |                                                                                                    |                | аа           |                 |               |                                                                                                    |                                               |        |          |
|                  | Hour                         | Ora                                                                                                    | 00:00          | hh:mm        | 00:00           | 23:59         | ora: minuti                                                                                                    |                                               | R/W    | -        |
|                  | Day                          | Giorno                                                                                                    | Saturday       | day of       | Monday          | Sunday        | giorno della settimana                                                                                                    |                                               | R      | -        |
|                  | ,                            |                                                                                                    | ,              | week         | ,               | Í Í           | 5                                                                                                    |                                               |        |          |
| В.               | Alarm threshold              | Soglia allarme                                                                                                    |                |              |                 |               |                                                                                                    |                                               |        |          |
| B01              | Antifreeze                   | Antigelo                                                                                                    |                |              |                 |               | Allarme antigelo                                                                                                    |                                               |        |          |
|                  | Set                          | Setpoint                                                                                                    | 5.0            | °C           | -10.0           | 10.0          | Setpoint                                                                                                    |                                               | R/W    | -        |
|                  | Hysteresis                   | Isteresi                                                                                                    | 2.0            | °C           | -10.0           | 10.0          | Differenziale                                                                                                    |                                               | R/W    | -        |
|                  | Delay                        | Ritardo                                                                                                    | 0              | S            | 0               | 65535         | Ritardo allarme                                                                                                    |                                               | R/W    | -        |
| С.               | Input/ Output                | Ingressi/Uscite                                                                                                    |                |              |                 |               |                                                                                                    |                                               |        |          |
| C01              | Analog inputs                | Ingressi analogici                                                                                                    |                |              |                 |               | (EU5: Prop+Flow limit/                                                                                                    |                                               |        |          |
|                  |                              |                                                                                                    |                |              |                 |               | Temp+Flow limit)                                                                                                    | <u> </u>                                      |        |          |
|                  | UI - Heat recovery out       | UI - Iemperatura uscita                                                                                                    | -              | °C           | -               | -             |                                                                                                    |                                               | R      | -        |
|                  | temperature                  | recuperatore                                                                                                    |                |              |                 |               |                                                                                                    | <u> </u>                                      |        |          |
| C02              | Analog inputs                | Ingressi analogici                                                                                                    |                |              |                 |               |                                                                                                    |                                               | -      |          |
|                  | U3 - Bypass temperature      | U3 - Temperatura bypass                                                                                                    | -              | °C           | -               | -             | Temperatura acqua bypass                                                                                                    |                                               | R      | -        |
|                  | U4 - Flow rate               | U4 - Portata                                                                                                    | -              | Hz           | -               | -             | Lettura misurat. portata (Hz)                                                                                                    |                                               | R      | -        |
|                  |                              |                                                                                                    | -              | kg/h         | -               | -             | Lettura misurat. portata                                                                                                    |                                               | К      | -        |
|                  |                              |                                                                                                    |                |              |                 |               | (kg/h)                                                                                                    | <u> </u>                                      |        |          |
| 602              | U5 - Pressure                | U5 - Pressione                                                                                                    | -              | bar          | -               | -             | Misura pressione                                                                                                    |                                               | К      | -        |
| C03              | Digital outputs              | Uscite digitali                                                                                                    | 0              |              | 0               |               |                                                                                                    |                                               | 0      |          |
|                  | NOT - cabinet fill           | INOT - riempimento cabinet                                                                                                    | Open           |              | Open            | Closed        | Cabinet: valvola carico                                                                                                    |                                               | K      | -        |
| <u>C04</u>       | NO2 - Cabinet drain          | NO2 - svuotamento cabinet                                                                                                    | Upen<br>Classe |              | Upen<br>Classed |               | Capinet: ValVola scarico                                                                                                    | Η μ                                           | K      |          |
| CU4              | NO4 - Step 2 spray           | NO4 - produzione step 1                                                                                                    | Closed         |              | Closed          | Open          | Pack: Step 2 (E02 - 2 ctop)                                                                                                    |                                               | D K    |          |
| C05              | NO5 - Steps drain            | 1004 - produzione step 2                                                                                                    | Closed         |              | Closed          | Closed        | $\frac{1}{2} \frac{1}{2} \frac{1}$ |                                               | R<br>D | <u> </u> |
| 205              | NO6 - Steps in drain         | NO6 - syllotamento linea                                                                                                    | Open           |              | Open            | Closed        | Rack: scarico intermedio                                                                                                    |                                               | R      | <u> </u> |
| D.               | Manual mode                  | Modo manuale                                                                                                    | Open           |              | open            |               | Modo manuale: attivabile solo                                                                                                    | ) SP ma                                       | cchin: | in OFF   |
| 0.               |                              | modo manade                                                                                                    |                |              |                 |               | da tastiera e in ascenza di allar                                                                                                    | mi atti                                       | ./i    |          |
| D01              | Manual mode                  | Modo manuale                                                                                                    | Disablad       |              | Disablad        | Production    | Outouts: attivaziono cingolo                                                                                                    |                                               | R      | -        |
| 201              |                              |                                                                                                    | DISADIEU       |              | חפות            |               |                                                                                                    |                                               |        | _        |
|                  |                              |                                                                                                    |                |              |                 |               | Draduction                                                                                                    |                                               |        |          |
|                  | Production                   | Produzione                                                                                                    |                |              |                 |               | Production: normale                                                                                                    |                                               |        |          |
| 002              | Manual mand-                 | Mada manustr                                                                                                    |                |              |                 |               | Irunzionamento                                                                                                    | <u> </u>                                      |        |          |
| D02              | Cabinat                      | Inviodo manuale                                                                                                    |                |              |                 |               | llivianuai mode=outputs)                                                                                                    |                                               |        | +        |
|                  | Fill valve                   | Valvola riempimente                                                                                                    | <u> </u>       |              | CL              |               |                                                                                                    | <u> </u>                                      |        | +        |
|                  |                              |                                                                                                    | CL             |              | CL CL           | Ur            |                                                                                                    |                                               |        |          |
|                  |                              | ICE   UF                                                                                                    | 1              | 1            | L               | 1             | וסו. טףכוו                                                                                                    | L                                             | I      | 1        |

| Indice<br>masch. | Description ENG                                         | Descrizione ITA                                                                                             | Def.     | UOM     | Min      | Max             | Note                                                                                                    | Tipo | R/W    | Modbus |
|------------------|---------------------------------------------------------|----------------------------------------------------------------------------------------------------|----------|---------|----------|-----------------|----------------------------------------------------------------------------------------------------|------|--------|--------|
| D02              | Drain valve                                             | Valvola svuotamento                                                                                         | C        |         | CL       | OP              |                                                                                                    |      |        |        |
| DUZ              |                                                         |                                                                                                    |          |         | CL       |                 |                                                                                                    |      |        |        |
| D03              | Manual mode                                             | Modo manuale                                                                                                |          |         |          |                 | (Manual mode=outputs)                                                                                                    |      |        |        |
| 005              | Step 1                                                  | Step 1                                                                                                    |          |         |          |                 | (Manda Mode odipats)                                                                                                    |      |        |        |
|                  | Spray                                                   | Produzione                                                                                                  | CL       |         | CL       | OP              |                                                                                                    |      |        |        |
|                  |                                                         | CL ! OP                                                                                                    |          |         |          |                 |                                                                                                    |      |        |        |
| D04              | Manual mode                                             | Modo manuale                                                                                                |          |         |          |                 | (Manual mode=outputs)                                                                                                    |      |        |        |
|                  | Step 2                                                  | Step 2                                                                                                    |          |         |          |                 |                                                                                                    |      |        |        |
|                  | Spray                                                   | Produzione                                                                                                  | CL       |         | CL       | OP              |                                                                                                    |      |        |        |
|                  | CL   OP                                                 | CL   OP                                                                                                    |          |         |          |                 |                                                                                                    |      |        |        |
|                  | Drain                                                   | Svuotamento                                                                                                 | CL       |         | CL       | OP              |                                                                                                    |      |        |        |
|                  | CL   OP                                                 | CL   OP                                                                                                    |          |         |          |                 |                                                                                                    |      |        |        |
|                  | In Drain                                                | Svuotamento di linea                                                                                        | CL       |         | CL       | OP              |                                                                                                    |      |        |        |
| D05              | Manual mode                                             | Modo manuale                                                                                                |          |         |          |                 | (Manual mode=outputs)                                                                                                    |      |        |        |
|                  | Inverter                                                | Inverter                                                                                                    |          |         |          |                 |                                                                                                    |      |        |        |
|                  | Inverter speed                                          | Velocità inverter                                                                                           | -        | %       | 0        | 100             |                                                                                                    |      | R/W    | -      |
| D06              | Manual request                                          | Richiesta manuale                                                                                           |          |         | -        |                 | (Manual mode=production)                                                                                                    |      |        |        |
|                  | Request                                                 | Richiesta                                                                                                   |          | %       | 0        | 100             |                                                                                                    |      | R/W    |        |
|                  | Flow                                                    | Portata                                                                                                    | -        | kg/h    | =        | -               |                                                                                                    |      | R      |        |
|                  | Pressure                                                | Pressione                                                                                                   |          | bar     | -        | -               | a succession and the succession of the succession of the successio |      | K      |        |
|                  | Step 1>/ -                                              | Step 1>/ -                                                                                                  |          |         |          |                 | > = aperto, - = cniuso                                                                                                    |      |        |        |
| E                | Step 2>/ -                                              | Step 2>/ -                                                                                                  |          |         |          |                 |                                                                                                    |      |        |        |
| <u>E.</u><br>E01 | Unit mode                                               | Modo upità                                                                                                  | IEC      |         | IEC      | DECLIEC         |                                                                                                    | D    | D      |        |
| LUI              |                                                         |                                                                                                    | I.L.C.   |         | I.L.C.   | D.L.C. + I.L.C. |                                                                                                    | U    |        | -      |
| EOD              | I.E.C. j D.E.C. + I.E.C.                                | I.E.C. j D.E.C. + I.E.C.                                                                                    | 1        |         | 0        |                 | Nr di stan dal sistama di                                                                                                    |      | D AA/  |        |
| EUZ              | steps III.                                              |                                                                                                    |          |         | 0        | 2               | distribuzione:<br>I.E.C.: step1(+ eventuale<br>step2)                                                                                                    | I    |        | -      |
|                  | Nominal flow rate                                       | Portata nominale                                                                                            | 100      | ka/h    | 0        | 100             | default=portata pominale                                                                                                    | 1    | R/M    |        |
|                  |                                                         |                                                                                                    |          | Ky/II   | U        |                 | nompa(=rack1 + rack2)                                                                                                    |      | 1.7.44 | -      |
| E02              | Distrib system                                          | Sistema di distribuzione                                                                                    |          |         |          |                 |                                                                                                    |      |        |        |
| LUJ              | Nominal flow rate IEC                                   | Portata nominale IEC                                                                                        | 100      | ka/h    | 0        | 100             |                                                                                                    |      |        |        |
|                  | Nominal flow rate DEC                                   | Portata nominale DEC                                                                                        | 100      | ka/h    | 0        | 100             |                                                                                                    | 1    |        |        |
| F04              | Distribution system                                     | Sistema di distribuzione                                                                                    | 100      | - Kg/II | 0        | 100             |                                                                                                    |      |        |        |
|                  | Pressure setpoint                                       | Setpoint di pressione                                                                                       |          |         |          |                 |                                                                                                    | İ    |        |        |
|                  | High                                                    | Alto                                                                                                    | 14       | bar     | 0        | 20              | Soglia press. attivaz. 2° step                                                                                                    |      | R/W    | -      |
|                  | Low                                                     | Basso                                                                                                    | 5.5      | bar     | 0        | 20              | Soglia press. disattivaz. 2° step                                                                                                    | 1    | R/W    | -      |
| E05              | Regulation                                              | Regolazione                                                                                                 |          |         |          |                 |                                                                                                    |      |        |        |
|                  | IEC Regulation mode:                                    | Modo regolazione IEC                                                                                        | Propor.  |         | Propor.  | Temp+Flow       |                                                                                                    | 1    | R/W    | -      |
|                  | Proportional   Prop + Flow<br>Limit   Temp + Flow limit | Proporzionale   Proporzionale +<br>limite portata  <br>temperatura + limite portata<br>Modo regolazione DEC | Propor   |         |          | Limit           |                                                                                                    | 1    | R      |        |
| E06              | Regulation                                              | Regolazione                                                                                                 |          |         |          |                 | (E05=Proportional+flow limit/                                                                                                    | i    | R      |        |
|                  |                                                         | 5                                                                                                    |          |         |          |                 | Temp+flow limit)                                                                                                    |      |        |        |
|                  | Proportional request                                    | Richiesta proporzionale                                                                                     |          |         |          |                 |                                                                                                    |      |        |        |
|                  | ON Threshold                                            | Soglia attivazione                                                                                          | 10       | %       | 0        | 100             | % richiesta>reg.prop. ON                                                                                                    | I    | R/W    | -      |
|                  | OFF Threshold                                           | Soglia disattivazione                                                                                       | 5        | %       | 0        | 100             | % richiesta>reg.prop. OFF                                                                                                    | 1    | R/W    | -      |
| E07              | Regulation                                              | Regolazione                                                                                                 |          |         |          |                 | (E05=Proportional+flow limit/                                                                                                    |      |        |        |
|                  |                                                         |                                                                                                    |          |         |          |                 | proportional+flow limit)                                                                                                    |      |        |        |
|                  | Rec. out probe config.                                  | Configurazione sonda uscita                                                                                 |          |         |          |                 |                                                                                                    |      |        |        |
|                  |                                                         | recuperatore                                                                                                |          |         |          |                 |                                                                                                    |      |        |        |
|                  | Туре                                                    | Tipo                                                                                                    | NTC      | -       | NTC      | 0-5 V           |                                                                                                    | 1    | R/W    | -      |
|                  | NTC   0-1 V   0-10 V   4-20 mA                          | NTC   0-1 V   0-10 V   4-20 mA                                                                              |          |         |          |                 |                                                                                                    |      |        |        |
|                  | 10-5 V                                                  | 10-5 V                                                                                                    |          |         |          |                 |                                                                                                    |      |        |        |
|                  | Offset                                                  | Offset                                                                                                    | 0.0      | °C      | -99.9    | 99.9            |                                                                                                    |      | R/W    | -      |
|                  | Warning delay                                           | Ritardo warning                                                                                             | 0        | S       | 0        | 600             |                                                                                                    | I    | R/W    | -      |
| E08              | Regulation                                              | Regolazione                                                                                                 |          |         |          |                 | (E05=Temp+flow limit)                                                                                                    |      |        |        |
|                  | Temperature regulation                                  | Regolazione temperatura                                                                                     |          |         |          |                 |                                                                                                    |      |        |        |
|                  | Setpoint                                                | Setpoint                                                                                                    | 15.0     | °C      | 0        | 100             |                                                                                                    |      | R/W    | -      |
|                  | Differential                                            | Differenziale                                                                                               | 10.0     | °C      | 0        | 100             |                                                                                                    |      | K/W    | -      |
|                  | Prop. Band                                              | Banda proporzionale                                                                                         | 5.0      |         | 0        | 999.9           |                                                                                                    |      | K/W    | -      |
|                  | Integral time                                           | Izona neutra                                                                                                | 1.0      |         | 0        | 9999.9          |                                                                                                    |      | K/W    | -      |
| E                | Integral time                                           | Peoplaziona                                                                                                 | 1 300    | S       | U        | 999.9           | <u> </u>                                                                                                    |      | K/W    | -      |
| F. FO1           |                                                         | Impostazioni nomno                                                                                          |          |         |          |                 | L                                                                                                    |      |        |        |
| FUT              | Prod limits                                             | limpostazioni pompa                                                                                         |          |         |          |                 |                                                                                                    |      |        |        |
|                  | Nominal nump flow rate                                  | Portata nom della nompa                                                                                     | 100      | ka/h    | 50       | 1000            |                                                                                                    | 1    | R/\//  | -      |
|                  | Min flow (% nom )                                       | Velocità min nomna (%)                                                                                      | 25       | 0%      | 0        | 100             |                                                                                                    |      | R/M    | -      |
|                  | Max flow (% nom)                                        | Velocità may pompa (%)                                                                                      | 100      | %       | Minflow  | 100             |                                                                                                    | i    | RAM    |        |
| F02              | Pump settings                                           |                                                                                                    | 100      | /0      |          | 100             |                                                                                                    |      | 1.4 1  |        |
|                  | Enable fill                                             | Abilita proc. riempimento                                                                                   | Yes      |         | Yes      | No              | Yes ! No                                                                                                    | D    | R/W    | -      |
|                  | Yes! No                                                 | Si ! No                                                                                                    |          |         |          |                 |                                                                                                    |      |        |        |
|                  | Wash mode                                               | Abilita proc Javaggio                                                                                       | Periodic |         | Periodic | Daily           |                                                                                                    | 1    | R/W    | -      |
|                  | Drain only   Daily   Periodic                           | Solo syuotamento   Giornalioro                                                                              |          |         | . chouic |                 |                                                                                                    | '    |        |        |
|                  |                                                         | Periodico                                                                                                   |          |         |          |                 |                                                                                                    | 1    |        |        |
| E03              | Pump settings                                           | Impostazioni pompo                                                                                          |          |         |          |                 |                                                                                                    |      |        |        |
| 100              | Fill time                                               | Tempo riempimento                                                                                           | 2        | min     | 0        | 00              | Durata riempimento                                                                                                    | 1    | R/\//  | -      |
|                  | Wash time                                               | Tempo lavaggio                                                                                              | 2        | min     | 0        | 99              | Durata lavaggio                                                                                                    | i    | R/W    | -      |
|                  | Time                                                    | Ora inizio                                                                                                  | 00:00    | hh:mm   | 00:00    | 23:59           |                                                                                                    |      |        |        |
|                  | Inactivity threshold                                    | Soglia inattività                                                                                           | 24       | h       | 0        | 99              | Soglia di inattività per                                                                                                    | 1    | R/W    | -      |
|                  |                                                         |                                                                                                    |          |         | -        |                 | attivazione lavaggio<br>periodico                                                                                                    |      |        |        |
| F04              | Water check                                             | Verifica presenza acqua                                                                                     | 1 -      |         | 0        | 000             | Durata chask prosector                                                                                                    | 1    | D / */ |        |

# <u>CAREL</u>

| Indice<br>masch. | Description ENG                                                                                                    | Descrizione ITA                                                                                                    | Def.      | UOM | Min  | Max     | Note                                                                           | Tipo | R/W      | Modbus   |
|------------------|----------------------------------------------------------------------------------------------------|----------------------------------------------------------------------------------------------------|-----------|-----|------|---------|--------------------------------------------------------------------------------|------|----------|----------|
| F04              | Missing water retry<br>timeout                                                                                                    | Timeout verifica presenza<br>acqua                                                                                                    | 10        | min | 0    | 999     | Timeout (tempo base) per<br>verifica automatica presenza<br>acqua              |      | R/W      | -        |
| F05              | Winterization                                                                                                    | Winterization                                                                                                    |           |     |      |         |                                                                                |      |          |          |
|                  | Winterization timeout                                                                                                    | Timeout winterization                                                                                                    | 5         | min | 0    | 180     | Durata massima procedura di<br>winterization                                   | I    | R/W      | -        |
|                  | Run winterization ?                                                                                                    | Attiva winterization ?                                                                                                    | No        | -   | No   | Yes     | Richiesta attivazione<br>winterization                                         | D    | R/W      | -        |
| F06              | Hours counter                                                                                                    | Contaore                                                                                                    |           |     |      |         |                                                                                |      |          |          |
|                  | Maintenance warning<br>threshold                                                                                                    | Soglia warning manutenzione                                                                                                    | 1500      | h   | 0    | 9999999 | Soglia avviso manutenzione<br>sistema                                          | I    | R/W      | -        |
|                  | Reset pump hours counter ?                                                                                                    | Reset contaore pompa?                                                                                                    | No        | -   | No   | Yes     | Reset contaore pompa                                                           | D    | R/W      | -        |
| F07              | Unit of measure<br>International (kg/°C) ¦<br>Imperial (lb/°F)                                                                                                    | Unità di misura<br>Internazionale (kg/°C) ¦<br>Imperiale (lb/°F)                                                                                                    | Internat. | -   | -    | -       | -                                                                              | D    | R/W      | -        |
| G01              | Supervisor                                                                                                    | Supervisore                                                                                                    |           |     |      |         |                                                                                |      | <u> </u> | L        |
|                  | Protocol                                                                                                    | Protocollo                                                                                                    | Modbus    |     |      | 254     | Protocollo di comunicazione                                                    |      | R        | -        |
|                  | Address                                                                                                    | Indirizzo                                                                                                    | 10200     |     | 1200 | 254     |                                                                                |      | R/W      | -        |
|                  | 1200   2400   4800   9600  <br>19200   38400                                                                                                    | 1200   2400   4800   9600  <br>19200   38400                                                                                                    | 19200     |     | 1200 | 58400   |                                                                                |      | R/ VV    | -        |
|                  | Parity<br>None   Odd   Even                                                                                                    | Parità<br>Nessuna ! Dispari ! Pari                                                                                                    | None      |     | None | Even    |                                                                                | 1    | R/W      | -        |
|                  | Stop bits                                                                                                    | Bit di stop                                                                                                    | 2         |     | 1    | 2       |                                                                                |      | R/W      | -        |
| G02              | Supervisor                                                                                                    | Supervisore                                                                                                    |           |     |      |         |                                                                                |      |          |          |
|                  | Supervisor offline alarm delay                                                                                                    | Ritardo allarme supervisore<br>offline                                                                                                    | 5         | S   | 0    | 99      | Vedere cap. Allarmi                                                            | I    | R/W      | -        |
| Н.               | Initialization                                                                                                    | Inizializzazione                                                                                                    |           |     |      |         |                                                                                |      |          |          |
| HUI              | Hydraulic group<br>NO MODEL (=before<br>commissioning) ¦<br>KEC005DH*0 ¦ KEC005UH*0 ¦<br>KEC010DH*0 ¦ KEC010UH*0 ¦<br>KEC020DH*0 ¦ KEC020UH*0 ¦<br>KEC040DH*0 ! KEC0401UH*0 ! | Gruppo idraulico<br>NO MODEL (=prima del<br>commissioning) ¦<br>KEC005DH*0 ¦ KEC005UH*0 ¦<br>KEC010DH*0 ¦ KEC010UH*0 ¦<br>KEC020DH*0 ¦ KEC020UH*0 ¦<br>KEC040DH*0 ! KEC040UH*0 ! | MODEL     |     |      |         |                                                                                |      | R/VV     | -        |
|                  | KEC080DH*0   KEC080UH*0  <br>KEC100DH*0   KEC100UH*0                                                                                                    | KEC080DH*0   KEC080UH*0  <br>KEC100DH*0   KEC100UH*0                                                                                                    |           |     |      |         |                                                                                |      | DAV      |          |
|                  | No ¦ Yes                                                                                                    | No¦Si                                                                                                    | NO        |     | NO   | Yes     | Ritorno ai parametri di default<br>relativi al gruppo idraulico<br>selezionato |      | K/W      | -        |
| Ι.               | Manufacturer                                                                                                    | Costruttore                                                                                                    |           |     |      |         |                                                                                |      |          |          |
|                  | RESERVED                                                                                                    | RISERVATO                                                                                                    |           |     |      |         |                                                                                |      |          |          |
|                  |                                                                                                    |                                                                                                    |           |     |      |         |                                                                                |      |          | Tab. 5.a |

5.1 Variabili accessibili da seriale

**Nota**: al fine di garantire il corretto funzionamento dell'unità, non modificare le variabili NON presenti nella seguente tabella.

| Modbus Type   | Ind. Modbus | Parametro           | Descrizione                                                      | Note                   |
|---------------|-------------|---------------------|------------------------------------------------------------------|------------------------|
| Coil status   | 1           | ResAL SV            | Richiesta reset allarme dal supervisore                          |                        |
| Coil status   | 2           | DefInstBySerial     | Richiesta reset ai valori di default (fabbrica) da linea seriale |                        |
| Coil status   | 3           | SVOnOff             | On Off dal sistema di supervisione                               |                        |
| Coil status   | 4           | Season              | Stagione corrente                                                | Solo sistema IEC + IEC |
| Coil status   | 5           | ManWashReg          | Richiesta manuale di lavaggio                                    |                        |
| Coil status   | 6           | EnFill              | Abilitazione riempimento                                         |                        |
| Coil status   | 7           | ManCabinet.SupplyW  | Modo manuale: attivazione acqua riempimento                      |                        |
| Coil status   | 8           | ManCabinet.Drain    | Modo manuale: attivazione valvola svuotamento                    |                        |
| Coil status   | 9           | ManStep1.Fill       | Modo manuale: step 1 valvola riempimento                         |                        |
| Coil status   | 10          | ManStep1.Drain      | Modo manuale: step 2 valvola svuotamento                         |                        |
| Coil status   | 11          | ManStep1.InDrain    | Modo manuale: step 1 valvola svuotamento linea                   |                        |
| Coil status   | 12          | ManStep2.Fill       | Modo manuale: step 2 valvola riempimento                         |                        |
| Coil status   | 13          | ManStep2.Drain      | Modo manuale: step 2 valvola svuotamento                         |                        |
| Coil status   | 14          | ManStep2.InDrain    | Modo manuale: step 2 valvola svuotamento linea                   |                        |
| Callatativa   | 1.5         | Mar Caraca          | Modo manuale: commutazione stagionale                            |                        |
| Coll status   | 15          | WanSeason           | su sistema IEC + DEC                                             |                        |
| Coil status   | 16          | PmpChng             | Richiesta cambio pompa                                           |                        |
| Coil status   | 17          | ResetPmpHrs         | Reset contatore ore funzionamento pompa                          |                        |
| Coil status   | 18          | ResetUnitHrs        | Reset contatore ore funzionamento unità                          |                        |
| Input status  | 1           | Cabinet.SupplyW     | Stato valvola riempimento                                        |                        |
| Input status  | 2           | Cabinet.Drain       | Stato valvola svuotamento cabinet                                |                        |
| Input status  | 3           | Steps[1].Fill       | Stato step 1 valvola riempimento                                 |                        |
| Input status  | 4           | Steps[1].Drain      | Stato step 1 valvola svuotamento                                 |                        |
| Input status  | 5           | Steps[1].InDrain    | Stato step 1 valvola svuotamento di linea                        |                        |
| Input status  | 6           | Steps[2].Fill       | Stato step 2 valvola riempimento                                 |                        |
| Input status  | 7           | Steps[2].Drain      | Stato step 2 valvola svuotamento                                 |                        |
| Input status  | 8           | Steps[2].InDrain    | Stato step 2 valvola svuotamento di linea                        |                        |
| Input status  | 9           | CabinetSupplyW_Dout | Stato uscita digitale NO1 (acqua riempimento)                    |                        |
| la autotato e | 10          | Cabinat Drain Davit | Stato uscita digitale NO2                                        |                        |
| input status  | 10          | CabinetDiain_Dout   | (syuotamento stazione pompaggio)                                 |                        |
| Input status  | 11          | Step1Fill Dout      | Stato uscita digitale NO3 (riempimento step 1)                   |                        |

"software KEC" +030222165 - rel. 1.0 - 29/09/2015

# <u>CAREL</u>

| Modbus Type      | Ind. Modbus | Parametro                     | Descrizione                                               | Note                             |
|------------------|-------------|-------------------------------|-----------------------------------------------------------|----------------------------------|
| Input status     | 12          | Step2Fill_Dout                | Stato uscita digitale NO4 (riempimento step 2)            |                                  |
| Input status     | 13          | StepsDrain_Dout               | Stato uscita digitale NO5 (svuotamento step 1+2)          |                                  |
| Input status     | 14          | StepsInDrain_Dout             | Stato uscita digitale NO6 (svuotamento di linea step 1+2) |                                  |
| Input status     | 15          | Alrm_AFreeze.Active           | Allarme: antigelo                                         |                                  |
| Input status     | 16          | Alrm_Hilemp.Active            | Allarme alta temperatura bypass                           |                                  |
| Input status     | 10          | Airm_Inv_General.Active       | Allarme generale inverter                                 |                                  |
| Input status     | 10          | AITM_INV_DIVEOVENDAU.Active   | Inverter: allarme sovratemperatura dissipatore            |                                  |
| Input status     | 20          | Alrm Inv MotorOverload Active | Inverter: allarme sovraccarico motore                     |                                  |
| Input status     | 21          | Alrm Inv Offline.Active       | Inverter: allarme offline                                 |                                  |
| Input status     | 22          | Alrm_Inv_Overcurrent.Active   | Inverter: allarme sovracorrente                           |                                  |
| Input status     | 23          | Alrm_Inv_Overtorque.Active    | Inverter: allarme superamento coppia massima              |                                  |
| Input status     | 24          | Alrm_Inv_Overvoltage.Active   | Inverter: allarme sovratensione                           |                                  |
| Input status     | 25          | Warn RecOutTPrb Active        | Warning: sonda temperaturauscita scambiatore              |                                  |
|                  |             |                               | guasta o sconnessa                                        |                                  |
| Input status     | 26          | Alrm_LoPress.Active           | Allarme bassa pressione in uscita                         |                                  |
| Input status     | 27          | Alrm RecOutTPrb.Active        | Allarme: sonda temperaturauscita scambiatore              |                                  |
| Input status     | 20          | Alrm NoModel Active           | Iguasta o sconnessa                                       |                                  |
| Input status     | 20          | Airm NoBack Active            | Allarme errata configurazione rack                        |                                  |
| Input status     | 30          | Alrm PressPrb Active          | Sonda pressione quasta o sconnessa                        |                                  |
| Input status     | 31          | Alrm SVOffline.Active         | Allarme sistema supervisione offline                      |                                  |
| Input status     | 32          | Alrm_TempPrb.Active           | Sonda temperatura acqua rotta o sconnessa                 |                                  |
| Input status     | 33          | Alrm_WMiss.Active             | Allarme mancanza acqua                                    |                                  |
| Input status     | 34          | Warn_HiPress.Active           | Allarme: alta pressione di uscita                         |                                  |
| Input status     | 35          | Warn_Hilemp.Active            | Warning: alta temperatura di bypass                       |                                  |
| Input status     | 36          | Warn_LowFlow.Active           | Allarme: bassa portata (bassa produzione)                 |                                  |
| Input status     | 38          | Warn BetMem Active            | Warning: hernesta manutenzione                            | +                                |
| Input status     | 39          | Definst                       | Installazione di default attiva                           | 1                                |
| Input status     | 40          | isOff                         | Unità off                                                 | 1                                |
| Input status     | 41          | isOn                          | Unità on                                                  |                                  |
| Input status     | 42          | KeybOnOff                     | Unità off da tastiera                                     |                                  |
| Input status     | 43          | WaterFlowIsOK                 | Acqua rilevata correttamente dal sensore di portata       |                                  |
| Input status     | 44          | CurrVer.EnBeta                | Software in versione BETA                                 |                                  |
| Input status     | 45          | ManModeAvaliable              | Modo manuale può essere attivato                          |                                  |
| Holding register |             |                               | Orologio interno: giorno corrente                         | -                                |
| Holding register | 3           | BTC Hour                      | Orologio interno: giorno della settimana conente          | Cambiare per impostare           |
| Holding register | 4           | RTC Minute                    | Orologio interno: minuto corrente                         |                                  |
| Holding register | 5           | RTC.Month                     | Orologio interno: mese corrente                           |                                  |
| Holding register | 6           | RTC.Year                      | Orologio interno: anno corrente                           | -                                |
| Holding register | 7           | CoriolDog                     | Richiesta corrente (0-1000 normalizzato                   |                                  |
|                  | /           | Senaineq                      | alla portata nominale del rack)                           |                                  |
| Holding register | 8           | ManMode Msk                   |                                                           | 0: Disabilitato; 1: Output;      |
|                  | 0           | Manmode_msk                   |                                                           | 2: Produzione                    |
| Holding register | 9           | InvManBeg                     | Richiesta manuale velocità inverter                       |                                  |
|                  | -           |                               | (0-100.0%, solo se attivo modo manuale)                   |                                  |
| Holding register | 10          | MinPmpProd                    | Minima produzione pompa (% della portata nominale)        |                                  |
| Holding register | 12          |                               | IMassima produzione pompa (% della portata nominale)      |                                  |
| Holding register | 13          | StepsNumber                   | Numero di step del rack (modo IEC/ solo singola zona)     |                                  |
| Holding register | 14          | RackFlowRate IEC              | Portata rack IEC                                          |                                  |
| Holding register | 15          | RackFlowRate_DEC              | Portata rack DEC                                          | Usato solo nei sistemi a 2 zone  |
| Holding register | 16          | UnitRegulation.RegMode        | Modo regolazione IEC                                      |                                  |
| Holding register | 17          | UnitRegulation.TRegSetP       | Regolazione temperatura uscita scambiatore: setpoint      |                                  |
| Holding register | 18          | UnitRegulation TRegPB         | Regolazione temperatura uscita scambiatore:               |                                  |
|                  |             |                               | banda proporzionale                                       | -                                |
| Holding register | 19          | UniRegulation.TregThrON       | Regolazione temperatura uscita scambiatore:               |                                  |
|                  |             |                               | differenziale ON                                          | Disponibile solo in modo IEC     |
| Holding register | 20          | UnitRegulation.TRegThrOFF     | Regolazione temperatura uscita scamplatore:               |                                  |
|                  |             |                               | Pagolaziono tomporatura uscita scambiatore:               | -                                |
| Holding register | 21          | UnitRegulation.TRegTi         | negoiazione temperatura uscita scampiatore:               |                                  |
| Holding register | 22          | UnitBegulation TregN7         | Regulazione temperatura uscita scambiatoro: zona noutra   | -                                |
| Holdina reaister | 23          | UnitRegulation.MaxRackProd    | Massima produzione                                        | 1                                |
| Holding register | 30          | FillT                         | Durata riempimento                                        |                                  |
| Holding register | 22          | WashMada                      | Tipo lavoggio                                             | 0: solo svuotamento,             |
|                  | 22          | Washivioue                    |                                                           | 1: giornaliero, 2: periodico     |
| Holding register | 34          | WashT                         | Tempo lavaggio                                            |                                  |
| Holding register | 36          | DailyWashHr                   | Lavaggio giornaliero: ora                                 |                                  |
| Holding register | 3/          | DailyWashMin                  | Lavaggio giornaliero: minuto                              |                                  |
| Holding register | 30          | T SotPAFroozoAlrmDly          | Allarma antigolo: ritardo                                 |                                  |
| Holding register | 40          | T_SetPAFreezeHvst             | Allarme antigelo: isteresi                                | +                                |
| Holding register | 41          | T_SetP.AFreezeSetP            | Allarme antigelo: soglia                                  |                                  |
| Holding register | 53          | P_SetP.SetH                   | Regolazione pressione: alta pressione                     |                                  |
| Holding register | 54          | P_SetP.SetL                   | Regolazione pressione: bassa pressione                    |                                  |
| Holding register | 60          | WCheckT                       | Verifica tempo acqua                                      |                                  |
| Holdina reaister | 61          | WMissRetryT                   | Base dei tempi per verifica presenza acqua                |                                  |
|                  | 67          |                               | ((in caso di mancanza allarme acqua)                      |                                  |
| Holding register | 6/          | UOM                           | Unita di misura corrente                                  | 11: Internazionale; 2: Imperiale |
| Holding register | 68          | RecOutPrbTyp_Msk              | Tipo sonda temperatura uscita scambiatore                 | U: INTC; 1: U-1V; 2: U-1UV;      |
| Holding register | 60          | PacQuitTompCfa Alimply        | Sonda proceiono: ritardo allarma                          | 13: 4-20mA; 4: 0-5V              |
| Holding register | 71          |                               | Sonda pressione: valore massimo                           | +                                |
| Holding register | 72          | RecOutTempCfg.Ma              | Sonda pressione: valore minimo                            | +                                |
| Holding register | 73          | PacOutTompCfg.Offc            | Sonda prossione: Offset                                   | +                                |

| Modbus Type           | Ind. Modbus | Parametro    | Descrizione                                               | Note                                                                                                    |
|-----------------------|-------------|--------------|-----------------------------------------------------------|----------------------------------------------------------------------------------------------------|
| Holding register      | 84          | WintTOut     | Durata massima Winterization                              |                                                                                                    |
| Input register        | 1           | Model        | Modello corrente                                          | 0: No model, 1: KEC005DH*0;<br>2: KEC005UH*0; 3: KEC010DH*0;<br>4: KEC010UH*0; 5: KEC020DH*0;<br>6: KEC020UH*0; 7: KEC040DH*0;<br>8: KEC040UH*0; 9: KEC080DH*0;<br>10: KEC080UH*0; 11:<br>KEC100DH*0; 12: KEC100UH*0;                                                                                                    |
| Input register        | 2           | WaterTemp    | Temperatura acqua                                         |                                                                                                    |
| Input register        | 3           | Pressure     | Pressione corrente                                        |                                                                                                    |
| Input register        | 4           | FlowRate     | Portata corrente (I/h)                                    |                                                                                                    |
| Input register        | 5           | FlowRate Im  | Portata corrente (I/min)                                  |                                                                                                    |
| Input register        | 6           | FlowBateFreq | Misura frequenza corrente sensore portata                 |                                                                                                    |
| Input register        | 7           | RecOutT      | Temperatura uscita scambiatore                            |                                                                                                    |
|                       | 8           | InvSpeedReg  | Inverter: richiesta velocità (%)                          |                                                                                                    |
| Input register        | 9           | InvCurrFreq  | Inverter: frequenza corrente applicata                    |                                                                                                    |
| Input register        | 10          | InvCurrSpeed | Inverter: velocità corrente (%)                           |                                                                                                    |
| Input register        | 11          | FlowBequest  | Richiesta corrente (1/b)                                  |                                                                                                    |
| Input register        | 12          | OpenSteps    | Nr sten anerti                                            |                                                                                                    |
| Input register        | 13          | CurrVerX     | Applicativo corrente: maior release                       |                                                                                                    |
| Input register        | 14          | CurrVerV     | Applicativo corrente: minor release                       |                                                                                                    |
| Input register        | 15          | CurrVor7     | Applicativo corrente: huild number                        |                                                                                                    |
| Input register        | 16          |              | Versione sistema operative: major release                 |                                                                                                    |
| Input register        | 17          | OSVersion V  | Versione sistema operativo: miajor release                |                                                                                                    |
| Input register        | 10          | OSVersion 7  | Versione sistema operativo: huild number                  |                                                                                                    |
| <u>input register</u> | 10          | OSVEISION.Z  | Versione sistema operativo: build humber                  | 0. Acconsigno: 10:                                                                                                    |
| Input register        | 19          | MainStatus   | Stato funzionale corrente unità                           | Initializzazione; 20: Non usato;<br>30: Lavaggio; 40: Riempimento;<br>50: Standby vuoto; 60: Standby<br>pieno; 70: Verifica acqua;<br>80: Produzione; 90: Slow<br>down; 100: Prelavaggio; 105:<br>Winterization; 110: Allarme;<br>120: Riempimento calibrazione<br>bypass; 130: Calibrazione<br>bypass; 140: Disabilitato |
| Input register        | 21          | OnOffStatus  | Stato logico corrente unità                               | 0: Inizializzazione; 1: OFF da<br>tastiera; 2: Off da supervisore;<br>3: Standby; 4: Produzione;<br>5: Verifica acqua; 6: Lavaggio;<br>7: Riempimento; 8: Warning;<br>9: Alarme; 10: Modo manuale,<br>11: Calibrazione bypass                                                                                             |
| Input register        | 23          | PmpNomRate   | Portata nominale della pompa                              | 2: 50Kg/h; 3:100kg/h;<br>4: 100kg/h; 5: 200kg/h;<br>6: 200kg/h; 7: 400kg/h;<br>8: 400kg/h; 9: 800kg/h;<br>10: 800kg/h; 11: 1000kg/h;<br>12: 1000kg/h;                                                                                                    |
| Input register        | 25          | PmpHrs_H     | Ore funzionamento pompa: parte alta (16+16 bit)           | Valore=<br>$(UDINT)H*2^{16} + (UDINT)I$                                                                                                    |
| Input register        | 26          | PmpHrs_L     | Ore funzionamento pompa: parte bassa                      |                                                                                                    |
| Input register        | 27          | LinitHrs H   | Ore funzionamento unità: parte alta $(16+16 \text{ bit})$ | Valore=                                                                                                    |
|                       | 28          |              | Oro funzionamento unità: parte bassa                      | (UDINT)H*2^16 + (UDINT)L                                                                                                    |
| וווטענוכעוזנלו        | 120         |              | IOIC IUIZIOIUIIEIILO UIILA. DALE DASSA                    | 1                                                                                                    |

Tab. 5.b

# 6. ALLARMI

### 6.1 Tipi di allarmi

- Gli allarmi sono di 2 tipi: • a riarmo manuale;
- a riarmo automatico: l'allarme si resetta e l'unità riparte automaticamente al rientro dalla condizione di allarme.

Al verificarsi di un allarme, il tasto Alarm lampeggia e il display continua a mostrare la visualizzazione standard.

Se l'allarme rientra automaticamente, il tasto Alarm si spegne e l'evento di cessazione dell'allarme è trascritto nello storico allarmi.

Premere Alarm per visualizzare una breve descrizione dell'allarme. Premere DOWN per visualizzare tutti gli allarmi attivi: alla fine della lista compare la maschera per il Reset e l'ingresso nello storico allarmi (Data Logger).

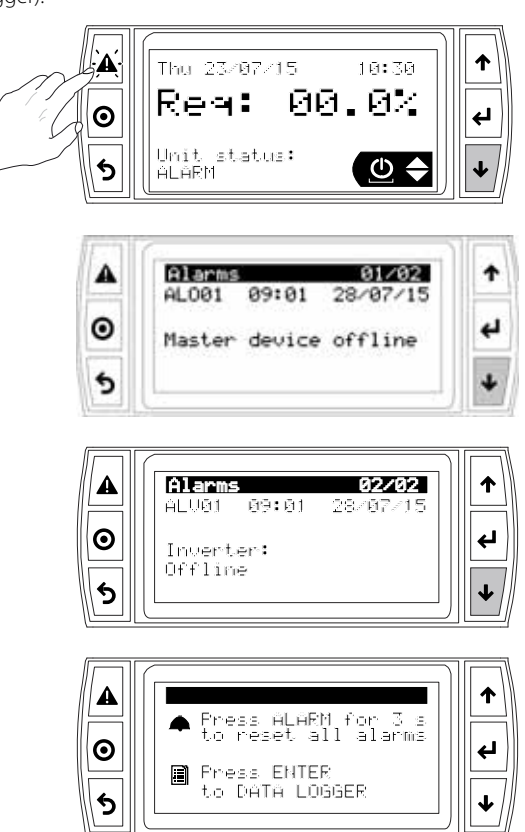

Premere Alarm per provare a resettare tutti gli allarmi:

- se è venuta meno la causa che li ha provocati, il reset va a buon fine e il tasto rosso si spegne;
- se non va a buon fine, il tasto Alarm rimane acceso fisso, perché l'allarme è stato visionato.

**Esempio:** l'allarme ALV01 Inverter Offline è visibile nella lista allarmi e nello storico sono presenti l'evento di attivazione (Start) e disattivazione (Stop).

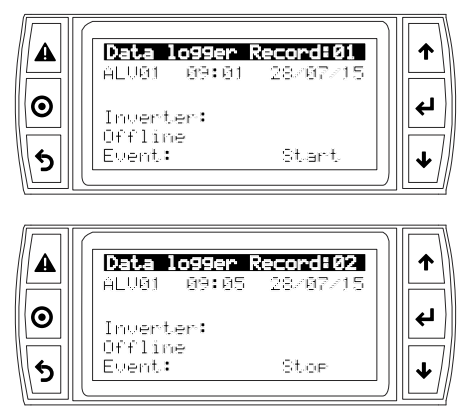

### 6.2 Parametri allarmi

- Riguardano i ritardi con cui si manifestano alcuni allarmi:
- allarme guasto sonda temperatura uscita recuperatore;
- allarme supervisore offline

| Indice   | Descrizione display            | Def | Min | Max | U.M.     |
|----------|--------------------------------|-----|-----|-----|----------|
| maschera |                                |     |     |     |          |
| E07      | Regulation                     |     |     |     |          |
|          | Rec. Out probe configuration   |     |     |     |          |
|          |                                |     |     |     |          |
|          | Warning delay                  | 0   | 0   | 600 | S        |
| G02      | Supervisor                     |     |     |     |          |
|          | Supervisor offline alarm delay | 5   | 0   | 99  | S        |
|          |                                |     |     |     | Tab. 6.a |

## 6.3 Tabella allarmi

| Cod   | Allarme                                             | Blocco<br>unità                                                                                                    | Reset   | Descrizione                                                                                                    | Comportamento<br>unità                                                                 | Causa                                                                                                    | Soluzione                                                                                                    |  |
|-------|-----------------------------------------------------|----------------------------------------------------------------------------------------------------|---------|----------------------------------------------------------------------------------------------------|----------------------------------------------------------------------------------------|----------------------------------------------------------------------------------------------------|----------------------------------------------------------------------------------------------------|--|
| ALU01 | Nessun modello<br>impostato                         | Si                                                                                                    | Auto    | Gruppo idraulico non<br>impostato                                                                                                    | Blocco produzione                                                                      | L'utente non ha ancora<br>impostato il codice del<br>gruppo idraulico connesso<br>al controllo KEC             | Inserire codice in H01                                                                                                    |  |
| AL02  | Nessun rack<br>configurato                          | Si                                                                                                    | Auto    | l dati di configurazione del<br>rack (nr. step, portata) non<br>sono corretti                                                               | Produzione inibita                                                                     | Rack di distribuzione non<br>configurato                                                                       | Configurare portata e<br>step da seriale o nelle<br>maschere F02/F03                                                                                                    |  |
| ALO01 | Master offline                                      | Si                                                                                                    | Auto    | (L'allarme si attiva solo<br>con unità ON da tastiera).<br>Il controllo Master che<br>controlla il KEC non è<br>connesso                    | Stop produzione                                                                        | Mancanza comunicazione<br>seriale via RS485                                                                    | <ul> <li>verificare la connessione<br/>tra il master e la porta J25<br/>(BMS2) del controllo KEC</li> <li>verificare che i parametri<br/>di comunicazione<br/>(protocollo, baudrate,<br/>bit di stop, parità e<br/>indirizzo) siano impostati<br/>correttamente nel<br/>controllo KEC e nel Master</li> </ul> |  |
| ALB01 | Mancanza acqua                                      | ncanza acqua Si Auto/ Mancanza acqua di rete Fermo unità per (15 X nr. eventi) o bassa pressione minuti o fino a reset manuale |         | Verificare: pressione acqua<br>lato carico, sezione dei<br>tubi della connessione<br>idraulica, apertura di tutte<br>le valvole meccaniche  |                                                                                        |                                                                                                    |                                                                                                    |  |
| ALV01 | Inverter: offline                                   | Si                                                                                                    | Auto    | Mancanza comunicazione<br>tra controllo KEC e inverter                                                                                      | Stop unità                                                                             | Comunicazione via RS485<br>mancante                                                                            | Verificare la connessione<br>elettrica tra controllo KEC<br>e inverter (126 Fieldbus2)                                                                                                    |  |
| ALVO2 | Inverter:                                           | Si                                                                                                    | Manuale | Allarme inverter: vedere                                                                                                    | Stop unità                                                                             | Guasto o blocco                                                                                                | Verificare pompa, se                                                                                                    |  |
| ALVO3 | sovratensione                                       | Si                                                                                                    | Manuale | Allarme inverter: vedere<br>manuale inverter                                                                                                | Stop unità                                                                             | Errata connessione<br>all'alimentazione                                                                        | Verificare la connessione     e le caratteristiche     dell'alimentazione elettrica                                                                                                    |  |
| ALV04 | Inverter: coppia<br>eccessiva                       | Si                                                                                                    | Manuale | Allarme inverter: vedere                                                                                                    | Stop unità                                                                             | Guasto o blocco<br>della pompa                                                                                 | Verificare pompa, se     pecessario sostituirla                                                                                                    |  |
| ALV05 | Inverter:<br>sovratemperatura<br>dissipatore        | Si                                                                                                    | Manuale | Allarme inverter: vedere<br>manuale inverter                                                                                                | Stop unità                                                                             | Guasto o blocco<br>della pompa                                                                                 | Verificare pompa, se<br>necessario sostituirla                                                                                                    |  |
| ALV06 | Inverter: sovraccarico                              | Si                                                                                                    | Manuale | Allarme inverter: vedere                                                                                                    | Stop unità                                                                             | Guasto o blocco                                                                                                | Verificare pompa, se                                                                                                    |  |
| ALV07 | Inverter: sovraccarico                              | Si                                                                                                    | Manuale | Allarme inverter: vedere                                                                                                    | Stop unità                                                                             | Guasto o blocco                                                                                                | Verificare pompa, se                                                                                                    |  |
| ALV08 | Inverter: generale                                  | Si                                                                                                    | Manuale | Manuale inverter<br>Presente allarme bloccante,<br>diverso da ALV01ALV07.<br>Vedere l'allarme sul display<br>dell'inverter e il manuale per | Stop unità                                                                             | della pompa<br>Verificare il display<br>dell'inverter                                                          | vedere manuale inverter                                                                                                    |  |
| ALB01 | Bassa pressione di<br>uscita                        | Si                                                                                                    | Manuale | Bassa pressione all'uscita del<br>cabinet                                                                                                   | Stop unità                                                                             | Perdita della linea idraulica.<br>Errato dimensionamento<br>del rack. Bassa pressione/<br>portata di ingresso. | <ul> <li>Verificare le connessioni<br/>idrauliche. Verificare<br/>la portata del rack in<br/>relazione alla stazione di<br/>pompaggio.</li> <li>Verificare la linea d'acqua<br/>di ingresso</li> </ul>                                                                                                    |  |
| ALB02 | Alta temperatura<br>dell'acqua                      | Si                                                                                                    | Manuale | La temperatura di bypass è<br>troppo alta                                                                                                   | Stop unità                                                                             | Alta temperatura acqua di<br>ingresso. Eccessiva portata<br>nel bypass. Alta temperatura<br>per troppo tempo.  | Verificare la temperatura<br>dell'acqua di ingresso.<br>Verificare se la portata<br>totale del rack è troppo<br>bassa rispetto al modello<br>della stazione di<br>pompaggio.                                                                                                    |  |
| ALB03 | Antigelo                                            | Si                                                                                                    | Auto    | La temperatura dell'acqua è<br>troppo bassa                                                                                                 | Stop unità                                                                             | Bassa temperatura acqua<br>di ingresso. Temperatura<br>ambiente troppo bassa.                                  | <ul> <li>Verificare la temperatura<br/>dell'acqua.</li> <li>Verificare la temperatura<br/>ambiente di<br/>funzionamento</li> </ul>                                                                                                    |  |
| ALA01 | Sensore pressione<br>guasto                         | Si                                                                                                    | Manuale | Sensore pressione<br>rotto o non connesso<br>correttamente                                                                                  | Stop unità                                                                             | Problemi con la sonda di<br>pressione, connessione<br>errata.                                                  | Verificare connessione<br>sonda pressione,<br>eventualmente sostituirla                                                                                                    |  |
| ALA02 | Sensore temperatura<br>guasto                       | Si                                                                                                    | Manuale | Sensore temperatura<br>rotto o non connesso<br>correttamente                                                                                | Stop unità                                                                             | Problemi con la sonda di<br>temperatura, connessione<br>errata.                                                | Verificare connessione<br>sonda temperatura,<br>eventualmente sostituirla                                                                                                    |  |
| ALA03 | Warning: sonda<br>temperatura uscita<br>scambiatore | No                                                                                                    | Auto    | Solo regolazione<br>"Proporzionale +controllo<br>portata": sonda temperatura<br>uscita scambiatore rotta o<br>non connessa                  | Controllo di portata<br>disabilitato, la<br>regolazione diventa<br>solo proporzionale. | Sonda di temperatura in<br>uscita dallo scambiatore,<br>connessione errata.                                    | Verificare l'integrità della<br>sonda di temperatura, se<br>necessario sostituirla.                                                                                                    |  |

| Cod   | Allarme                                            | Blocco | Reset | Descrizione                                                                                                    | Comportamento                                                                                                    | Causa                                                                                                  | Soluzione                                                                                                    |
|-------|----------------------------------------------------|--------|-------|----------------------------------------------------------------------------------------------------|----------------------------------------------------------------------------------------------------|----------------------------------------------------------------------------------------------------|----------------------------------------------------------------------------------------------------|
| ALW01 | Warning: alta<br>pressione                         | No     | Auto  | Alta pressione in uscita                                                                                                    |                                                                                                    | Ostruzione linea di uscita.<br>Rack di distribuzione<br>sottodimensionato.<br>Ostruzione degli ugelli  | <ul> <li>Verificare le tubazioni di<br/>uscita. Verificare la portata<br/>del rack rispetto alla<br/>stazione di pompaggio.</li> <li>Verificare se ucelli ostruiti.</li> </ul>   |
| ALW02 | Warning: alta<br>temperatura                       | No     | Auto  | Alta temperatura bypass                                                                                                    | -                                                                                                    | Alta temperatura acqua in<br>ingresso. Troppa portata<br>di bypass. Temperatura<br>maggiore di 42,5°C. | <ul> <li>Verificare ingresso<br/>temperatura acqua.</li> <li>Verificare se la portata<br/>totale del rack è troppo<br/>bassa rispetto alla stazione<br/>di pompaggio.</li> </ul> |
| ALW03 | Warning: richiesta<br>manutenzione                 | No     | Auto  | Richiesta la manutenzione<br>dell'unità.                                                                                              | -                                                                                                    | Problemi generali di<br>manutenzione.                                                                  | Verificare le istruzioni<br>di manutenzione nel<br>manuale cod +030222160                                                                                                    |
| ALW04 | Warning: memoria<br>non volatile                   | No     | Auto  | La memoria non volatile non<br>funziona correttamente. Si<br>raccomanda di sostituire il<br>controllo KEC                             | -                                                                                                    | Problemi del controllo KEC                                                                             | Sostituire il controllo KEC                                                                                                    |
| ALW05 | Bassa portata acqua                                | No     | Auto  | La portata d'acqua che arriva<br>dalla linea non è sufficiente<br>per la richiesta corrente.<br>Possibile cavitazione della<br>pompa. | La velocità della<br>pompa diventa la<br>minima finché la<br>richiesta raggiunge<br>il valore minimo<br>o quella misurata<br>nell'evento di<br>rilevazione del<br>warning | Portata insufficiente o bassa<br>pressione                                                             | Verificare la pressione<br>dell'acqua di ingresso, la<br>sezione dei tubi idraulici,<br>che tutte le valvole<br>meccaniche siano aperte                                          |
| ALA04 | Allarme sonda<br>temperatura uscita<br>scambiatore | Si     | Auto  | Regolazione "Temperatura<br>+ limite portata": sonda<br>temperatura uscita<br>scambiatore rotta o<br>disconnessa.                     | Stop unità                                                                                                    | Malfunzionamento sonda<br>uscita scambiatore o<br>connessione errata                                   | Verificare l'integrità della<br>sonda e le connessioni<br>elettriche                                                                                                    |

Tab. 6.b

| ΤΑ   | CAREL |
|------|-------|
| Note |       |
|      |       |
|      |       |
|      |       |
|      |       |
|      |       |
|      |       |
|      |       |
|      |       |
|      |       |
|      |       |
|      |       |
|      |       |
|      |       |
|      |       |
|      |       |
|      |       |
|      |       |
|      |       |
|      |       |
|      |       |
|      |       |
|      |       |
|      |       |
|      |       |
|      |       |
|      |       |
|      |       |
|      |       |
|      |       |

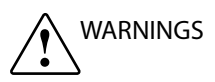

CAREL Industries humidifiers are advanced products, whose operation is specified in the technical documentation supplied with the product or can be downloaded, even prior to purchase, from the website www.carel.com. Each CAREL Industries product, in relation to its advanced level of technology, requires setup/configuration/programming/commissioning to be able to operate in the best possible way for the specific application. The failure to complete such operations, which are required/indicated in the user manual, may cause the final product to malfunction; CAREL Industries accepts no liability in such cases. The customer (manufacturer, developer or installer of the final equipment) accepts all liability and risk relating to the configuration of the product in order to reach the expected results in relation to the specific final installation and/or equipment. CAREL Industries may, based on specific agreements, act as a consultant for the installation/commissioning/use of the unit, however in no case does it accept liability for the correct operation of the humidifier and the final installation if the warnings or suggestions provided in this manual or in other product technical documents are not heeded. In addition to observing the above warnings and suggestions, the following warnings must be heeded for the correct use of the product:

- DANGER OF ELECTRIC SHOCK: The humidifier contains live electrical components. Disconnect the mains power supply before accessing inside parts or during maintenance and installation.
- DANGER OF WATER LEAKS: The humidifier automatically and constantly fills/drains certain quantities of water. Malfunctions in the connections or in the humidifier may cause leaks.

# 

- Product installation must include an earth connection, using the special yellow-green terminal provided on the humidifier.
- Environmental and power supply conditions must conform to the values specified on the product rating labels.
- The product is designed exclusively to humidify rooms directly or via distribution systems (ducts).
- Only qualified personnel who are aware of the necessary precautions and able to perform the required operations correctly may install, operate or carry out technical service on the product.
- Only water with the characteristics indicated in this manual must be used.
- All operations on the product must be carried out according to the instructions provided in this manual and on the labels applied to the product. Any uses or modifications that are not authorised by the manufacturer are considered improper. CAREL Industries declines all liability for any such unauthorised use.
- Observe the standards in force in the place where the humidifier is installed.
- Keep the humidifier out of the reach of children and animals.
- Do not install and use the product near objects that may be damaged when in contact with water (or condensate). CAREL Industries declines all liability for direct or indirect damage following water leaks from the humidifier.
- Do not use corrosive chemicals, solvents or aggressive detergents to clean the inside and outside parts of the humidifier, unless specifically indicated in the user manual.
- Do not drop, hit or shake the humidifier, as the inside parts and the linings may be irreparably damaged.

CAREL Industries adopts a policy of continual development. Consequently, CAREL Industries reserves the right to make changes and improvements to any product described in this document without prior warning. The technical specifications shown in the manual may be changed without prior warning. The liability of CAREL Industries in relation to its products is specified in the CAREL general contract conditions, available on the website www.carel.com and/or by specific agreements with customers; specifically, to the extent where allowed by applicable legislation, in no case will CAREL, its employees or subsidiaries/affiliates be liable for any lost earnings or sales, losses of data and information, costs of replacement goods or services, damage to things or people, downtime or any direct, indirect, incidental, actual, punitive, exemplary, special or consequential damage of any kind whatsoever, whether contractual, extra-contractual or due to negligence, or any other liabilities deriving from the installation, use or impossibility to use the product, even if CAREL Industries or its subsidiaries/affiliates are warned of the possibility of such damage.

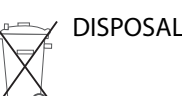

The humidifier is made up of metal parts and plastic parts. In reference to European Union directive 2002/96/EC issued on 27 January 2003 and the related national legislation, please note that:

- 1. WEEE cannot be disposed of as municipal waste and such waste must be collected and disposed of separately;
- the public or private waste collection systems defined by local legislation must be used. In addition, the equipment can be returned to the distributor at the end of its working life when buying new equipment;
- the equipment may contain hazardous substances: the improper use or incorrect disposal of such may have negative effects on human health and on the environment;
- the symbol (crossed-out wheeled bin) shown on the product or on the packaging and on the instruction sheet indicates that the equipment has been introduced onto the market after 13 August 2005 and that it must be disposed of separately;
- 5. in the event of illegal disposal of electrical and electronic waste, the penalties are specified by local waste disposal legislation.

Warranty on materials: 2 years (from the date of production, excluding consumables).

**Approval:** the quality and safety of CAREL INDUSTRIES products are guaranteed by the ISO 9001 certified design and production system.

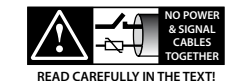

### IMPORTANT

separate as much as possible the probe and digital input cables from cables to inductive loads and power cables, so as to avoid possible electromagnetic disturbance.

Never run power cables (including the electrical panel cables) and signal cables in the same conduits.

# Content

| 1.         | INTRODUCTION                          | 7         |
|------------|---------------------------------------|-----------|
| 1.1        | Purpose of the document               | 7         |
| 1.2        | KEC                                   | 7         |
| 1.3        | Models                                | 7         |
| 1.4        | Accessories                           | 7         |
| 1.5        | Main features                         |           |
| 16         | Architecture                          | 9         |
| 1.0        | Application diagrams                  | 10        |
| 1.7        | 171 IFC                               | 10        |
|            | 172 DEC + IEC                         |           |
|            |                                       |           |
| 2.         | USER INTERFACE                        | 11        |
| 2.1        | Graphic terminal                      | 11        |
| 2.2        | Keypad                                | 11        |
| 2.3        | Display                               | 11        |
| 2.4        | Programming mode                      | 11        |
| 2.5        | Displaying / modifying the parameters | 11        |
| 2.6        | Quick access menu                     | 12        |
|            | 2.6.1 Info                            |           |
|            | 2.6.2 Set point                       |           |
|            | 2.6.3 On/Off                          |           |
|            | COMMISSIONING                         | 13        |
| 3.1        | System info                           |           |
| 3.2        | Network communication                 | 13        |
| 3.3        | Select pumping unit                   |           |
| 3.4        | Distribution system                   |           |
| 3.5        | Line valves                           |           |
| 3.6        | Filling and washing                   |           |
| 3.7        | Type of temperature probe             |           |
| 3.8        | Control type                          | 13        |
| 3.0<br>3.0 | Unit of measure                       |           |
| 3.10       | Pump maintenance hours                | +1        |
| 2 1 1      | Pood probes and digital output status | 14        |
| 2.11       | Neau probes and digital output status | 14        |
| 3.12       | Manual mode                           |           |
| ••         | FUNCTIONS                             | 15        |
| 4.1        | Temperature control                   | 15        |
| 4.2        | Frost protection                      |           |
| 4.3        | Winterization                         | 15        |
| 4.4        | Check water presence                  |           |
| 4.5        | Minimum/maximum pump flow-rate        |           |
| 5.         | PARAMETER TABLE                       | 16        |
| 4.1        | Variables accessible via serial       |           |
| 5.         | ALARMS                                | 21        |
| 61         | Types of alarms                       | 21        |
| 67         | Alarm parameters                      | 21<br>کار |
| 0.2        | Alarm table                           | ۲۱<br>د د |

### **1.1 Purpose of the document**

This software manual explains the functions available in the KEC system (Kit for Evaporative Cooling), comprising:

- 1. Pumping unit (installation manual +030222160);
- 2. KEC electronic controller (with application program) and inverter for the modulating pump control;
- 3. Distribution and atomisation rack (installation manual +0500074ML).

### 1.2 KEC

The Kit for Evaporative Cooling is designed to be built into in an air handling unit by the OEM (Original Equipment Manufacturer), and carries out the function of indirect evaporative cooling (IEC, rack with 2-step operation) or direct + indirect evaporative cooling (DEC+IEC, 1+1 step). The KEC controller adapt to the system and climatic conditions, and ensures the set point is reached without using more water than is strictly necessary (water saving).

Supply conditions:

- the pumping unit can be fitted with or without the rack drain valves: if without, these should be fitted on the rack in the duct;
- the KEC controller and the inverter can be supplied with or without wall-mounting plate;
- the atomising and distribution rack is supplied in kits of unassembled components, available in different quantities and types. Sizing, connection to the heat exchanger for optimising efficiency, and the water and electrical connections to the corresponding pumping unit are the OEM's responsibility.

See the CAREL product price list, and the manuals +030222160 and +0500074ML.

### Pumping unit

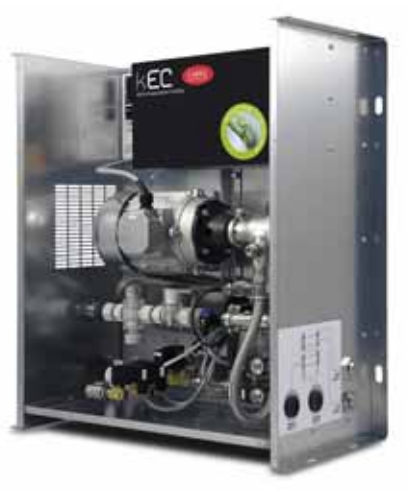

Fig. 1.a

KEC electronic controller + inverter with wall-mounting plate

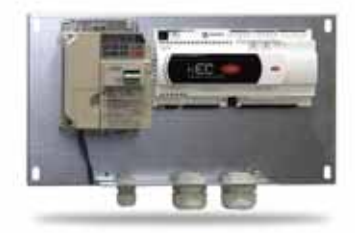

EN(

Fig. 1.b

Distribution and atomisation rack

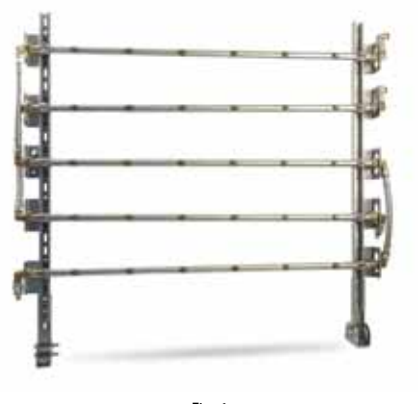

Fig. 1.c

### 1.3 Models

| Pumping unit          | Flow-rate: 50, 100, 200, 400, 800, 1000 l/h         |
|-----------------------|-----------------------------------------------------|
| Electrical components | KEC controller + inverter (VFD) for 50 to 400 l/h   |
|                       | versions                                            |
|                       | KEC controller + inverter (VFD) for 800 to 1000 l/h |
|                       | versions                                            |
|                       | Tab. 1.a                                            |

See manual +030222160 for the product part numbers.

### 1.4 Accessories

- Transformer: to supply the KEC controller, use a dedicated 100 VA class 2 safety transformer (installer's responsibility);
- CAREL pGD1 terminal to be connected during commissioning, for configuration and programming, in the following versions:
  - 1. PGDE000W00, wall-mounting;
  - 2. PGDE000F00, built-in or panel assembly;
  - 3. S90CONN002, cable with telephone connector L=0.8 m.

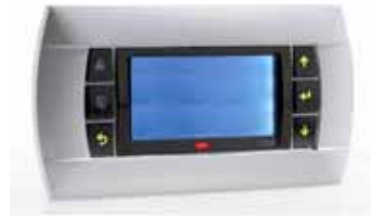

Fig. 1.d

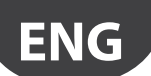

• Temperature probe for CAREL ducts to be installed on the heat exchanger outlet in the supply air stream, if control with flow-rate limit is featured.

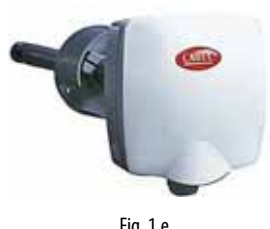

|            | rig. ne                                                    |
|------------|------------------------------------------------------------|
| P/N        | Description                                                |
| DDDC110000 | Duct OUT probe: temp -10 to 60°C (0 to 1 Vdc, 4 to 20 mA), |
| DPDC110000 | humidity: 10 to 90 % RH (0 to 1 Vdc, 4 to 20 mA)           |
| DDDC111000 | Duct OUT probe: temp -10 to 60°C (NTC), humidity: 10 to    |
| DPDCITI000 | 90 % RH (0 to 1 Vdc, 4 to 20 mA)                           |
| DDDC112000 | Duct OUT probe: temp -10 to 60°C (0 to 10 Vdc), humidity:  |
| DFDC112000 | 10 to 90 % RH (0 to 10 Vdc)                                |

Tab. 1.b

• Baffles for nozzles: these increase the angle of the spray cone and increase the exchange surface for the flow of atomised water.

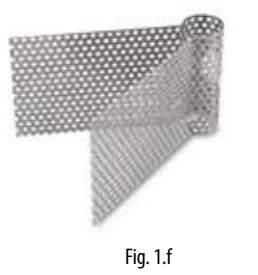

### 1.5 Main features

In summary:

- Maximum operating pressure 14 bars;
- Request signal via serial from the air handling unit Master controller;
- Serial communication with the inverter so as to directly set the parameters from the KEC controller and manage alarms;
- Flow-rate measuring device for precise control of the amount of water sprayed and advanced no-water management;
- Availability of kits of distribution rack components, such as nozzles, fittings and brackets for maximum flexibility in developing the sprayed water distribution system;
- Availability of software libraries for integration via serial (Modbus protocol) of the controller with other controllers on the air handling unit, in both CAREL 1Tool and c.suite environments.

## 1.6 Architecture

The KEC system receives the production request signal via serial from the Master controller on the air handling unit and consequently activates the pump, modulating the flow-rate. The pumping unit, together with the fill and drain valves on the cabinet, controls the rack fill/drain valves. It also controls the line drain valves (in.drain step1/2), useful for installations where the pumping unit is lower than the distribution rack (\*).

(\*) in this case, opening of the drain valve on the pumping unit on its own will not empty the water line.

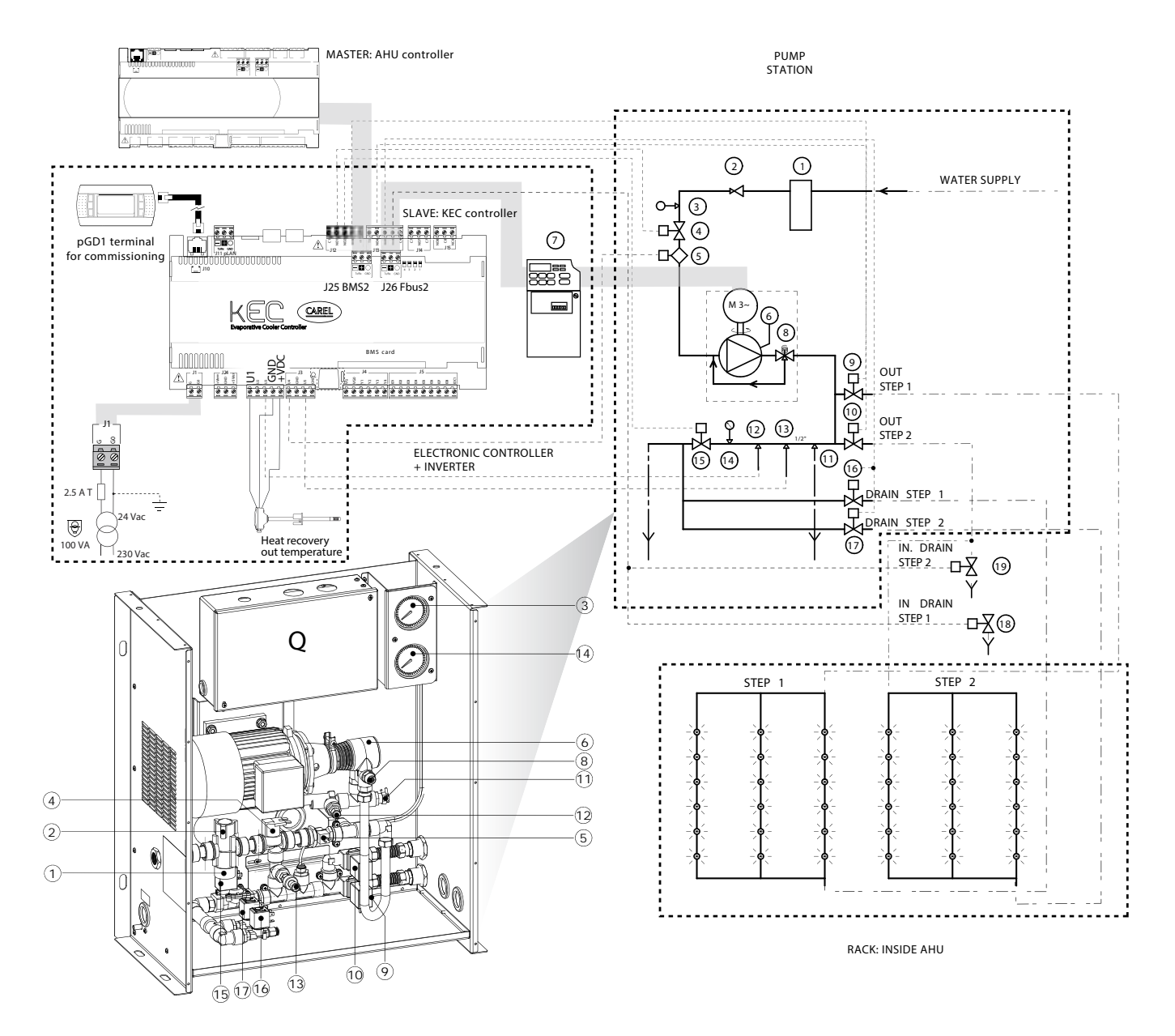

Fig. 1.g

| 1 | Water filter               | 6  | Pump                               | 11 | Mechanical thermostat | 16 | Rack drain solenoid valve step 1 |
|---|----------------------------|----|------------------------------------|----|-----------------------|----|----------------------------------|
| 2 | Pressure reducer           | 7  | Inverter                           | 12 | Temperature probe     | 17 | Rack drain solenoid valve step 2 |
| 3 | Low pressure gauge         | 8  | Adjustable high pressure regulator | 13 | Pressure transducer   | 18 | Line drain step 1                |
| 4 | Fill solenoid valve        | 9  | Fill solenoid valve step 1         | 14 | High pressure gauge   | 19 | Line drain step 2                |
| 5 | Flow-rate measuring device | 10 | Fill solenoid valve step 2         | 15 | Drain solenoid valve  | Q  | Electrical panel                 |
|   | •                          |    |                                    |    |                       |    | Tab. 1.c                         |

## **1.7 Application diagrams**

### 1.7.1 IEC

The Master controller sends the modulating request signal - from 0 to 1000 - via the serial connection. The KEC starts production and decides whether to activate one or two steps, based on the request signal. The temperature probe needs to be installed at the heat exchanger outlet for proportional or temperature-based flow control.

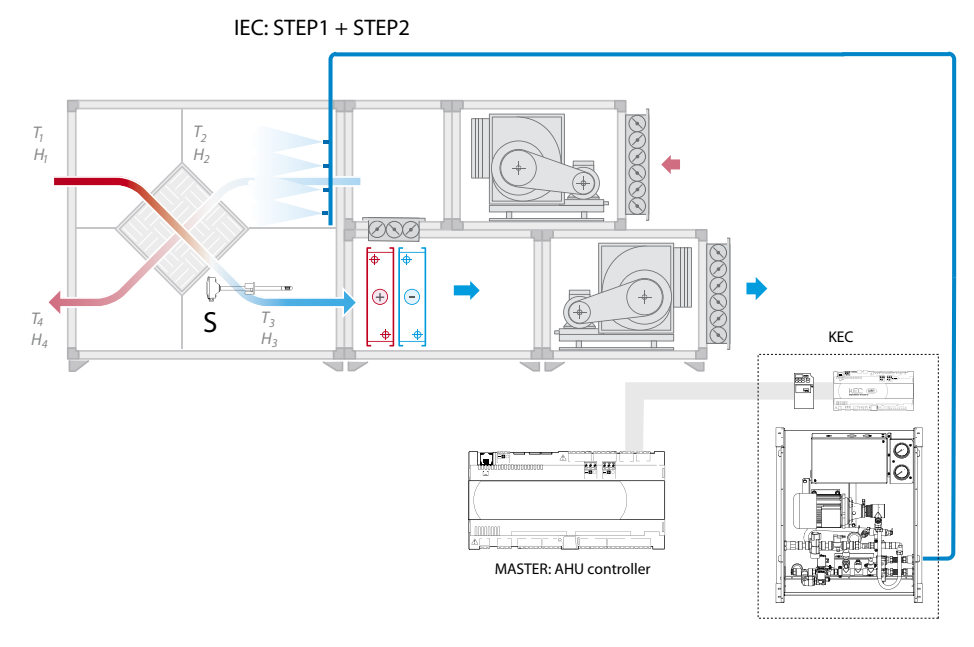

Fig. 1.h

### 1.7.2 DEC + IEC

The Master controller sends the modulating request signal - from 0 to 1000 - and the current operating mode (season) via the serial connection. The KEC controller:

- in winter, activates DEC only;
- in summer, activates IEC only.

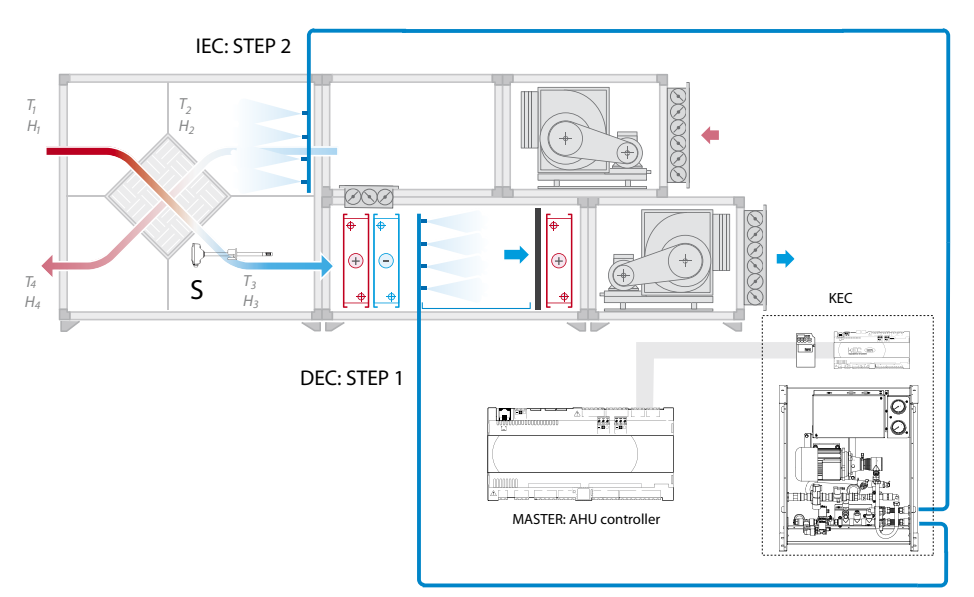

Fig. 1.i

### Key

| IEC   | Indirect evaporative cooling     | T3/H3 | Air temperature/humidity at the heat exchanger outlet | T2/H2 | Return air temperature/humidity |
|-------|----------------------------------|-------|-------------------------------------------------------|-------|---------------------------------|
| DEC   | Direct evaporative cooling       | S     | Temperature probe at the heat exchanger outlet        |       |                                 |
| T1/H1 | Air temperature/humidity outside | T4/H4 | Exhaust air temperature/humidity                      |       |                                 |

# 2. USER INTERFACE

### 2.1 Graphic terminal

The graphic terminal, an accessory to be connected to the KEC controller, comprises the display and keypad, with 6 buttons used to carry out all the controller configuration and programming operations.

## 2.2 Keypad

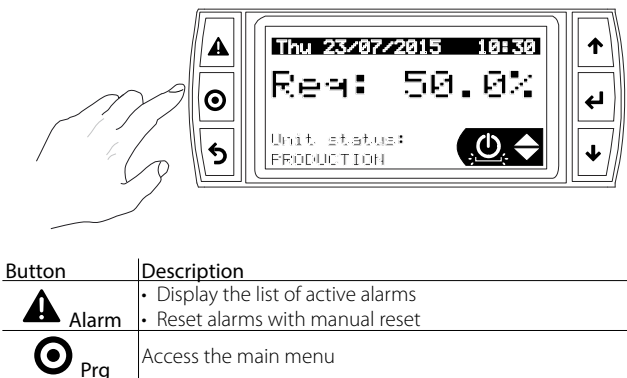

| O Prg   | Access the main menu                                                              |
|---------|-----------------------------------------------------------------------------------|
| 5 Esc   | Return to the previous screen                                                     |
|         | <ul> <li>Scroll between screens</li> <li>Increase / decrease the value</li> </ul> |
|         | Switch from display mode to setting mode                                          |
| - Enter | <ul> <li>Confirm the value and move to the next parameter</li> </ul>              |
|         | Tab. 2.a                                                                          |

### 2.3 Display

During normal operation, the display shows, as well as the current date and time, the current request and unit status.

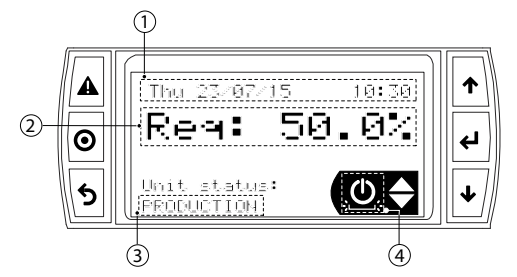

Key

| 1 | Current date/time | 3 | Unit status                   |
|---|-------------------|---|-------------------------------|
| 2 | Current request   | 4 | Ouick access button menu icon |

| Message              | Description             |          |
|----------------------|-------------------------|----------|
| Initialization       | Initialisation          |          |
| Off by Key           | Off from keypad         |          |
| Off by Supervisor(*) | Off from supervisor (*) |          |
| Standby              | Standby                 |          |
| Production           | Production              |          |
| Check water          | Check water presence    |          |
| Wash                 | Washing                 |          |
| Fill                 | Filling                 |          |
| Warning              | Warning                 |          |
| Alarm                | Alarm                   |          |
| Manual mode          | Manual mode             |          |
| Bypass calibration   | Bypass calibration      |          |
|                      |                         | Tab. 2.b |

(\*) Supervisor = AHU Master controller

### 2.4 Programming mode

The parameters can be modified using the keypad: press Prg to access and UP/DOWN to navigate the main menu.

|         | Main menu                    |   |
|---------|------------------------------|---|
|         | 💯 A. Clock                   |   |
| $\odot$ | <b>∦</b> ≢B. Alarm threshold | 4 |
| 5       | 🖺 C. Input/ Output           | ↓ |

### Main menu icons:

| A. | IJ          | Clock            | F. |   | Control        |
|----|-------------|------------------|----|---|----------------|
| В. | ₽ŧ          | Alarm thresholds | G. | ä | Supervisor     |
| C. | <b>4</b>    | Inputs/outputs   | H. | 1 | Initialisation |
| D. | হ           | Manual mode      | I. | Ŧ | Manufacturer   |
| E. | <b>~</b> ¶¶ | Configuration    |    |   |                |
|    |             |                  |    |   | Tab. 2.c       |

### 2.5 Displaying / modifying the parameters

The user parameters (A...I) are all accessible without password, and include the following categories:

- A. Clock: set the current time/date.
- B. Alarm thresholds: set the frost protection alarm set point, differential and delay;
- C. Inputs/outputs: display the analogue probe readings and digital output (relay) status.
- **D.** Manual mode: procedure used to individually enable the pumping unit and distribution rack fill and drain valves, to check correct wiring. Also used to simulate a request from 0 to 100% on the screen, to check operation;
- E. Configuration: select the type of system: indirect evaporative cooling (I.E.C.) or direct evaporative cooling (D.E.C.) + indirect evaporative cooling (I.E.C.); set flow-rate of the corresponding distribution rack; select type of control (proportional, proportional + flow-rate limit, temperature + flow-rate limit); set the PI parameters for the temperature control algorithm.
- F. Control: set the minimum and maximum pump speed, enable filling and washing, set parameters for the check water function, winterization (see Functions); set and reset maintenance hour counter, select unit of measure.
- G. Supervision: select the communication parameters: address, communication speed, parity, stop bits, alarm delay.
- H. Initialisation: select the pumping unit and reset the corresponding parameters to the default values.
- I. Manufacturer: reserved.

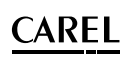

### 2.6 Ouick access menu

The guick access menu can be used to guickly access the unit information and settings.

### Procedure:

- 1. Press Esc one or more times to return to the standard display;
- Press UP/DOWN until showing the icon required guick access menu 2 icon:

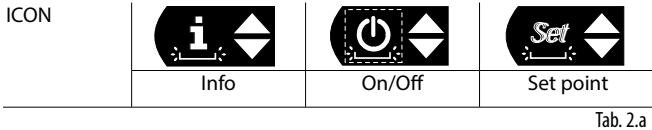

3. Press Enter to enter the menu, UP/DOWN to navigate, ESC to exit.

#### 2.6.1 Info

This comprises read-only screens displaying the main unit information: · Current request and water flow-rate, pressure and temperature

- measured by the sensors on the pumping unit;
- Status of the fill/drain valves:

| Valve | Cabinet                       | S1/W                          | S2/S                          |
|-------|-------------------------------|-------------------------------|-------------------------------|
| Fill  | $-/\rightarrow$ = closed/open | $-/\rightarrow = closed/open$ | $-/\rightarrow = closed/open$ |
| Drain | $-/\Psi$ = closed/open        | $-/\Psi$ = closed/open        | $-/\Psi$ = closed/open        |
|       |                               |                               | Tab. 2.b                      |

Note: if selected for E02: unit mode = IEC, S1 and S2 are the steps of the IEC rack; if DEC+IEC selected, W(=Winter) is the rack activated in winter (DEC), S(=Summer) is the rack activated in summer (IEC).

- Partial counter for pump maintenance and total hour counter;
- Pumping unit associated with the KEC controller;
- Software version and operating system.

#### 2.6.2 Set point

Comprises read/write to screens quickly set the unit set points:

- Minimum pump flow-rate;
- · Pressure thresholds for activation and deactivation of second control step (IEC only).

#### 2.6.3 On/Off

Switch the unit On/Off from the keypad.

Press UP/DOWN to move from one screen to the other and switch the unit on and off. This is useful for quickly bypassing the Master controller in the event of maintenance/testing.

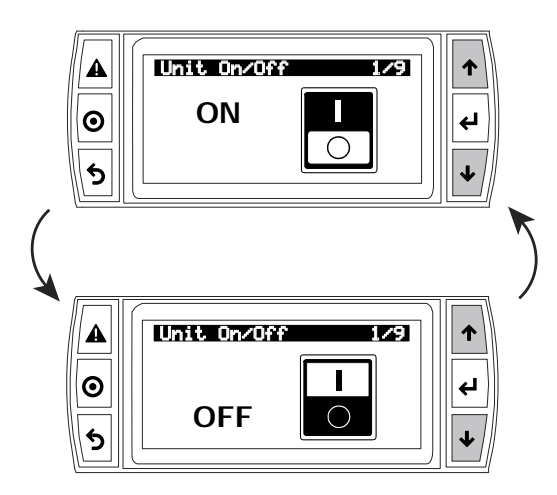

### EXAMPLE 1: Set current time/date

Procedure:

- 1. press Esc one or more times to return to the standard display;
- press Prg: the display shows the main menu; 2
- 3 press UP/DOWN to move to category A. Clock;
- press Enter to display the first screen: A01; 4
- 5. press Enter and use UP/DOWN to set the date format and the current time/date;
- 6 press Esc to return to the main menu.

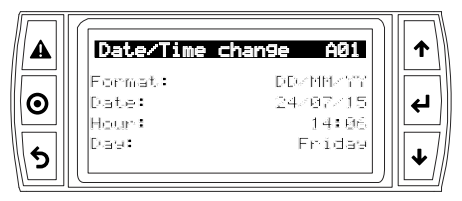

### EXAMPLE 2: Set daily washing.

Procedure:

- 1. press Esc one or more times to return to the standard display;
- 2. press Prg: the display shows the main menu;
- 3 press UP/DOWN to move to category F. Control;
- press UP/DOWN to display the screen: F02; 4
- 5. press Enter twice and set "wash mode" = daily;
- press UP/DOWN to display the screen: F03; 6
- 7. press Enter twice and set the duration of the wash cycle and the time in hours and minutes when the cycle will start every day;
- press Esc to return to the main menu. 8

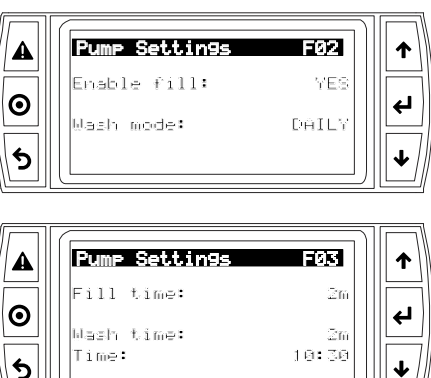

ł

# 3. COMMISSIONING

Before starting the humidifier check:

- water connections: in the event of water leaks, do not start the unit before have restored the connections;
- 2. electrical connections between pumping unit and control panel:

See manuals +030222160 and +0500074ML.

### 3.1 System info

See chap.1 for access to the Info quick menu. Screen Qc05 displays the current version of the application program and the operating system, if the software needs to be updated.

| Screen index | Description on display | Def        |          |
|--------------|------------------------|------------|----------|
| Qc05         | Software info          |            |          |
|              | Code                   | OSSTDmKECQ |          |
|              | Version                | 1.0.017B   |          |
|              | OS                     | 2.0.002    |          |
|              |                        |            | Tab. 3.a |

### 3.2 Network communication

The KEC controller is connected to the Master controller in the network. All controllers in the network must be set with the same communication parameters.

| Screen index | Description on display | Def    | Min  | Max      |
|--------------|------------------------|--------|------|----------|
| G01          | Supervisor             |        |      |          |
|              | Protocol               | Modbus |      |          |
|              | Address                | 1      | 1    | 254      |
|              | Baudrate               | 19200  | 1200 | 38400    |
|              | Parity                 | None   | None | Even     |
|              | Stop bits              | 2      | 1    | 2        |
|              | ·                      |        |      | Tab. 3.b |

### 3.3 Select pumping unit

When the controller is first started, screen H01 shows NO MODEL. Select the pumping unit ("hydraulic group") as indicated on the rating plate, then the controller will initialise with the corresponding default parameters. The second function resets the parameters to the default values.

| Screen index | Description on               | Def      | Values                                                                                                    |
|--------------|------------------------------|----------|----------------------------------------------------------------------------------------------------|
| H01          | display<br>Hydraulic group   | NO MODEL | KEC005DH*0           KEC005DH*0           KEC010DH*0           KEC010UH*0           KEC020DH*0           KEC020DH*0           KEC020DH*0           KEC040DH*0           KEC080DH*0           KEC080DH*0           KEC100DH*0           KEC080DH*0           KEC100DH*0 |
|              | Restore default ?<br>No¦ Yes | No       | Recrosoft of                                                                                                    |
|              |                              |          |                                                                                                    |

Tab. 3.c

### 3.4 Distribution system

Select the type of system: indirect evaporative cooling (I.E.C.) or direct evaporative cooling together with indirect evaporative cooling (D.E.C. + I.E.C.). In the first case, 1 or 2 activation steps can be set, in the second case, each rack will only have 1 step. Finally, set the nominal flow of the rack/racks.

| Screen index | Desc. on display      | Def    | Min    | Max           | UOM     |
|--------------|-----------------------|--------|--------|---------------|---------|
| E01          | Unit mode             | I.E.C. | I.E.C. | D.E.C.+ I.E.C | -       |
| E02          | Steps nr.             | 1      | 0      | 2             | -       |
|              | Nominal flow rate     | 100    | 0      | 100           | kg/h    |
| E03          | Nominal flow rate IEC | 100    | 0      | 100           | kg/h    |
|              | Nominal flow rate DEC | 100    | 0      | 100           | kg/h    |
|              |                       |        |        |               | Tah 3 d |

### 3.5 Line valves

If the application requires, two valves can be connected (in.drain step1/ step2) to drain the rack connection pipes. These valves are useful if the pumping unit is installed lower than the distribution rack. The two valves are connected to terminal NO6 on the KEC controller.

### 3.6 Filling and washing

- Filling, if enabled, ensures that when there is a production request, the pumping unit is filled before starting production. This means the pressure needed to start production is reached more quickly.
- Three types of washing cycle are available.
- Drain only: at the end of each production cycle, the unit opens the drain valves on the rack;
- Periodic: if the pump is off for a time longer than the threshold (F03), a washing cycle starts;

| Screen<br>index | Description<br>on display | Def      | Min   | Max   | Values     | UOM      |
|-----------------|---------------------------|----------|-------|-------|------------|----------|
| F02             | Pump settings             |          |       |       |            |          |
|                 | Enable fill               | Yes      | No    | Yes   | -          | -        |
|                 | Wash mode                 | Periodic | Drain | Daily | Drain only | -        |
|                 |                           |          | only  |       | Daily      |          |
|                 |                           |          |       |       | Periodic   |          |
| F03             | Fill time                 | 2        | 0     | 99    | -          | min      |
|                 | Wash time                 | 2        | 0     | 99    | -          | min      |
|                 | Inactivity                | 24       | 0     | 99    | -          | h        |
|                 | threshold                 |          |       |       |            |          |
|                 | Time                      | 00:00    | 00:00 | 23:59 | -          | hh:mm    |
|                 |                           |          |       |       |            | Tab. 3.e |

### - Daily: the washing cycle starts every day at the time set on F03.

### 3.7 Type of temperature probe

Type of probe at the heat exchanger outlet. The probe is connected to terminal U1. Set the calibration offset and alarm delay.

| Screen index | Description on display | Def | Min   | Max  | UOM      |
|--------------|------------------------|-----|-------|------|----------|
| E07          | Rec. Out probe         | NTC | -     |      |          |
|              | configuration          |     |       |      |          |
|              | NTC   0-1 V   0-10 V   |     |       |      |          |
|              | 4 – 20 mA ¦ 0 – 5 V    |     |       |      |          |
|              | Offset                 | 0   | -99,9 | 99,9 | °C       |
|              | Warning delay          | 0   | 0     | 600  | S        |
|              |                        |     |       |      | Tab. 3.f |

### 3.8 Control type

Select the type of control:

- proportional: the request comes via serial from the Master controller, and the KEC controller atomises the required quantity of water;
- proportional + flow limit: the request comes via serial from the Master controller, and the KEC controller atomises the required quantity of water. The flow-rate effectively produced is limited based on the value measured by the temperature probe (water saving);
- temperature + flow limit: the KEC controller works so as to reach the temperature set point defined by the user and atomises the required quantity of water. The flow-rate effectively produced is limited based on the value measured by the temperature probe (water saving).

On the following screen, the thresholds for activation and deactivation of proportional control are set, based on the request.

| Screen index | Description on display     | Def   | Min | Max | UM.     |
|--------------|----------------------------|-------|-----|-----|---------|
| E05          | IEC regulation mode:       | Prop. | -   | -   | -       |
|              | Proportional   Prop + Flow |       |     |     |         |
|              | limit ¦ Temp + flow limit  |       |     |     |         |
|              | DEC regulation mode:       | Prop. | -   | -   | -       |
|              | Proportional               |       |     |     |         |
| E06          | Proportional request       |       |     |     |         |
|              | On threshold               | 10    | 0   | 100 | %       |
|              | Off threshold              | 5     | 0   | 100 | %       |
|              |                            |       |     | T   | ab. 3.g |

### 3.9 Unit of measure

Select the system for the units of measure, international/imperial.

| Screen index | Description on display                   |          |
|--------------|------------------------------------------|----------|
| F07          | Unit of measure                          |          |
|              | International (kg/°C) ¦ Imperial (lb/°F) |          |
|              |                                          | Tab. 3.h |

### 3.10 Pump maintenance hours

| Screen index | Description on display     | Def  | Min | Max     | UOM      |
|--------------|----------------------------|------|-----|---------|----------|
| F06          | Hours counter              |      |     |         |          |
|              | Maintenance warning        | 1500 | 0   | 9999999 | h        |
|              | threshold                  |      |     |         |          |
|              | Reset pump hours counter ? | No   | No  | Yes     | -        |
|              |                            |      |     |         | Tab. 3.i |

Set the number of hours after which the pump maintenance warning is shown. After maintenance, the counter needs to be set to zero.

### 3.11 Read probes and digital output status

Screen to check the probe readings and the status of the digital outputs.

| Screen<br>index | Description on display             | Def | Min | Max | UOM     |
|-----------------|------------------------------------|-----|-----|-----|---------|
| C01             | Analog inputs                      |     |     |     |         |
|                 | U1 – Heat recovery out temperature | -   | -   | -   | °C      |
| C02             | U3 – bypass temperature            | -   | -   | -   | °C      |
|                 | U4 – flow rate                     | -   | -   | -   | Hz      |
|                 | U5 – Pressure                      | -   | -   | -   | bar     |
| C03             | Digital inputs                     |     |     |     |         |
|                 | NO1 – Cabinet fill                 | OP  | OP  | CL  | -       |
|                 | NO2 – Cabinet drain                | OP  | OP  | CL  | -       |
|                 | NO3 – Step 1 spray                 | CL  | CL  | OP  | -       |
|                 | NO4 – Step 2 spray                 | CL  | CL  | OP  | -       |
|                 | NO5 – Steps drain                  | OP  | OP  | CL  | -       |
|                 | NO6 – Steps in.drain               | OP  | OP  | CL  | -       |
|                 |                                    |     |     |     | Tah 3 i |

Tab. 3.j

## 3.12 Manual mode

Note: manual mode can only be activated if the unit is in OFF from O the keypad.

At the end of the configuration procedure, switch to manual mode so as to check correct valve activation, inverter response and request.

| Screen index | Description on display | Def    | Min    | Max   | UOM  |
|--------------|------------------------|--------|--------|-------|------|
| D01          | Manual mode            | Disab. | Disab. | Prod. | -    |
|              | Disabled ¦ Outputs ¦   |        |        |       |      |
|              | Production             |        |        |       |      |
| DO2          | Cabinet                |        |        |       |      |
|              | Fill valve             | CL     | CL     | OP    | -    |
|              | CL   OP                |        |        |       |      |
|              | Drain valve            | CL     | CL     | OP    | -    |
|              | CL   OP                |        |        |       |      |
| D03          | Step 1                 |        |        |       |      |
|              | Spray                  | CL     | CL     | OP    | -    |
|              | CL   OP                |        |        |       |      |
| D04          | Step 2                 |        |        |       |      |
|              | Spray                  | CL     | CL     | OP    | -    |
|              | CL   OP                |        |        |       |      |
|              | Drain                  | CL     | CL     | OP    | -    |
|              | CL   OP                |        |        |       |      |
|              | In Drain               | CL     | CL     | OP    | -    |
| D05          | Inverter               |        | _      |       |      |
|              | Inverter speed         | -      | 0      | 100   | %    |
| D06          | Request                | -      | 0      | 100   | %    |
|              | Flow                   | -      | -      | -     | Kg/h |
|              | Pressure               |        |        |       | bar  |
|              | Step 1 →/ -            | -      | -      | -     | -    |
|              | Step 2 →/ -            | -      | -      | -     | -    |

Tab. 3.k

# 4. FUNCTIONS

### 4.1 Temperature control

| Set the set point and PID parame | ters for temperature control + flow limit. |
|----------------------------------|--------------------------------------------|
|----------------------------------|--------------------------------------------|

| Screen index | Description on display | Def  | Min | Max   | UOM      |
|--------------|------------------------|------|-----|-------|----------|
| E08          | Temperature regulation |      |     |       |          |
|              | Setpoint               | 15   | 0   | 100   | °C       |
|              | Differential           | 10.0 | 0   | 100   | °C       |
|              | Prop. Band             | 5    | 0   | 999.9 | °C       |
|              | Neutral zone           | 1.0  | 0   | 999.9 | °C       |
|              | Integral time          | 300  | 0   | 999.9 | S        |
|              | -                      |      |     |       | Tab. 4.a |

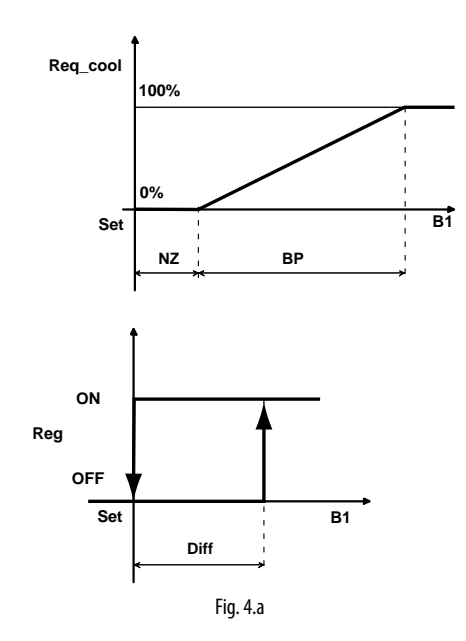

### Key

| Req_cool | Cooling request        | NZ   | Neutral zone      |
|----------|------------------------|------|-------------------|
| Set      | Set point              | BP   | Proportional band |
| B1       | Exchanger outlet probe | Diff | Differential      |
| Reg      | Control                |      |                   |

### 4.2 Frost protection

Set the threshold for activating frost protection on the controller. In the event of frost protection alarms, the unit will stop. The frost protection alarm management algorithm, as well as positioning and activation of the corresponding actuators (e.g. heaters), is the responsibility of the air handling unit designer.

| Screen index | Description on display | Def | Min   | Max   | UOM |
|--------------|------------------------|-----|-------|-------|-----|
| B01          | Antifreeze             |     |       |       |     |
|              | Set                    | 5.0 | -10.0 | 10.0  | °C  |
|              | Hysteresis             | 2.0 | -10.0 | 10.0  | °C  |
|              | Delay                  | 0   | 0     | 65535 | S   |

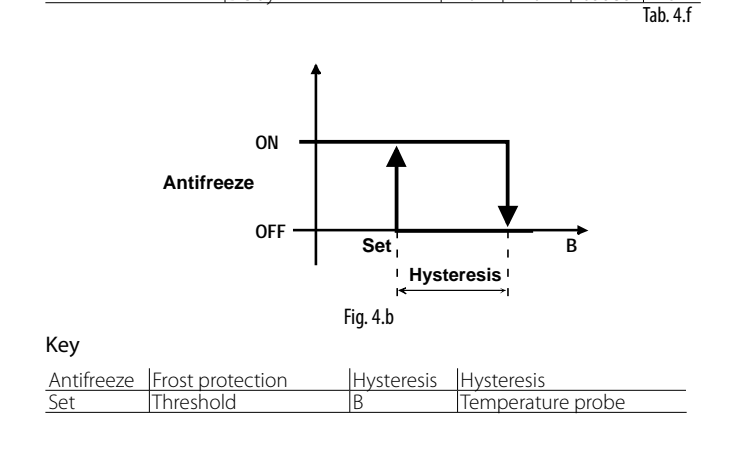

### 4.3 Winterization

This function is used to wash the system with antifreeze liquid, so that when emptying the next time, any remaining water does not cause ice to form.

Once the function has been activated, the fill and drain valves on the distribution rack are opened, so that the pump can deliver antifreeze and wash the circuit. The line valves, on the other hand, are kept closed. The procedure ends by timeout or is terminated manually.

| Screen index | Description on display | Def | Min | Max | UOM      |
|--------------|------------------------|-----|-----|-----|----------|
| F05          | Winterization          |     |     |     |          |
|              | Winterization timeout  | 5   | 0   | 180 | min      |
|              | Run winterization      | No  | -   | No  | Yes      |
|              |                        |     |     |     | Tab. 4.b |

### 4.4 Check water presence

If a no-water alarm occurs, the controller attempts to restore operation. There are two possible cases:

- automatic: the controller waits a certain time, which increases based on the number of consecutive no-water events. This duration can be set. The time between checks is: "Missing water retry timeout" \* "Number of events", where "Number of events" is increased whenever no water is detected;
- 2. manual: when the alarm is reset, if there are no other active alarms, the controller checks again for water.

| Screen index | Description on display      | Def | Min | Max | UOM      |
|--------------|-----------------------------|-----|-----|-----|----------|
| F04          | Water check                 |     |     |     |          |
|              | Water check time            | 15  | 0   | 999 | S        |
|              | Missing water retry timeout | 10  | 0   | 999 | min      |
|              |                             |     |     |     | Tab. 4.c |

### 4.5 Minimum/maximum pump flow-rate

Set the minimum/maximum pump speed as a % of the rated value, which depends on the selection of the pumping unit.

| Screen index | Description on display      | Def | Min | Max  | UOM      |
|--------------|-----------------------------|-----|-----|------|----------|
| F01          | Pump settings               |     |     |      |          |
|              | Prod. limits                |     |     |      |          |
|              | Nominal pump flow rate      | 100 | 50  | 1000 | kg/h     |
|              | Missing water retry timeout | 10  | 0   | 999  | min      |
|              | Min flow (% nom)            | 35  | 0   | 100  | %        |
|              | Max flow (% nom)            | 100 | 0   | 100  | %        |
|              |                             |     |     |      | Tab. 4.d |

# 5. PARAMETER TABLE

| Screen<br>index | Description ENG                                          | Def.            | UOM        | Min           | Max           | Notes                                                    | Туре       | R/W      | Modbus |
|-----------------|----------------------------------------------------------|-----------------|------------|---------------|---------------|----------------------------------------------------------|------------|----------|--------|
| Press UI        | P/DOWN until the Info, Set and ON/OF                     | F icons are     | shown      | on the main s | creen, then p | press Enter to access the quick access menu              |            |          |        |
| Info            |                                                          |                 |            |               |               |                                                          |            |          |        |
| Qc01            | Status - Pump                                            |                 | 1 4        |               |               | Status - pumping unit                                    |            |          |        |
|                 | Request                                                  | -               | kg/h       | -             | -             | Flow-rate: current request                               |            | R        |        |
|                 | Pressure                                                 |                 | kg/n       | -             | -             | Current pressure                                         |            | R        |        |
|                 | Bypass temp                                              |                 | °C ⊔ai     |               |               | Bypass temperature                                       |            | R        |        |
| Oc02            | Status - valves                                          |                 |            |               |               | Status - valves                                          | -          |          |        |
| 200-            | Cab S1/W S2/S                                            |                 |            |               |               | S1/W = Step1/winter;                                     |            |          |        |
|                 | $F (fill): -/ \rightarrow -/ \rightarrow -/ \rightarrow$ |                 |            |               |               | S2/S = Step2/summer                                      |            |          |        |
|                 | D (drain): $-/\psi$ $-/\psi$                             |                 |            |               |               | $-/\rightarrow =$ valve closed/open                      |            |          |        |
|                 |                                                          |                 |            |               |               | $-/\Psi$ = valve closed/open                             |            |          |        |
| Qc03            | Working hours                                            |                 |            |               |               |                                                          |            |          |        |
|                 | Pump                                                     | 0               | h          |               |               | Resettable pump counter                                  |            | R        |        |
|                 | Unit                                                     | 0               | h          |               |               | Total counter                                            |            | R        |        |
| QCU4            | INTO                                                     |                 |            |               |               |                                                          |            |          |        |
|                 | CAPEL Industrios S p A                                   |                 |            |               |               |                                                          |            |          |        |
|                 | CAREE Industries 5.p.A.                                  |                 |            |               |               |                                                          | -          |          |        |
|                 | KEC - Configured for:                                    |                 |            |               |               |                                                          | -          |          |        |
|                 | -                                                        |                 |            |               |               | Pumping unit: selected during commissioning              |            | R        |        |
|                 | Pump:                                                    | -               | Kg/h       |               |               | Pumping unit nominal flow-rate                           | 1          | R        | -      |
| Qc05            | Info                                                     |                 |            |               |               |                                                          |            |          |        |
|                 | Software info:                                           |                 |            |               |               |                                                          |            |          |        |
|                 | Code: OSSTDmKECQ                                         |                 |            |               |               |                                                          |            |          |        |
|                 | Version                                                  | <u>1.0.01/B</u> |            |               |               | Software version                                         | <u> </u>   |          |        |
| Cot             | US<br>Sot Dump                                           | 2.0.002         |            |               |               | Operating system version                                 | +          | K        |        |
| Ob01            | Min flow (% nominal)                                     | 35.0            | 0/6        |               |               | Minimum numn sneed                                       |            | R/M      | _      |
| QDUT            | Pressure threshold                                       | 55.0            | 70         |               |               |                                                          |            | IVVV     | -      |
|                 | High                                                     | 14.0            | bar        |               |               | Pressure threshold to activate 2nd step                  |            | R/W      | -      |
|                 | Low                                                      | 5.5             | bar        |               |               | Pressure threshold to deactivate 2nd step                | ti         | R/W      | -      |
| Qb02            | Set - Rack                                               |                 |            |               |               |                                                          |            |          |        |
|                 | Max production (%nom.)                                   | 100             | %          |               |               | Maximum production expressed as % of rack flow-rate      |            | R/W      | -      |
|                 | Min production (%nom.)                                   | 0               | %          |               |               | Minimum production expressed as % of rack flow-rate      |            | R/W      | -      |
| On/Off          |                                                          |                 |            |               |               |                                                          | <b></b>    |          |        |
| Qa01            | Clash                                                    |                 |            |               |               |                                                          |            |          |        |
| A.              | CIOCK<br>Date/Time change                                |                 |            |               |               | Current data/time                                        |            |          |        |
| AUT             |                                                          |                 |            |               |               |                                                          |            | DAA      |        |
|                 | Format                                                   |                 | -          |               |               | Date format                                              |            | K/ VV    | -      |
|                 | Data                                                     | <u> </u>        |            | 01/01/00      | 21/12/00      | day/month/year                                           | <u> </u>   | DAM      |        |
|                 | Date                                                     | 01/01/00        | gg/        | 01/01/00      | 51/12/99      | uay/month/year                                           |            |          | -      |
|                 |                                                          |                 |            |               |               |                                                          |            |          |        |
|                 | Hour                                                     | 00,00           | da         | 00:00         | 22.50         | hours minutos                                            | <u> </u>   | D AA/    |        |
|                 | Day                                                      | Saturday        | day of     | Monday        | Sunday        | day of the week                                          |            | R        |        |
|                 | Duy                                                      | Saturday        | wook       | Internetay    | Sunday        |                                                          |            |          |        |
| B.              | Alarm threshold                                          |                 | WCCK       |               |               |                                                          |            |          |        |
| B01             | Antifreeze                                               |                 |            |               |               | Frost alarm                                              |            |          |        |
|                 | Set                                                      | 5.0             | °C         | -10.0         | 10.0          | Set point                                                | 1          | R/W      | -      |
|                 | Hysteresis                                               | 2.0             | °C         | -10.0         | 10.0          | Differential                                             |            | R/W      | -      |
|                 | Delay                                                    | 0               | S          | 0             | 65535         | Alarm delay                                              |            | R/W      | -      |
| С.              | Input/Output                                             |                 |            |               |               |                                                          |            |          |        |
| C01             | Analog inputs                                            |                 | 0.0        |               |               | (E05: Prop+Flow limit/Temp+Flow limit)                   |            |          |        |
| 600             | U1 - Heat recovery out temperature                       | -               | °C         | -             | -             |                                                          |            | R        | -      |
| CU2             | Analog inputs                                            |                 | ۰ <i>۲</i> |               |               | Water hypass temperature                                 | <u> </u>   | D        |        |
|                 | UA - Flow rate                                           |                 | H7         | _             | -             | Flow-rate reading (Hz)                                   |            | R        | -      |
|                 |                                                          |                 | ka/h       | _             |               | Flow-rate reading (hz)                                   |            | R        |        |
|                 | U5 - Pressure                                            | -               | bar        | -             | -             | Pressure reading (kg/h)                                  | t i        | R        | -      |
| C03             | Digital outputs                                          |                 | , Sui      |               |               |                                                          | <u> </u>   |          |        |
|                 | NO1 - cabinet fill                                       | Open            |            | Open          | Closed        | Cabinet: fill valve                                      | D          | R        | -      |
|                 | NO2 - cabinet drain                                      | Open            |            | Open          | Closed        | Cabinet: drain valve                                     | D          | R        | -      |
| C04             | NO3 - Step 1 spray                                       | Closed          |            | Closed        | Open          | Rack: step 1                                             | D          | R        | -      |
|                 | NO4 - Step 2 spray                                       | Closed          |            | Closed        | Open          | Rack: step 2 (E02 = 2 step)                              | D          | R        | -      |
| C05             | NO5 - Steps drain                                        | Open            |            | Open          | Closed        | Rack: drain step 1,2                                     | D          | R        | -      |
| <u> </u>        | NU6 - Steps in. drain                                    | Open            |            | Open          | Closed        | Kack: intermediate drain                                 | <u>  D</u> | <u>R</u> |        |
| D.              | Manual mode                                              |                 |            |               |               | Ivianual mode: can only be activated if unit OFF from ke | sypad a    | and no   | alarms |
|                 | A second second                                          |                 |            |               | Due           | active                                                   |            |          | 1      |
| D01             | Ivianual mode                                            | Disabled        |            | Disabled      | Production    | Outputs: activation of individual outputs                |            | K        | -      |
| 002             | Disabled   Outputs   Production                          |                 |            |               |               | Production: normal operation                             | <u> </u>   |          |        |
| D02             | Ivianual mode                                            |                 | -          |               |               | ((vianuai mode=outputs)                                  | +          |          |        |
|                 | Fill valve                                               | CI              |            | CL            | OP            | CL: close                                                | +          |          |        |
|                 |                                                          | CL.             |            |               |               | OP: opon                                                 |            |          |        |
| 002             | Drain valve                                              | CI              |            | CL            | OP            |                                                          | +          |          |        |
| DUZ             |                                                          | CL              |            |               |               |                                                          | 1          |          |        |
| D03             | Manual mode                                              |                 |            |               |               | (Manual mode=outputs)                                    | <u> </u>   | <u> </u> |        |
| 2.55            | Step 1                                                   |                 |            |               |               |                                                          | <u> </u>   |          | 1      |
|                 | Spray                                                    | CL              |            | CL            | OP            |                                                          |            |          |        |
|                 | CL! OP                                                   |                 |            |               |               |                                                          |            |          |        |

# <u>CAREL</u>

| Screen           | Description ENG                    | Def.      | UOM   | Min      | Max       | Notes                                                     | Type                                          | R/W        | Modbus |
|------------------|------------------------------------|-----------|-------|----------|-----------|-----------------------------------------------------------|-----------------------------------------------|------------|--------|
| index            |                                    |           |       |          |           |                                                           |                                               |            |        |
| D04              | Manual mode                        |           |       |          |           | (Manual mode=outputs)                                     |                                               |            |        |
|                  | Step 2                             |           |       |          |           |                                                           |                                               |            |        |
|                  | Spray                              | CL        |       | CL       | OP        |                                                           |                                               |            |        |
|                  |                                    | CL        |       | <u></u>  |           |                                                           |                                               |            |        |
|                  |                                    | CL        |       | CL       | Or        |                                                           |                                               |            |        |
|                  | In Drain                           | CL        |       | CL       | OP        |                                                           |                                               |            |        |
| D05              | Manual mode                        |           |       |          |           | (Manual mode=outputs)                                     |                                               |            |        |
|                  | Inverter                           |           |       |          |           |                                                           |                                               |            |        |
| DOC              | Inverter speed                     | -         | %     | 0        | 100       |                                                           |                                               | R/W        | -      |
| D06              | Request                            |           | 0/6   | 0        | 100       | (Manual mode=production)                                  |                                               | R/W        |        |
|                  | Flow                               | -         | ka/h  | -        | -         |                                                           |                                               | R          |        |
|                  | Pressure                           |           | bar   | -        | -         |                                                           |                                               | R          |        |
|                  | Step 1>/ -                         |           |       |          |           | > = open, - = closed                                      | <u> </u>                                      |            |        |
| E                | Step 2>/ -                         |           |       |          |           |                                                           | <u> </u>                                      |            |        |
| <u>E.</u><br>F01 | Unit mode                          | IEC       |       | IEC      | DEC + IEC |                                                           |                                               | R          | -      |
| 201              | LEC.   D.E.C. + LE.C.              |           |       |          |           |                                                           |                                               |            |        |
| E02              | Steps nr.                          | 1         |       | 0        | 2         | No. of steps on distribution system:                      |                                               | R/W        | -      |
|                  |                                    |           |       |          |           | I.E.C.: step1 (+ optional step2)                          |                                               |            |        |
|                  |                                    |           |       |          |           | D.E.C.(step1) + I.E.C.(step2)                             |                                               |            |        |
| 502              | Nominal flow rate                  | 100       | kg/h  | 0        | 100       | default=nominal pump flow (=rack1+rack2)                  |                                               | R/W        | -      |
| E03              | Nominal flow rate IEC              | 100       | ka/h  | 0        | 100       |                                                           |                                               |            |        |
|                  | Nominal flow rate DEC              | 100       | ka/h  | 0        | 100       |                                                           | <u> </u>                                      |            |        |
| E04              | Distribution system                |           |       |          |           |                                                           |                                               |            |        |
|                  | Pressure setpoint                  |           |       |          |           |                                                           | $\square$                                     | 0.444      |        |
|                  | High                               | 55        | bar   | 0        | 20        | Pressure threshold to activate 2nd step                   | +                                             | R/W        | -      |
| F05              | Regulation                         | J.J       | Dai   | 0        | 20        |                                                           |                                               | 10.00      | -      |
|                  | IEC Regulation mode:               | Propor.   |       | Propor.  | Temp+Flow |                                                           |                                               | R/W        | -      |
|                  | Proportional   Prop + Flow Limit   |           |       |          | Limit     |                                                           |                                               |            |        |
|                  | Temp + Flow limit                  |           |       |          |           |                                                           |                                               |            |        |
| 500              | DEC regulation mode                | Propor.   |       |          |           |                                                           |                                               | R          | -      |
| E06              | Regulation<br>Proportional request |           |       |          |           | (EUS=Proportional+flow limit/ temp+flow limit)            | <u>                                      </u> | К          |        |
|                  | In the shold                       | 10        | %     | 0        | 100       | % request>prop. control ON                                |                                               | R/W        | -      |
|                  | OFF Threshold                      | 5         | %     | 0        | 100       | % request>prop. control OFF                               |                                               | R/W        | -      |
| E07              | Regulation                         |           |       |          |           | (E05=Proportional+flow limit/proportional+flow limit)     |                                               |            |        |
|                  | Rec. out probe config.             | NTC       |       | NTC      |           |                                                           | <u> </u>                                      | D AA/      |        |
|                  |                                    | NIC       | -     | NIC      | 0-5 V     |                                                           |                                               | K/VV       | -      |
|                  | Offset                             | 0.0       | °C    | -99.9    | 99.9      |                                                           |                                               | R/W        | -      |
|                  | Warning delay                      | 0         | S     | 0        | 600       |                                                           | i                                             | R/W        | -      |
| E08              | Regulation                         |           |       |          |           | (E05=Temp+flow limit)                                     |                                               |            |        |
|                  | Temperature regulation             | 15.0      | °C    | 0        | 100       |                                                           | <u> </u>                                      | D AA/      |        |
|                  | Differential                       | 10.0      | °C    | 0        | 100       |                                                           |                                               | R/W        | -      |
|                  | Prop. Band                         | 5.0       | °C    | 0        | 999.9     |                                                           |                                               | R/W        | -      |
|                  | Neutral zone                       | 1.0       | °C    | 0        | 999.9     |                                                           |                                               | R/W        | -      |
| -                | Integral time                      | 300       | S     | 0        | 999.9     |                                                           |                                               | R/W        | -      |
| F.<br>F01        | Pump settings                      |           |       |          |           |                                                           |                                               |            |        |
| 101              | Prod. limits                       |           |       |          |           |                                                           |                                               |            |        |
|                  | Nominal pump flow rate             | 100       | kg/h  | 50       | 1000      |                                                           |                                               | R/W        | -      |
|                  | Min flow (% nom.)                  | 35        | %     | 0        | 100       |                                                           |                                               | R/W        | -      |
| E02              | Pump settings                      | 100       | %     | WIN NOW  | 100       |                                                           |                                               | R/VV       | -      |
| 1 72             | Enable fill                        | Yes       |       | Yes      | No        | Yes ! No                                                  | D                                             | R/W        | -      |
|                  | Yes   No                           |           |       |          |           |                                                           |                                               |            |        |
|                  | Wash mode                          | Periodic  |       | Periodic | Daily     |                                                           |                                               | R/W        | -      |
|                  | Drain only   Daily   Periodic      |           |       |          |           |                                                           |                                               |            |        |
| F03              | Pump settings                      | 2         |       | 0        | 00        | Ellis a duration                                          |                                               | DAA        |        |
|                  | Wash time                          | 2         | min   | 0        | 99        | Washing duration                                          |                                               | R/W<br>R/W | -      |
|                  | Time                               | 00:00     | hh:mm | 00:00    | 23:59     |                                                           | <u>  '  </u>                                  | 10.00      |        |
|                  | Inactivity threshold               | 24        | h     | 0        | 99        | Inactivity threshold for activation of periodical washing |                                               | R/W        | -      |
| F04              | Water check                        | 45        |       |          |           |                                                           | <u> </u>                                      | 0.444      |        |
| E04              | Water check time                   | 10        | S     | 0        | 999       | Duration of water check                                   | +                                             | R/W        | -      |
| 104              | timeout                            | 10        |       | 0        | 339       |                                                           | '                                             |            | -      |
|                  | lineout                            |           |       |          |           |                                                           |                                               |            |        |
|                  |                                    |           |       |          |           |                                                           |                                               |            |        |
|                  |                                    |           |       |          |           |                                                           |                                               |            |        |
| F05              | Winterization                      |           |       |          |           |                                                           |                                               |            |        |
|                  | Winterization timeout              | 5         | min   | 0        | 180       | Maximum of duration winterization procedure               |                                               | R/W        | -      |
| EOG              | Kun winterization ?                | No        | -     | No       | Yes       | Request winterization activation                          |                                               | K/W        | -      |
| FUD              | Maintenance warning                | 1500      | h     | 0        | 999999    | System maintenance warning threshold                      | $\vdash$                                      | R/W        | -      |
|                  | threshold                          | 1000      | ''    | U        |           |                                                           | ' '                                           |            |        |
|                  | Reset pump hours counter ?         | No        | -     | No       | Yes       | Reset pump hour counter                                   | D                                             | R/W        | -      |
| F07              | Unit of measure                    | Internat. | -     | -        | -         | -                                                         |                                               | R/W        | -      |
|                  | International (kg/°C) ¦            |           |       |          |           |                                                           |                                               |            |        |
|                  |                                    |           |       |          | 1         | 1                                                         | 1 1                                           |            | 1      |

ENG

| Screen<br>index | Description ENG                   | Def.   | UOM | Min  | Max   | Notes                                         | Туре | R/W | Modbus   |
|-----------------|-----------------------------------|--------|-----|------|-------|-----------------------------------------------|------|-----|----------|
| G01             | Supervisor                        |        |     |      |       |                                               |      |     |          |
|                 | Protocol                          | Modbus |     |      |       | Communication protocol                        | D    | R   | -        |
|                 | Address                           | 1      |     | 1    | 254   |                                               | 1    | R/W | -        |
|                 | Baudrate (porta BMS2)             | 19200  |     | 1200 | 38400 |                                               | 1    | R/W | -        |
|                 | 1200   2400   4800   9600   19200 |        |     |      |       |                                               |      |     |          |
|                 | 38400                             |        |     |      |       |                                               |      |     |          |
|                 | Parity                            | None   |     | None | Even  |                                               |      | R/W | -        |
|                 | None   Odd   Even                 |        |     |      |       |                                               |      |     |          |
|                 | Stop bits                         | 2      |     | 1    | 2     |                                               | 1    | R/W | -        |
| G02             | Supervisor                        |        |     |      |       |                                               |      |     |          |
|                 | Supervisor offline alarm delay    | 5      | S   | 0    | 99    | See chap. Alarms                              | 1    | R/W | -        |
| Н.              | Initialization                    |        |     |      |       |                                               |      |     |          |
| H01             | Hydraulic group                   | NO     |     |      |       |                                               | 1    | R/W | -        |
|                 | NO MODEL (=before commissioning)  | MODEL  |     |      |       |                                               |      |     |          |
|                 | KEC005DH*0   KEC005UH*0           |        |     |      |       |                                               |      |     |          |
|                 | KEC010DH*0   KEC010UH*0           |        |     |      |       |                                               |      |     |          |
|                 | KEC020DH*0   KEC020UH*0           |        |     |      |       |                                               |      |     |          |
|                 | KEC040DH*0 ! KEC040UH*0 !         |        |     |      |       |                                               |      |     |          |
|                 | KEC080DH*0 ! KEC080UH*0 !         |        |     |      |       |                                               |      |     |          |
|                 | KEC100DH*0   KEC100UH*0           |        |     |      |       |                                               |      |     |          |
|                 | Recrooper of Recroooff o          | No     |     | No   | Yes   | Beturn to default parameters corresponding to | D    | RAW | -        |
|                 | No I Yes                          | 110    |     | 110  | 105   | selected pumping unit                         |      |     |          |
| T               | Manufacturer                      |        |     |      | 1     |                                               |      |     |          |
| ••              | RESERVED                          |        |     |      |       |                                               |      |     |          |
|                 | 1                                 |        |     |      |       |                                               |      |     | Tab. 4.a |

4.1 Variables accessible via serial

**Note**: in order to guarantee correct operation of the unit, do not modify any variables NOT shown in the following table.

| Modbus Type  | Modbus add. | Parameter                     | Description                                                 | Notes                 |
|--------------|-------------|-------------------------------|-------------------------------------------------------------|-----------------------|
| Coil status  | 1           | ResAI_SV                      | Request alarm reset from supervisor                         |                       |
| Coil status  | 2           | DefInstBySerial               | Request reset default values (manufacturer) via serial line |                       |
| Coil status  | 3           | SVOnOff                       | On Off from supervisory system                              |                       |
| Coil status  | 4           | Season                        | Current season                                              | IEC + IEC system only |
| Coil status  | 5           | ManWashReq                    | Manual wash request                                         |                       |
| Coil status  | 6           | EnFill                        | Enable filling                                              |                       |
| Coil status  | 7           | ManCabinet.SupplyW            | Manual mode: activate water fill                            |                       |
| Coil status  | 8           | ManCabinet.Drain              | Manual mode: activate drain valve                           |                       |
| Coil status  | 9           | ManStep1.Fill                 | Manual mode: step 1 fill valve                              |                       |
| Coil status  | 10          | ManStep1.Drain                | Manual mode: step 2 drain valve                             |                       |
| Coil status  | 11          | ManStep1.InDrain              | Manual mode: step 1 drain valve line                        |                       |
| Coil status  | 12          | ManStep2.Fill                 | Manual mode: step 2 fill valve                              |                       |
| Coil status  | 13          | ManStep2.Drain                | Manual mode: step 2 drain valve                             |                       |
| Coil status  | 14          | ManStep2.InDrain              | Manual mode: step 2 line drain valve                        |                       |
| Coil status  | 15          | ManSeason                     | Manual mode: switch season on IEC + DEC system              |                       |
| Coil status  | 16          | PmpChng                       | Request pump change                                         |                       |
| Coil status  | 17          | ResetPmpHrs                   | Reset pump operating hour counter                           |                       |
| Coil status  | 18          | ResetUnitHrs                  | Reset unit operating hour counter                           |                       |
| Input status | 1           | Cabinet.SupplyW               | Fill valve status                                           |                       |
| Input status | 2           | Cabinet.Drain                 | Cabinet drain valve status                                  |                       |
| Input status | 3           | Steps[1].Fill                 | Status of step 1 fill valve                                 |                       |
| Input status | 4           | Steps[1].Drain                | Status of step 1 drain valve                                |                       |
| Input status | 5           | Steps[1].InDrain              | Status of step 1 line drain valve                           |                       |
| Input status | 6           | Steps[2].Fill                 | Status of step 2 fill valve                                 |                       |
| Input status | 7           | Steps[2].Drain                | Status of step 2 drain valve                                |                       |
| Input status | 8           | Steps[2].InDrain              | Status of step 2 line drain valve                           |                       |
| Input status | 9           | CabinetSupplyW_Dout           | Status of digital output NO1 (water fill)                   |                       |
| Input status | 10          | CabinetDrain_Dout             | Status of digital output NO2 (drain pumping unit)           |                       |
| Input status | 11          | Step1Fill_Dout                | Status of digital output NO3 (fill step 1)                  |                       |
| Input status | 12          | Step2Fill_Dout                | Status of digital output NO4 (fill step 2)                  |                       |
| Input status | 13          | StepsDrain_Dout               | Status of digital output NO5 (drain step 1+2)               |                       |
| Input status | 14          | StepsInDrain_Dout             | Status of digital output NO6 (line drain step 1+2)          |                       |
| Input status | 15          | Alrm_AFreeze.Active           | Alarm: frost protection                                     |                       |
| Input status | 16          | Alrm_HiTemp.Active            | High bypass temperature alarm                               |                       |
| Input status | 17          | Alrm_Inv_General.Active       | General inverter alarm                                      |                       |
| Input status | 18          | Alrm_Inv_DriveOverload.Active | Inverter: drive overload alarm                              |                       |
| Input status | 19          | Alrm_Inv_HeatsinkOverH.Active | Inverter: excess heat sink temperature alarm                |                       |
| Input status | 20          | Alrm_Inv_MotorOverload.Active | Inverter: motor overload alarm                              |                       |
| Input status | 21          | Alrm_Inv_Offline.Active       | Inverter: offline alarm                                     |                       |
| Input status | 22          | Alrm_Inv_Overcurrent.Active   | Inverter: excess current alarm                              |                       |
| Input status | 23          | Alrm_Inv_Overtorque.Active    | Inverter: maximum torque exceeded alarm                     |                       |
| Input status | 24          | Alrm_Inv_Overvoltage.Active   | Inverter: overvoltage alarm                                 |                       |
| Input status | 25          | Warn BocOutTPrb Activo        | Warning: exchanger outlet temperature probe faulty or       |                       |
| input status | 23          | Wall_Recoultrib.Active        | disconnected                                                |                       |
| Input status | 26          | Alrm_LoPress.Active           | Low pressure alarm output                                   |                       |
| Input status | 27          | Alrm BacQuitTBrb Active       | Alarm: exchanger outlet temperature probe faulty or         |                       |
| input status | 21          |                               | disconnected                                                |                       |
| Input status | 28          | Alrm_NoModel.Active           | Incorrect pumping unit selection alarm                      |                       |
| Input status | 29          | Alrm_NoRack.Active            | Incorrect rack configuration alarm                          |                       |
| Input status | 30          | Alrm_PressPrb.Active          | Pressure probe faulty or disconnected                       |                       |
| Input status | 31          | Alrm_SVOffline.Active         | Supervisor offline alarm                                    |                       |

# <u>CAREL</u>

| MadhusTura               | Madbusadd | Darameter                  | Description                                             | Notoc                         |
|--------------------------|-----------|----------------------------|---------------------------------------------------------|-------------------------------|
|                          | 32        | Alrm TempPrb Active        | Water temperature probe broken or disconnected          |                               |
| Input status             | 32        | Airm_WMiss Active          | No water alarm                                          |                               |
| Input status             | 34        | Warn HiPress Active        | Alarm: high outlet pressure                             |                               |
| Input status             | 35        | Warn HiTemp Active         | Warning: high bypass temperature                        |                               |
| Input status             | 36        | Warn LowFlow.Active        | Alarm: low flow-rate (low production)                   |                               |
| Input status             | 37        | Warn_Maint.Active          | Warning: maintenance request                            |                               |
| Input status             | 38        | Warn_RetMem.Active         | Warning: non-volatile memory                            |                               |
| Input status             | 39        | DefInst                    | Default installation active                             |                               |
| Input status             | 40        | isOff                      | Unit off                                                |                               |
| Input status             | 41        | isOn                       | Unit on                                                 |                               |
| Input status             | 42        | KeybOnOff                  | Unit off from keypad                                    |                               |
| Input status             | 43        | WaterFlowIsOK              | Water measured correctly by flow sensor                 |                               |
| Input status             | 44        | CurrVer.EnBeta             | Software in BETA version                                |                               |
| Input status             | 45        | ManModeAvaliable           | Manual mode can be activated                            |                               |
| Holding register         |           | RTC.Day                    | Internal clock: current day                             | -                             |
| Holding register         | 2         | RTC. JayOfveek             | Internal clock: current day of the week                 | -                             |
| Holding register         | 5         | RTC.Hiputo                 |                                                         | Change to set internal clock  |
| Holding register         | 5         | RTC Month                  | Internal clock: current month                           | -                             |
| Holding register         | 6         | RTC Year                   | Internal clock: current year                            | -                             |
| Holding register         | 7         | SerialBeg                  | Current request (0-1000 normalised to rack rating)      |                               |
| <u>inolaing register</u> |           | Schunce                    | current request to root normalised to rack rating       | 0: Disabled: 1: Output:       |
| Holding register         | 8         | ManMode_Msk                |                                                         | 2. Production                 |
|                          | -         |                            | Manual inverter speed request (0-100.0%, only if manual |                               |
| Holding register         | 9         | InvManReq                  | mode active)                                            |                               |
| Holdina reaister         | 10        | MinPmpProd                 | Minimum pump production (% of nominal flow)             |                               |
| Holding register         | 11        | MaxPmpProd                 | Maximum pump production (% of nominal flow)             |                               |
| Holding register         | 12        | ZonesNumber                | Number of zones (1=IEC only, 2=IEC+DEC)                 |                               |
| Holding register         | 13        | StepsNumber                | Number of rack steps (IEC mode / single zone only)      |                               |
| Holding register         | 14        | RackFlowRate_IEC           | IEC rack flow-rate                                      |                               |
| Holding register         | 15        | RackFlowRate_DEC           | DEC rack flow-rate                                      | Only used in 2 zone systems   |
| Holding register         | 16        | UnitRegulation.RegMode     | IEC control mode                                        |                               |
| Holding register         | 17        | UnitRegulation.TRegSetP    | Exchanger outlet temperature control: set point         | _                             |
| Holding register         | 18        | UnitRegulation.TRegPB      | Exchanger outlet temperature control: proportional band | _                             |
| Holding register         | 19        | UniRegulation.TregThrON    | Exchanger outlet temperature control: ON differential   | Only available in IEC mode    |
| Holding register         | 20        | UnitRegulation.TRegThrOFF  | Exchanger outlet temperature control: OFF differential  |                               |
| Holding register         | 21        | UnitRegulation.TRegTi      | Exchanger outlet temperature control: integral time     |                               |
| Holding register         | 22        | UnitRegulation.TregNZ      | Exchanger outlet temperature control: neutral zone      |                               |
| Holding register         | 23        | UnitRegulation.MaxRackProd | Maximum production                                      |                               |
| Holding register         | 30        | FillT                      | Fill duration                                           |                               |
| Holding register         | 33        | WashMode                   | Type of wash                                            | 0: drain only, 1: daily,      |
|                          | 55        | Washivioue                 |                                                         | 2: periodic                   |
| Holding register         | 34        | WashT                      | Wash time                                               |                               |
| Holding register         | 36        | DailyWashHr                | Daily wash: hours                                       |                               |
| Holding register         | 37        | DailyWashMin               | Daily wash: minutes                                     |                               |
| Holding register         | 38        | PerWashHrThr               | Periodical wash (inactivity): hour threshold            |                               |
| Holding register         | 39        | 1_SetP.AFreezeAIrmDly      | Frost protection alarm: delay                           |                               |
| Holding register         | 40        | 1_SetP.AFreezeHyst         | Frost protection alarm: hysteresis                      |                               |
| Holding register         | 41        | I_SetP.AFreezeSetP         | Frost protection alarm: threshold                       |                               |
| Holding register         | 53        | P_SetP.SetH                | Pressure control: high pressure                         |                               |
| Holding register         | 54        | P_SetP.SetL                | Pressure control: IOW pressure                          |                               |
| Holding register         | 60        | VVCnecki                   | Water Check time                                        |                               |
| Holding register         | 61        | WMissRetryT                | Time base to check water presence (in the event of no-  |                               |
| Holding register         | 67        | 11014                      | Water alarm)                                            | 1. International: 3. Imporial |
| Holding register         | 0/        |                            |                                                         |                               |
| Holding register         | 68        | RecOutPrbTyp_Msk           | Type of exchanger outlet temperature probe              | 0.11(C, 1:0-10, 2:0-100;      |
|                          | 60        |                            |                                                         | 3: 4-20mA; 4: 0-5V            |
| Holding register         | 09        | RecOut TempCrg.AirmDiy     | Pressure probe: alarm delay                             |                               |
| Holding register         | 71        | Recoultempcig.Ma           | Pressure probe: maximum value                           |                               |
| Holding register         | 72        | RecOutTempCig.Mi           | Pressure probe: Offset                                  | +                             |
| Holding register         | 81        | WintTOut                   | Maximum winterization duration                          | +                             |
| <u>Holding register</u>  | 04        | Wintrodt                   |                                                         | 0: No model 1: KEC005DH*0:    |
|                          |           |                            |                                                         |                               |
|                          |           |                            |                                                         | 2: KEC0050H*0; 3: KEC010DH*0; |
|                          |           |                            |                                                         | 4: KEC010UH*0; 5: KEC020DH*0; |
| Input register           | 1         | Model                      | Current model                                           | 6: KEC020UH*0; 7: KEC040DH*0; |
|                          |           |                            |                                                         | 8: KEC040UH*0; 9: KEC080DH*0; |
|                          |           |                            |                                                         | 10: KEC080UH*0; 11:           |
|                          |           |                            |                                                         | KEC100DH*0.12.KEC100UH*0.     |
| Input register           | 2         | WaterTemp                  | Water temperature                                       |                               |
| Input register           | 3         | Pressure                   | Current pressure                                        |                               |
| Input reaister           | 4         | FlowRate                   | Current flow-rate (l/h)                                 | 1                             |
| Input register           | 5         | FlowRate_Im                | Current flow-rate (I/min)                               |                               |
| Input register           | 6         | FlowRateFreq               | Current flow sensor frequency                           |                               |
| Input register           | 7         | RecOutT                    | Exchanger outlet temperature                            |                               |
|                          | 8         | InvSpeedReg                | Inverter: speed request (%)                             |                               |
| Input register           | 9         | InvCurrFreq                | Inverter: current frequency applied                     |                               |
| Input register           | 10        | InvCurrSpeed               | Inverter: current speed (%)                             |                               |
| Input register           | 11        | FlowRequest                | Current request (I/h)                                   |                               |
| Input register           | 12        | OpenSteps                  | No. of open steps                                       |                               |
| Input register           | 13        | CurrVer.X                  | Current application: major release                      |                               |
| Input register           | 14        | CurrVer.Y                  | Current application: minor release                      |                               |
| Input register           | 15        | CurrVer.Z                  | Current application: build number                       |                               |
| Input register           | 16        | OSVersion.X                | Operating system version: major release                 |                               |
| Input register           | 17        | OSVersion.Y                | Operating system version: minor release                 |                               |
| Input register           | 18        | OSVersion.Z                | Operating system version: build number                  |                               |

| Modbus Type    | Modbus add. | Parameter   | Description                                  | Notes                                                                                                    |
|----------------|-------------|-------------|----------------------------------------------|----------------------------------------------------------------------------------------------------|
| Input register | 19          | MainStatus  | Current unit operating status                | 0: Start-up; 10: Initialisation;<br>20: Not used; 30: Wash; 40:<br>Fill; 50: Standby empty; 60:<br>Standby full; 70: Check water;<br>80: Production; 90: Slow<br>down; 100: Pre-wash; 105:<br>Winterization; 110: Alarm;<br>120: Bypass calibration fill;<br>130: Bypass calibration; 140:<br>Disabled |
| Input register | 21          | OnOffStatus | Current unit logical status                  | 0: Initialisation; 1: OFF from<br>keypad; 2: Off from supervisor;<br>3: Standby; 4: Production; 5:<br>Check water; 6: Wash; 7: Fill; 8:<br>Warning; 9: Alarm; 10: Manual<br>mode, 11: Bypass calibration                                                                                               |
| Input register | 23          | PmpNomRate  | Pump nominal flow-rate                       | 0: Not set, 1: 50Kg/h;<br>2: 50Kg/h; 3:100kg/h;<br>4: 100kg/h; 5: 200kg/h;<br>6: 200kg/h; 7: 400kg/h;<br>8: 400kg/h; 9: 800kg/h;<br>10: 800kg/h; 11: 1000kg/h;<br>12: 1000kg/h;                                                                                                    |
| Input register | 25          | PmpHrs_H    | Pump operating hours: high part (16+16 bits) | Value=<br>(UDINT)H*2^16 + (UDINT)L                                                                                                    |
| Input register | 26          | PmpHrs_L    | Pump operating hours: low part               |                                                                                                    |
| Input register | 27          | UnitHrs_H   | Unit operating hours: high part (16+16 bits) | Value=<br>(UDINT)H*2^16 + (UDINT)L                                                                                                    |
| Input register | 28          | UnitHrs_L   | Unit operating hours: low part               |                                                                                                    |

Tab. 4.b

# 6. ALARMS

### 6.1 Types of alarms

- There are two types of alarms:
- manual reset;
- automatic reset: the alarm is reset and the unit restarts automatically when the alarm condition is no longer present.

When an alarm occurs, the Alarm button flashes and the display shows the standard display.

If the alarm is reset automatically, the Alarm button goes off and the alarm reset event is recorded in the alarm log.

Press Alarm to display a short description of the alarm.

Press DOWN to display all the active alarms: at the end of the list, the screen is displayed for resetting the alarms and accessing the alarm log (Data Logger).

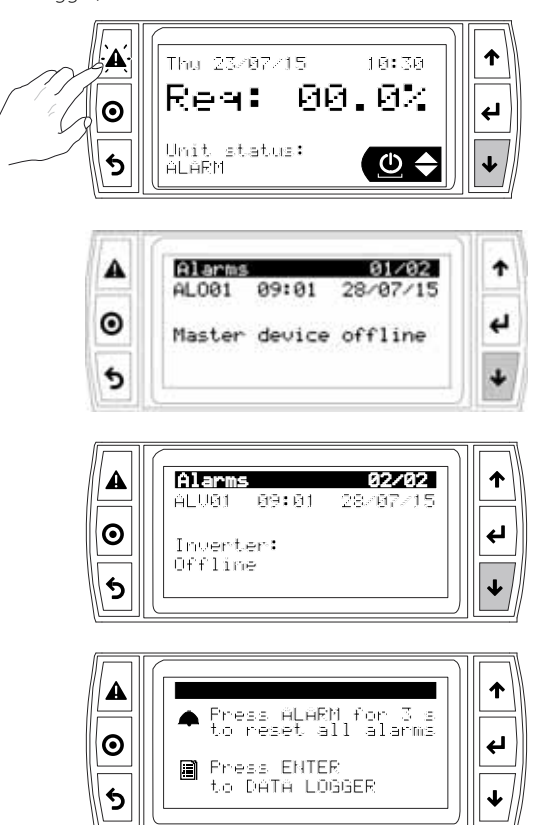

Press Alarm to try and reset all the alarms:

- 1. if the cause is no longer present, the alarm should be reset and the red light on the button will go off;
- 2. if the reset attempt fails, the Alarm button stays on steady, signalling that the alarm has been acknowledged.

**Example:** alarm ALV01 Inverter Offline is visible in the list of alarms and the log has recorded the Start and Stop events.

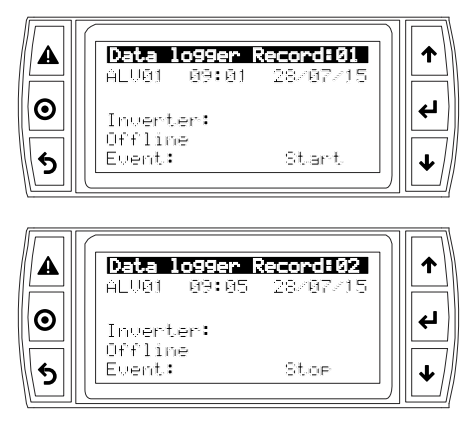

### 6.2 Alarm parameters

- These concern the delays in showing certain alarms:
- unit heat recovery outlet temperature probe fault alarm;
- supervisor offline alarm

| Screen<br>index | Description on display         | Def | Min | Max | UOM      |  |  |  |  |
|-----------------|--------------------------------|-----|-----|-----|----------|--|--|--|--|
| E07             | Regulation                     |     |     |     |          |  |  |  |  |
|                 | Rec. Out probe configuration   |     |     |     |          |  |  |  |  |
|                 |                                |     |     |     |          |  |  |  |  |
|                 | Warning delay                  | 0   | 0   | 600 | S        |  |  |  |  |
| G02             | Supervisor                     |     |     |     |          |  |  |  |  |
|                 | Supervisor offline alarm delay | 5   | 0   | 99  | S        |  |  |  |  |
|                 |                                |     |     |     | Tab. 6.a |  |  |  |  |

ENG

## 6.1 Alarm table

| Code  | Alarm                                             | Unit<br>OFF | Reset           | Description                                                                                                    | Unit behaviour                                                | Cause                                                                                                | Solution                                                                                                    |
|-------|---------------------------------------------------|-------------|-----------------|----------------------------------------------------------------------------------------------------|---------------------------------------------------------------|----------------------------------------------------------------------------------------------------|----------------------------------------------------------------------------------------------------|
| ALU01 | No model set                                      | Yes         | Auto            | Pumping unit not set                                                                                                    | Stop production                                               | The user has not yet set<br>the part number of the<br>pumping unit connected to                      | Enter part number for H01                                                                                                    |
| AL02  | No rack configured                                | Yes         | Auto            | Incorrect rack configuration data (no. of steps, flow-rate)                                                                                  | Production<br>disabled                                        | Distribution rack not<br>configured                                                                  | Configure flow-rate<br>and step via serial or on<br>screeps E02/E03                                                                                                    |
| ALO01 | Master offline                                    | Yes         | Auto            | (The alarm is activated only<br>with unit ON from keypad).<br>The Master controller that<br>controls the KEC is not<br>connected             | Stop production                                               | No serial communication<br>via RS485                                                                 | <ul> <li>Check connection</li> <li>between master and port</li> <li>J25 (BMS2) on the KEC</li> <li>controller</li> <li>Check that the</li> <li>communication</li> <li>parameters (protocol,</li> <li>baud rate, stop bits,</li> <li>parity and address) are</li> <li>set correctly on the KEC</li> <li>controller and on the</li> <li>Master</li> </ul> |
| ALB01 | No water                                          | Yes         | Auto/<br>manual | No mains water                                                                                                    | Unit off for<br>(15 x no. events)<br>minutes or until         | Water flow insufficient or<br>low pressure                                                           | Check: fill water pressure,<br>size of water connection<br>pipes, opening of all<br>mechanical values.                                                                                                    |
| ALV01 | Inverter: offline                                 | Yes         | Auto            | No communication<br>between KEC controller and<br>inverter                                                                                   | Stop unit                                                     | No communication via<br>RS485                                                                        | Check the electrical<br>connection between KEC<br>controller and inverter<br>(126. Fieldbus2)                                                                                                    |
| ALVO2 | Inverter: excess                                  | Yes         | Manual          | Inverter alarm: see inverter                                                                                                    | Stop unit                                                     | Pump fault or shutdown                                                                               | Check pump, replace if                                                                                                    |
| ALVO3 | Inverter: overvoltage                             | Yes         | Manual          | Inverter alarm: see inverter<br>manual                                                                                                    | Stop unit                                                     | Incorrect power supply connection                                                                    | Check power supply<br>connection and<br>characteristics                                                                                                    |
| ALV04 | Inverter: excessive                               | Yes         | Manual          | Inverter alarm: see inverter                                                                                                    | Stop unit                                                     | Pump fault or shutdown                                                                               | Check pump, replace if                                                                                                    |
| ALV05 | Inverter: excess heat                             | Yes         | Manual          | Inverter alarm: see inverter                                                                                                    | Stop unit                                                     | Pump fault or shutdown                                                                               | Check pump, replace if                                                                                                    |
| ALV06 | Inverter: motor                                   | Yes         | Manual          | Inverter alarm: see inverter                                                                                                    | Stop unit                                                     | Pump fault or shutdown                                                                               | Check pump, replace if                                                                                                    |
| ALV07 | Inverter: overload                                | Yes         | Manual          | Inverter alarm: see inverter                                                                                                    | Stop unit                                                     | Pump fault or shutdown                                                                               | Check pump, replace if                                                                                                    |
| ALV08 | Inverter: general                                 | Yes         | Manual          | Manual<br>Alarm causing shutdown<br>other than ALV01ALV07.<br>See the alarm on the<br>inverter display and the<br>manual for further details | Stop unit                                                     | Check inverter display                                                                               | • See inverter manual                                                                                                    |
| ALB01 | Low outlet pressure                               | Yes         | Manual          | Low pressure at cabinet<br>outlet                                                                                                    | Stop unit                                                     | Leak in water line. Incorrect<br>rack sizing. Low inlet<br>pressure/flow-rate.                       | <ul> <li>Check the water<br/>connections. Check rack<br/>flow-rate in relation to the<br/>pumping unit.</li> <li>Check the inlet water line</li> </ul>                                                                                                    |
| ALB02 | High water<br>temperature                         | Yes         | Manual          | Bypass temperature is too<br>high                                                                                                    | Stop unit                                                     | High inlet water<br>temperature. Excessive<br>flow-rate in bypass. High<br>temperature for too long. | Check inlet water<br>temperature. Check<br>whether total rack flow-<br>rate is too low for the<br>model of the pumping<br>unit.                                                                                                    |
| ALB03 | Frost protection                                  | Yes         | Auto            | Water temperature is too<br>low                                                                                                    | Stop unit                                                     | Low inlet water<br>temperature. Room<br>temperature too low.                                         | <ul> <li>Check the water<br/>temperature.</li> <li>Check the ambient<br/>operating temperature.</li> </ul>                                                                                                    |
| ALA01 | Pressure sensor fault                             | Yes         | Manual          | Pressure sensor broken or not connected correctly                                                                                            | Stop unit                                                     | Problems with pressure probe, incorrect connection.                                                  | Check pressure probe<br>connection, replace if                                                                                                    |
| ALA02 | Temperature sensor<br>fault                       | Yes         | Manual          | Temperature sensor broken<br>or not connected correctly                                                                                      | Stop unit                                                     | Problems with temperature probe, incorrect connection.                                               | <ul> <li>Check temperature probe<br/>connection, replace if<br/>necessary</li> </ul>                                                                                                    |
| ALA03 | Warning: exchanger<br>outlet temperature<br>probe | No          | Auto            | "Proportional + flow limit"<br>only: exchanger outlet<br>temperature probe broken<br>or disconnected                                         | Flow limit disabled,<br>control will be<br>proportional only. | Exchanger outlet<br>temperature probe not<br>connected correctly.                                    | Make sure the<br>temperature probe<br>is working, replace if                                                                                                    |
| ALW01 | Warning: high<br>pressure                         | No          | Auto            | High outlet pressure                                                                                                    | -                                                             | Outlet line blocked.<br>Distribution rack undersized.<br>Nozzles blocked                             | <ul> <li>Check the outlet line.</li> <li>Check the rack flow-rate<br/>with reference to the<br/>pumping unit.</li> <li>Check whether the<br/>nozzles are blocked.</li> </ul>                                                                                                    |

# <u>CAREL</u>

| Code  | Alarm                                          | Unit | Reset | Description                                                                                                    | Unit behaviour                                                                                                    | Cause                                                                                               | Solution                                                                                                    |
|-------|------------------------------------------------|------|-------|----------------------------------------------------------------------------------------------------|----------------------------------------------------------------------------------------------------|----------------------------------------------------------------------------------------------------|----------------------------------------------------------------------------------------------------|
| ALW02 | Warning: high<br>temperature                   | No   | Auto  | High bypass temperature                                                                                            | -                                                                                                    | High water inlet<br>temperature. Bypass flow-<br>rate too high. Temperature<br>greater than 42.5°C. | <ul> <li>Check inlet water<br/>temperature.</li> <li>Check whether total rack<br/>flow-rate is too low for the<br/>pumping unit.</li> </ul> |
| ALW03 | Warning:<br>maintenance request                | No   | Auto  | Unit maintenance request.                                                                                          | -                                                                                                    | General maintenance<br>problems.                                                                    | Check the maintenance<br>instructions in manual<br>+030222160                                                                               |
| ALW04 | Warning: non-volatile<br>memory                | No   | Auto  | Non-volatile memory not<br>working correctly. It is<br>recommended to replace<br>the KEC controller                | -                                                                                                    | Problems with KEC controller                                                                        | Replace the KEC controller                                                                                                    |
| ALW05 | Low water flow-rate                            | No   | Auto  | The flow-rate of water from<br>the line is not sufficient for<br>the current request. Possible<br>pump cavitation. | Pump runs at<br>minimum speed<br>until the request<br>reaches the<br>minimum value<br>or the value when<br>warning activated | Insufficient flow-rate or low pressure                                                              | Check inlet water<br>input pressure, size of<br>water lines and that all<br>mechanical valves are<br>open                                   |
| ALA04 | Exchanger outlet<br>temperature probe<br>alarm | Yes  | Auto  | "Temperature + flow limit"<br>control: exchanger outlet<br>temperature probe broken<br>or disconnected.            | Stop unit                                                                                                    | Exchanger outlet<br>temperature probe faulty or<br>not connected correctly.                         | Check the probe and the electrical connections                                                                                              |

| ΤΑ   | CAREL |
|------|-------|
| Note |       |
|      |       |
|      |       |
|      |       |
|      |       |
|      |       |
|      |       |
|      |       |
|      |       |
|      |       |
|      |       |
|      |       |
|      |       |
|      |       |
|      |       |
|      |       |
|      |       |
|      |       |
|      |       |
|      |       |
|      |       |
|      |       |
|      |       |
|      |       |
|      |       |
|      |       |
|      |       |
|      |       |
|      |       |
|      |       |

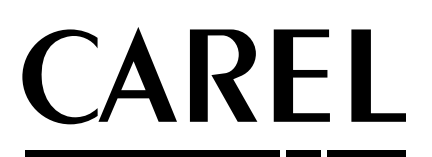

**CAREL INDUSTRIES HQs** Via dell'Industria, 11 - 35020 Brugine - Padova (Italy) Tel. (+39) 049.9716611 - Fax (+39) 049.9716600 e-mail: carel@carel.com - www.carel.com

Agenzia / Agency: